# คู่มือการตั้งค่าเบื้องต้น 623

สำหรับ v-R100

App Ver.3.1.4

# สารบัญ

| ● อธิบายส่วนประกอบของเครื่อง V-R100                   | 2    |
|-------------------------------------------------------|------|
| <ul> <li>เริ่มต้นการใช้งาน</li> </ul>                 | 4    |
| ● เข้าสู่โปรแกรม Cash Register                        | 5    |
| <ul> <li>หน้าหลักของโปรแกรม</li> </ul>                | 6    |
| <ul> <li>อธิบายความหมายและการใช้งาน</li> </ul>        | 7    |
| <ul> <li>ขั้นตอนการกำหนดแผนกของสินค้ำ</li> </ul>      | 15   |
| <ul> <li>การสร้าง / ลบ / แก้ไขรายการสินค้า</li> </ul> | 17   |
| <ul> <li>การใช้งานพารามิเตอร์</li> </ul>              | 19   |
| • Set Menu                                            | 24 5 |
| • Service Charge 10%                                  | 35   |
| • ระบบ Stock                                          | 41   |
| • วิธีเปลี่ยนชื่อโต๊ะ                                 | 49   |
| • E-mail Remote Control                               | 55   |
| • Mix & Match                                         | 63   |
| • Selective Items                                     | 68   |
| • Auto Bill copy                                      | 74   |
| • Member                                              | 80   |
|                                                       |      |
| แก้ไขปัญหาเบื้องต้น                                   | 83   |

## อธิบายส่วนประกอบของเครื่อง V-R100

## ด้านหน้าของเครื่อง

- 1. ฝาครอบเครื่องพิมพ์
- 2. ตัดกระดาษ
- 3. แกนทับกระดาษ
- 4. ม้วนกระดาษ

1

6.

5. หน้าจอทัชสกรีน

ไฟแสดงสถานะ

ILANI

6

5

62

2

## ด้านข้าง และด้านหลัง

- 1. ปุ่มกดพักหน้าจอ
- 2. ฝาครอบช่อง USB
- 3. ฝาครอบด้านข้าง
- 4. สวิชปรับหน้าจอขึ้น-ลง
- 5. สวิชเปิด/ปิดเครื่อง
- 6. สายไฟ
- 7. ฝาครอบช่องสำหรับอุปกรณ์การเชื่อมต่อ

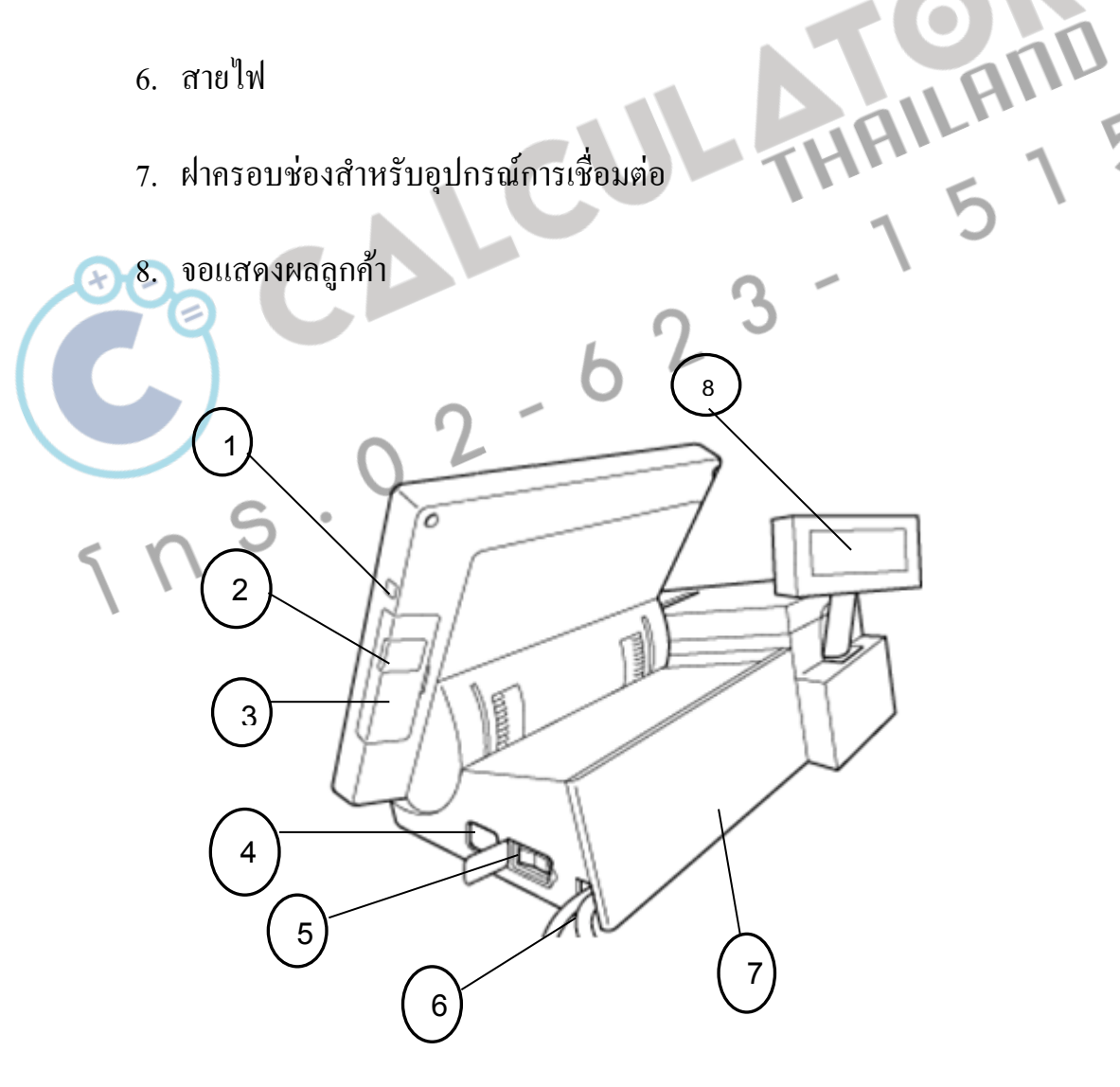

Chapter: อธิบายส่วนประกอบของเครื่อง V-R100

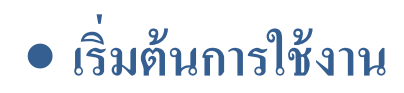

เปิดเครื่องเพื่อเข้าสู่การใช้งาน โดยทำการเสียบปลั๊กไฟ และคำเนินการกดสวิชไปที่ตำแหน่ง " I"

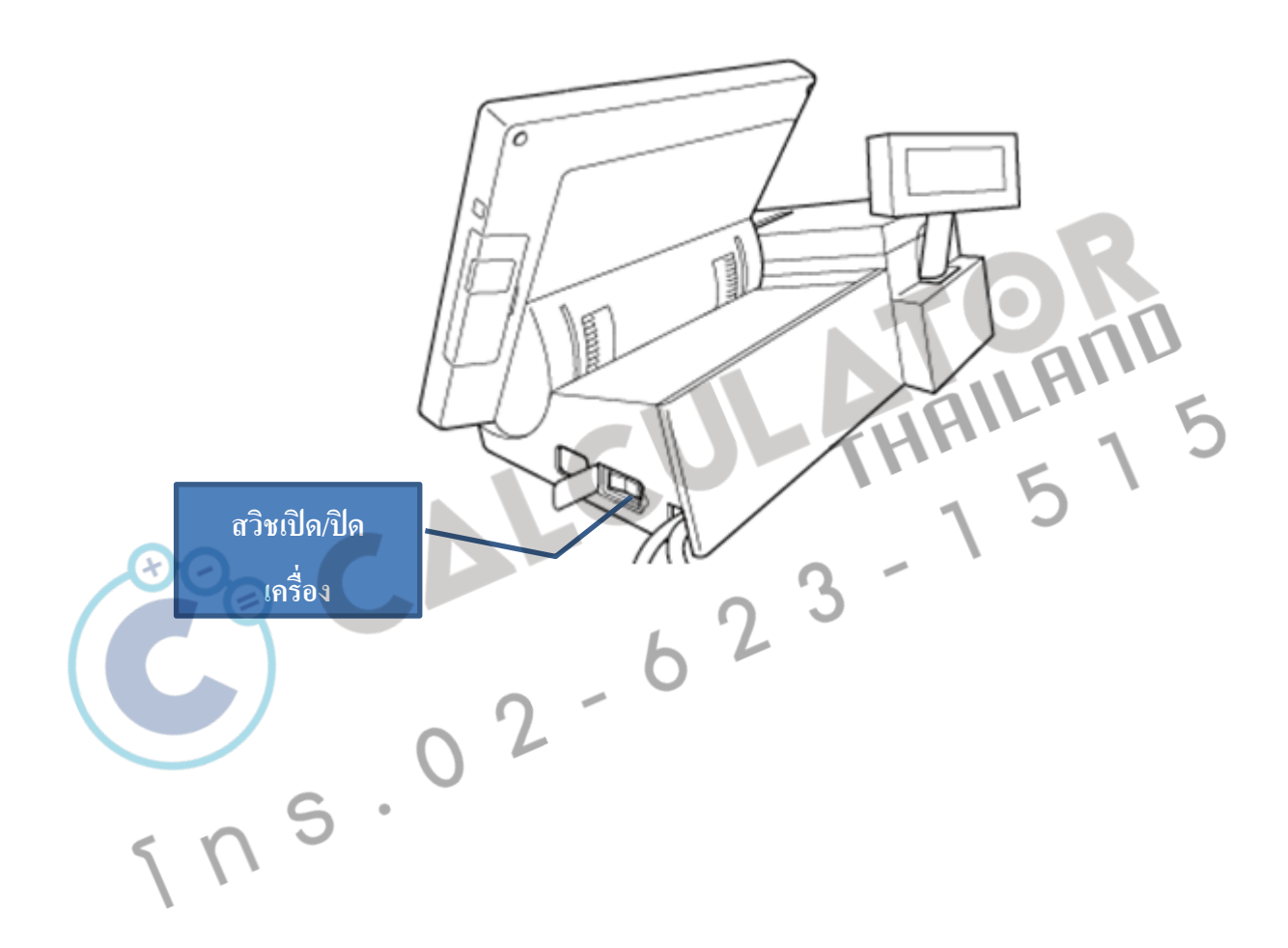

Chapter: เริ่มต้นการใช้งาน

#### เข้าสู่โปรแกรม Cash Register

เมื่อทำการเปิดเครื่องแล้ว จะเข้าสู่หน้าจอหลักของ V-R100

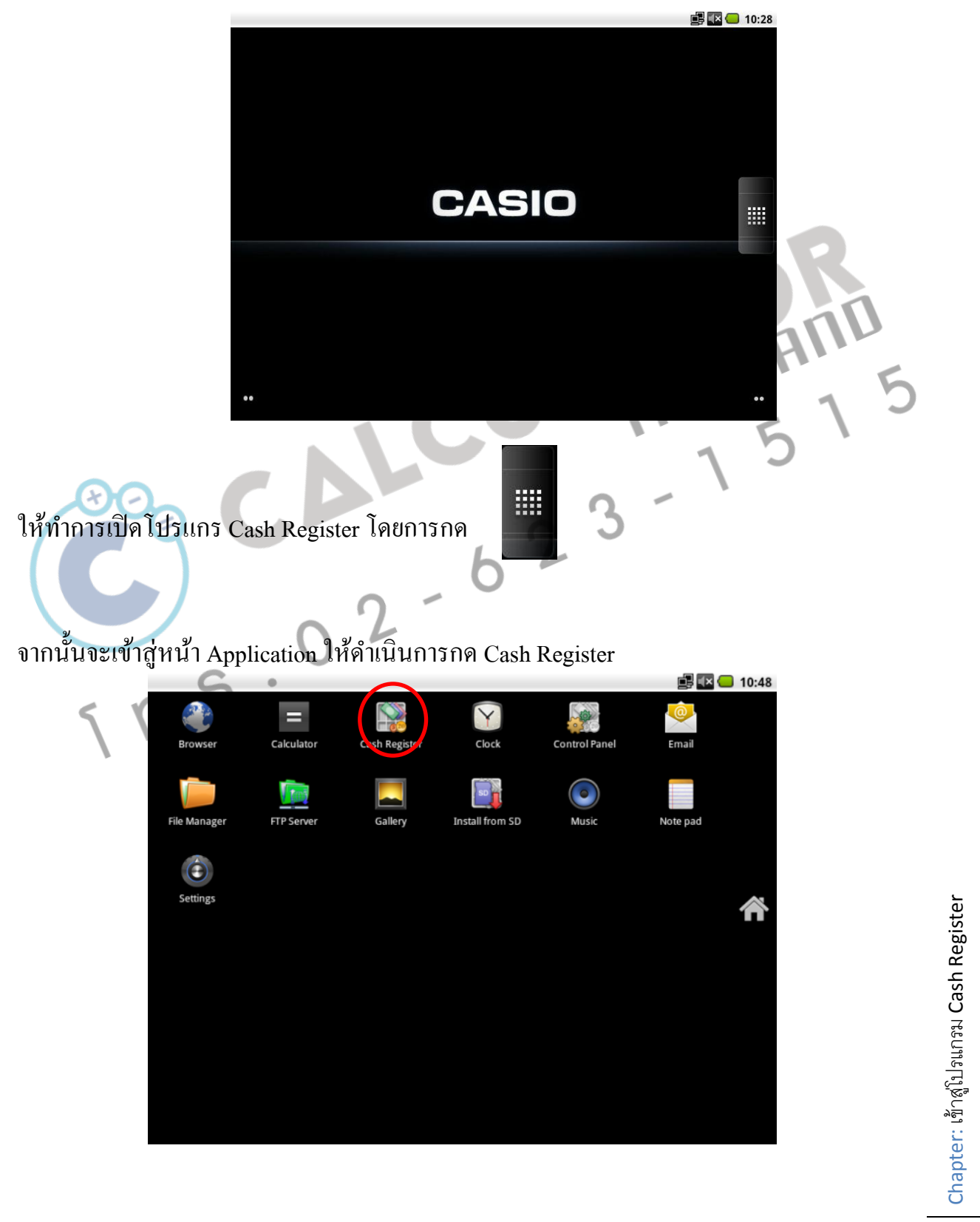

## หน้าหลักของโปรแกรม

เมื่อเข้าสู่หน้าหลักของโปรแกรม จะพบกับการ Login เพื่อเข้าสู่ระบบ ซึ่งให้ผู้ใช้งานแต่ละท่าน ดำเนินการใส่รหัสผ่าน

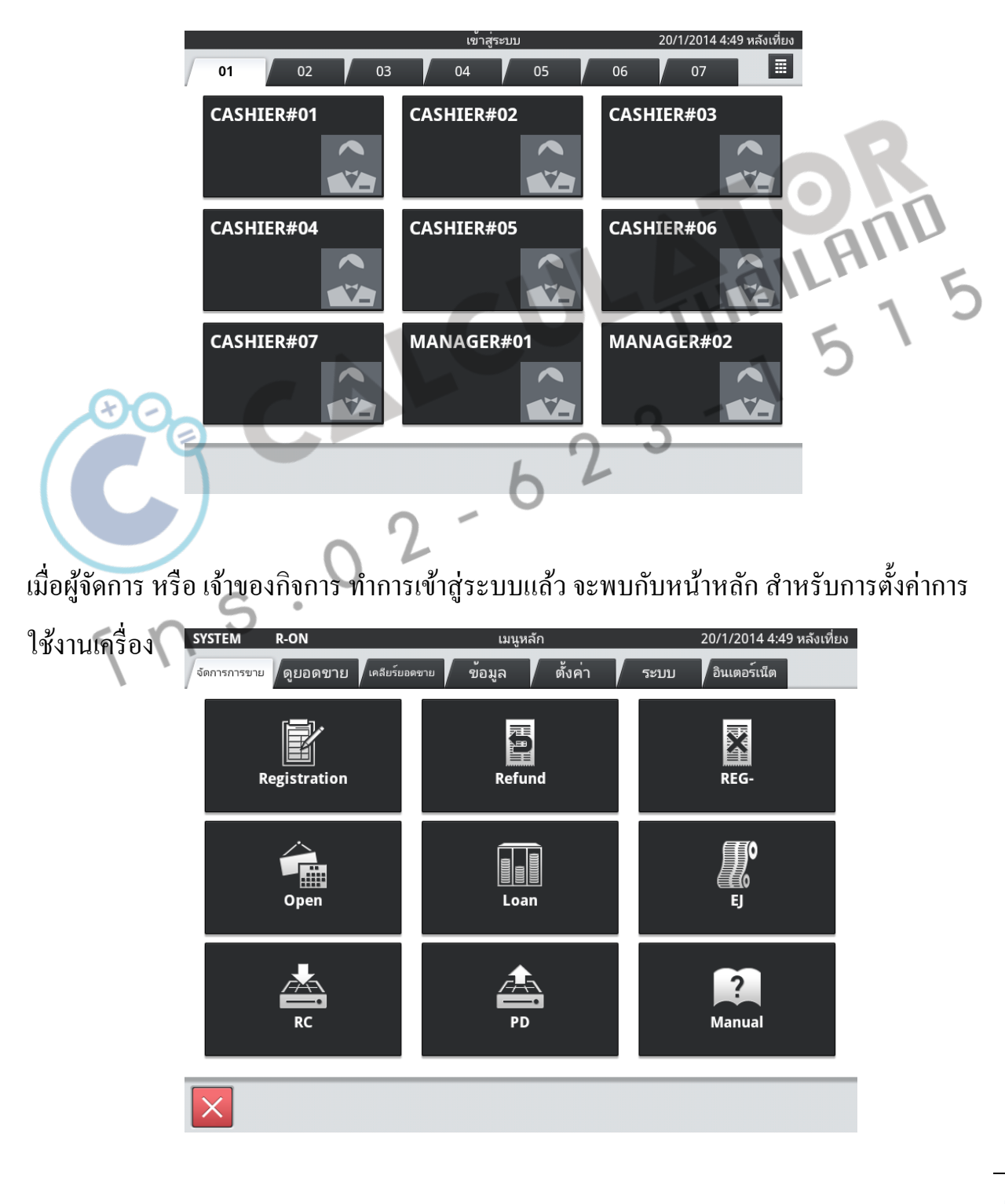

Chapter: หน้าหลักของโปรแกรม

#### <u>อธิบายความหมายและการใช้งานของแต่ละหัวข้อ</u>

เมนูหลักค้านบนในการใช้งานโปรแกรม จะมีทั้งหมด 7 แท๊ป

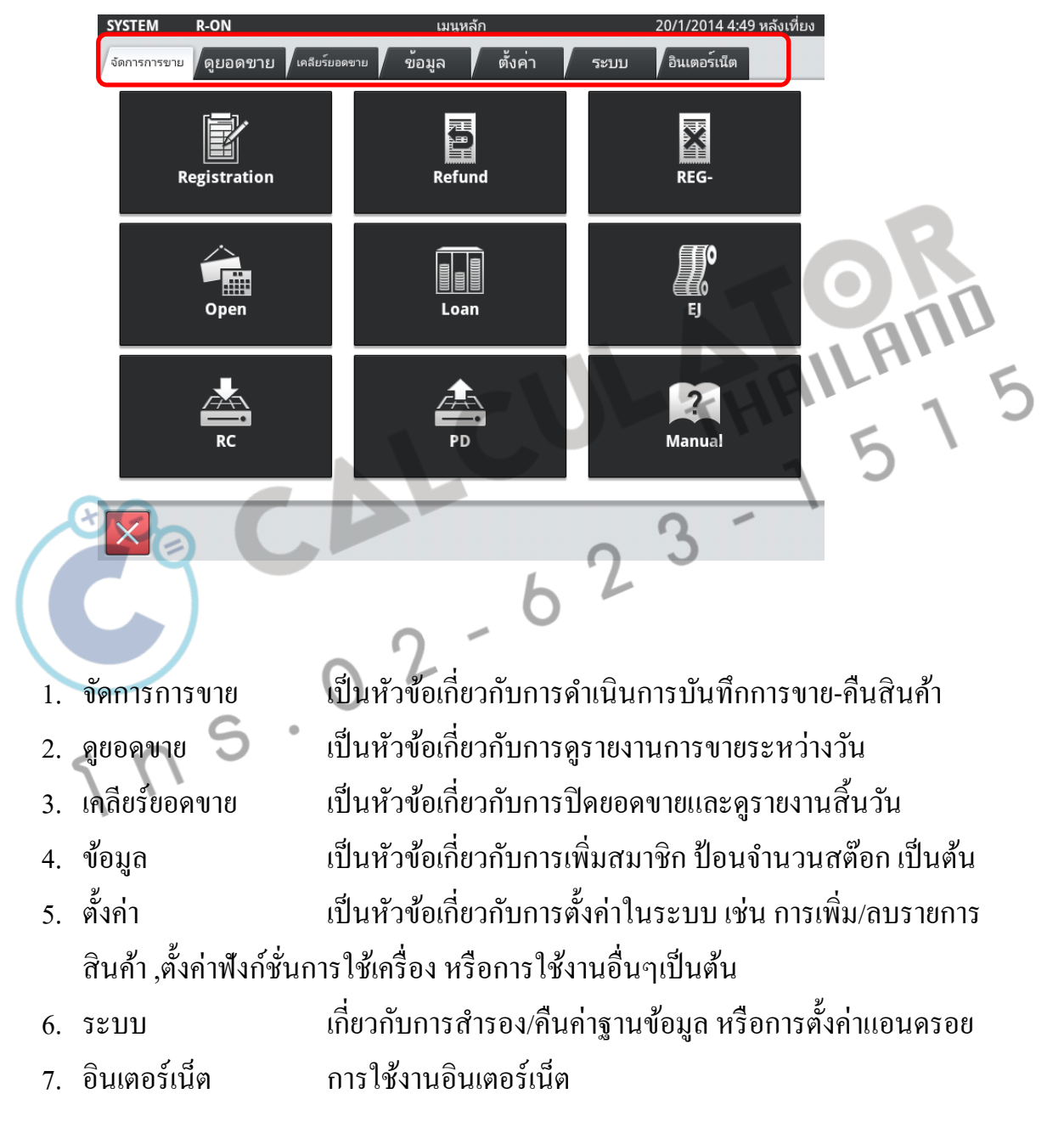

|| Chapter: อธิบายความหมายและการใช้งานของแต่ละหัวข้อ

# จัดการเกี่ยวกับการขาย

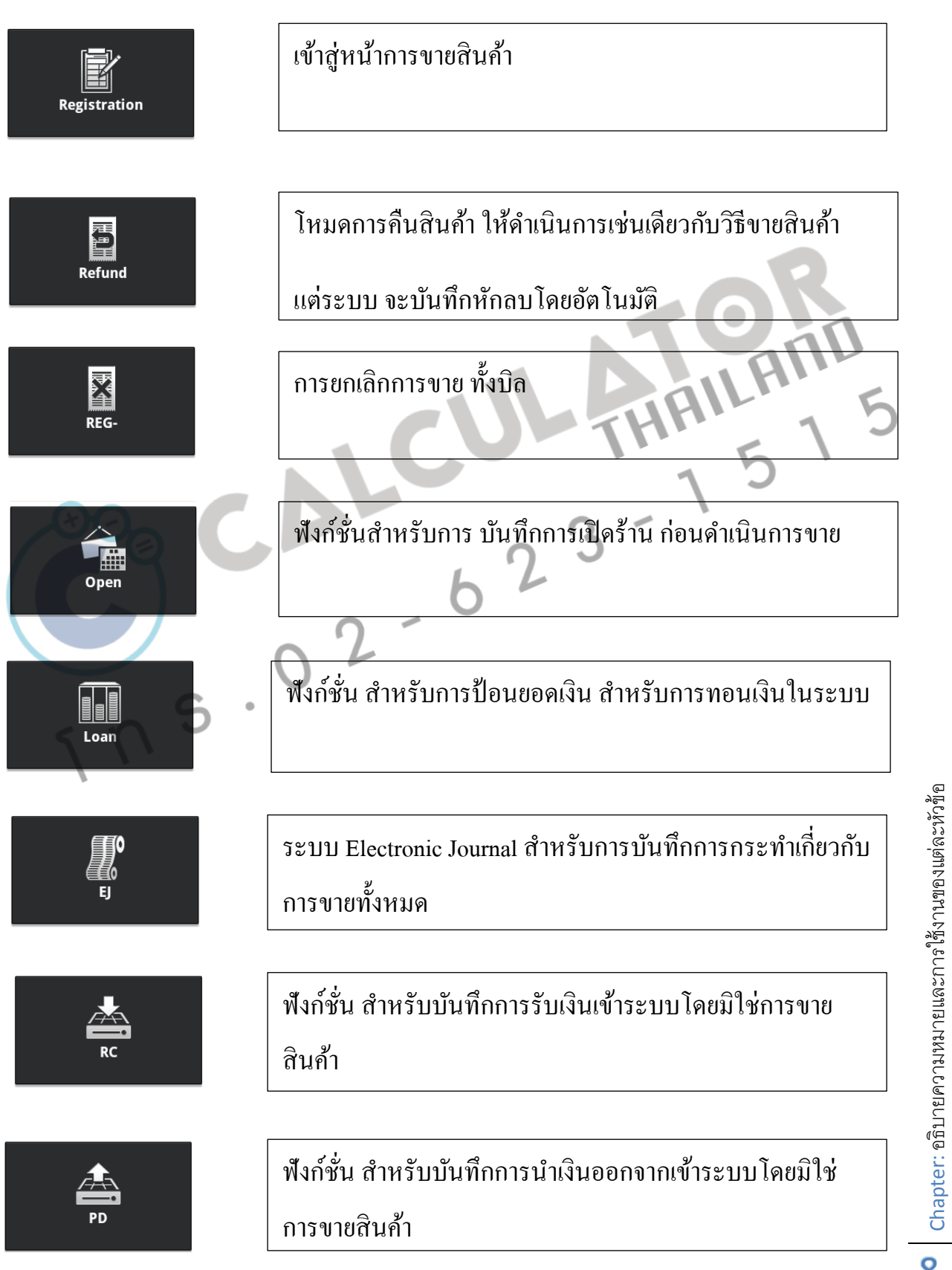

#### ดูยอดขาย

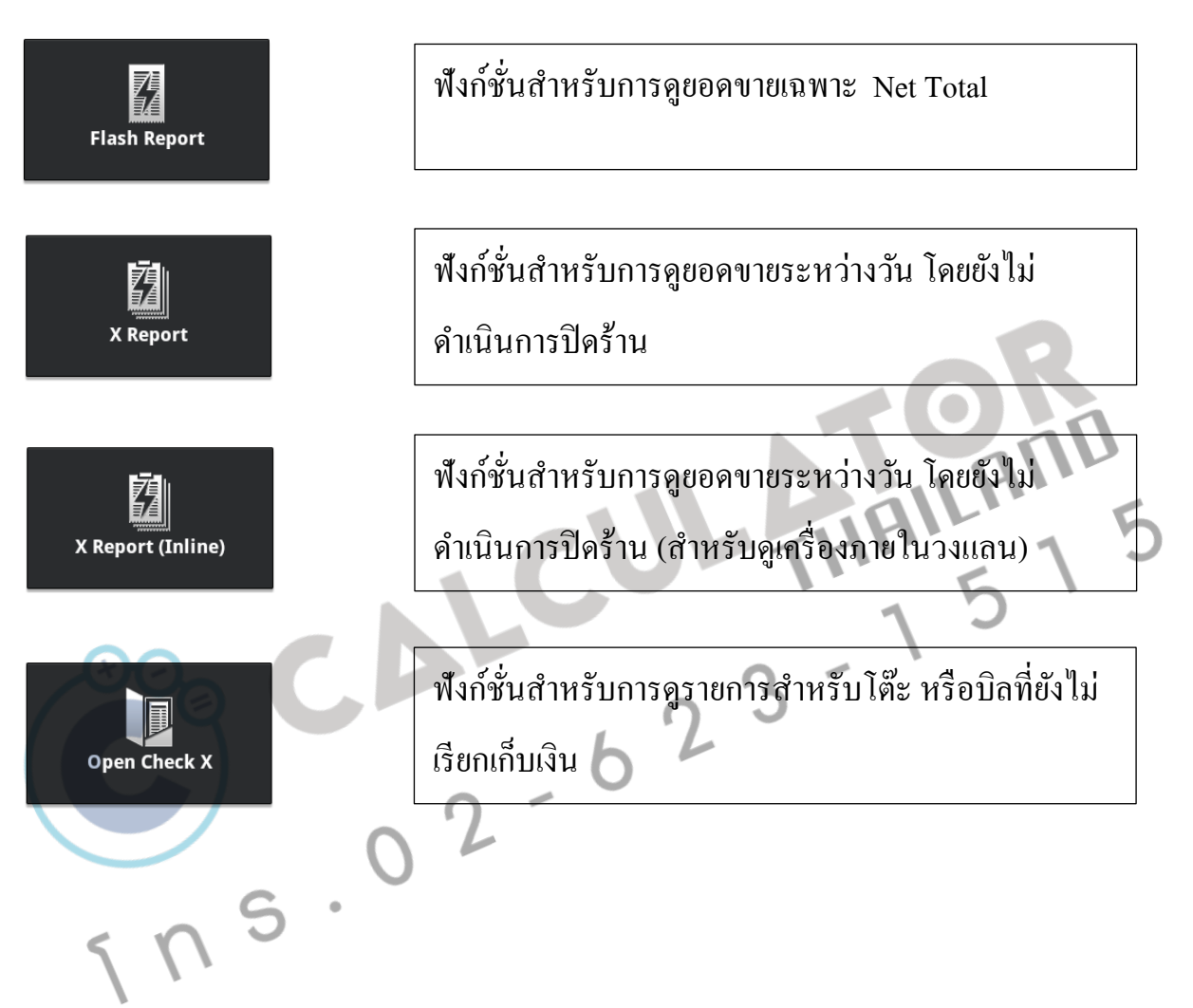

## เคลียร์ยอดขาย

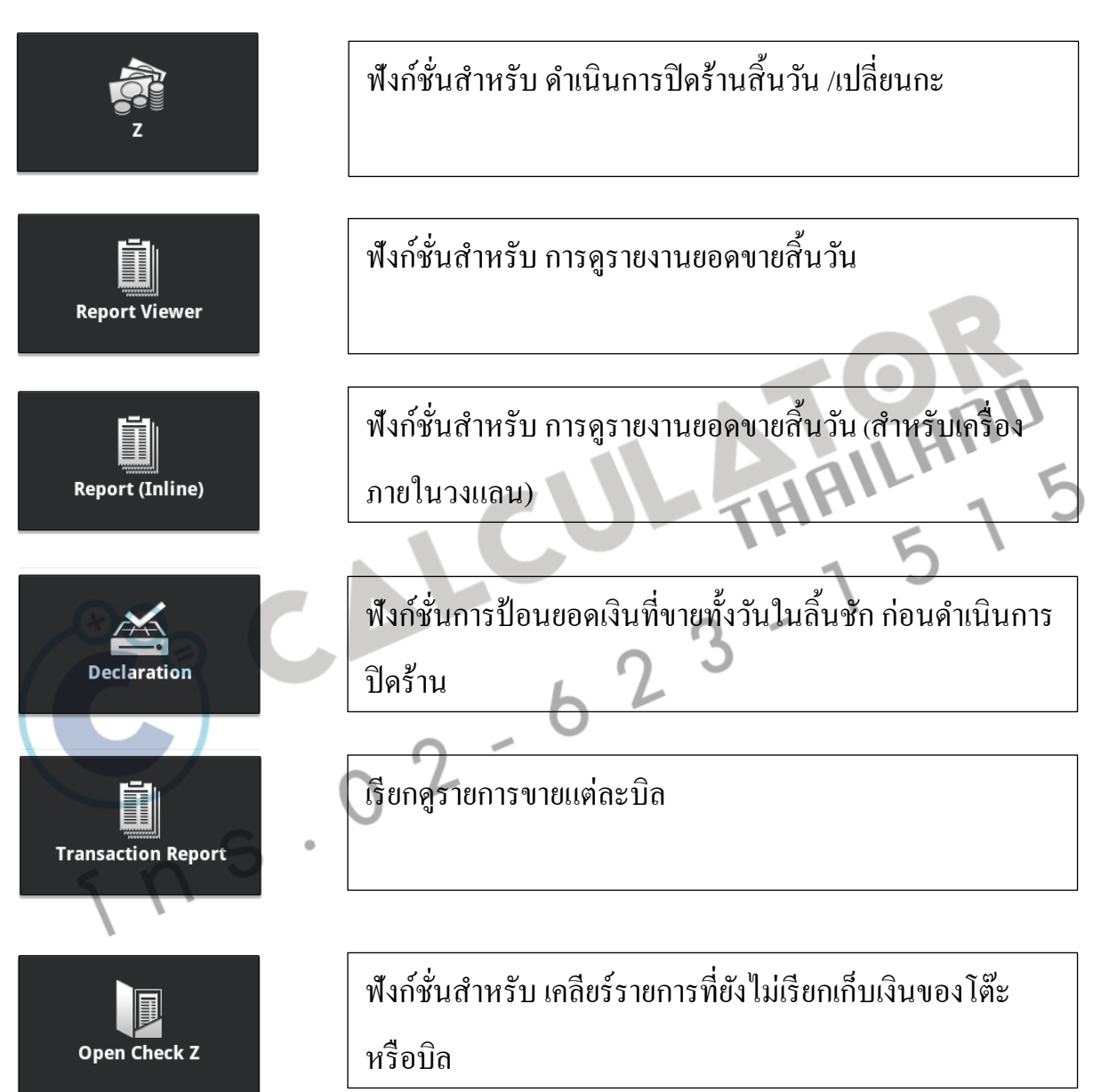

0 L Chapter: อธิบายความหมายและการใช้งานของแต่ละหัวข้อ

# ข้อมูล

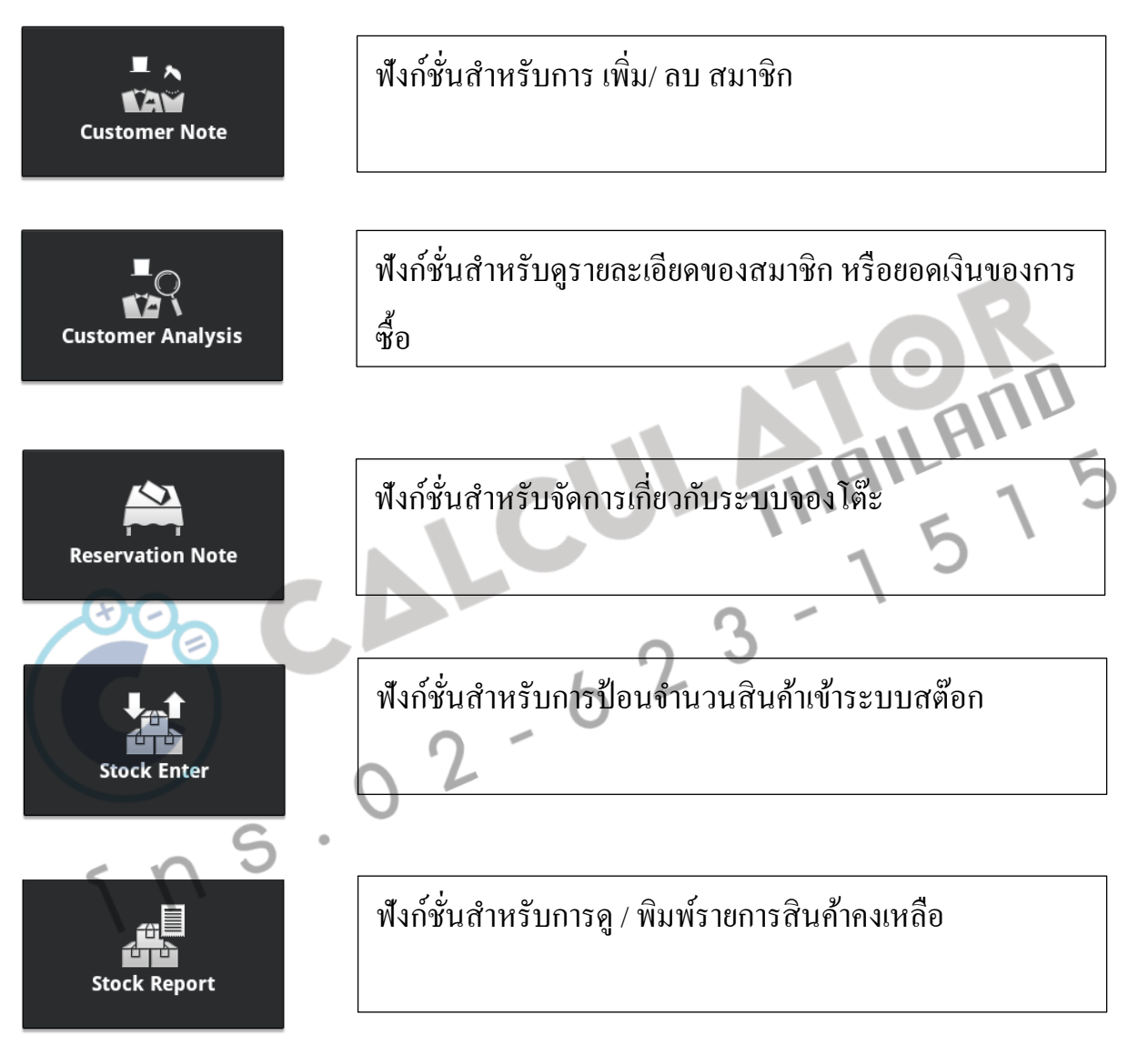

# ตั้งค่า

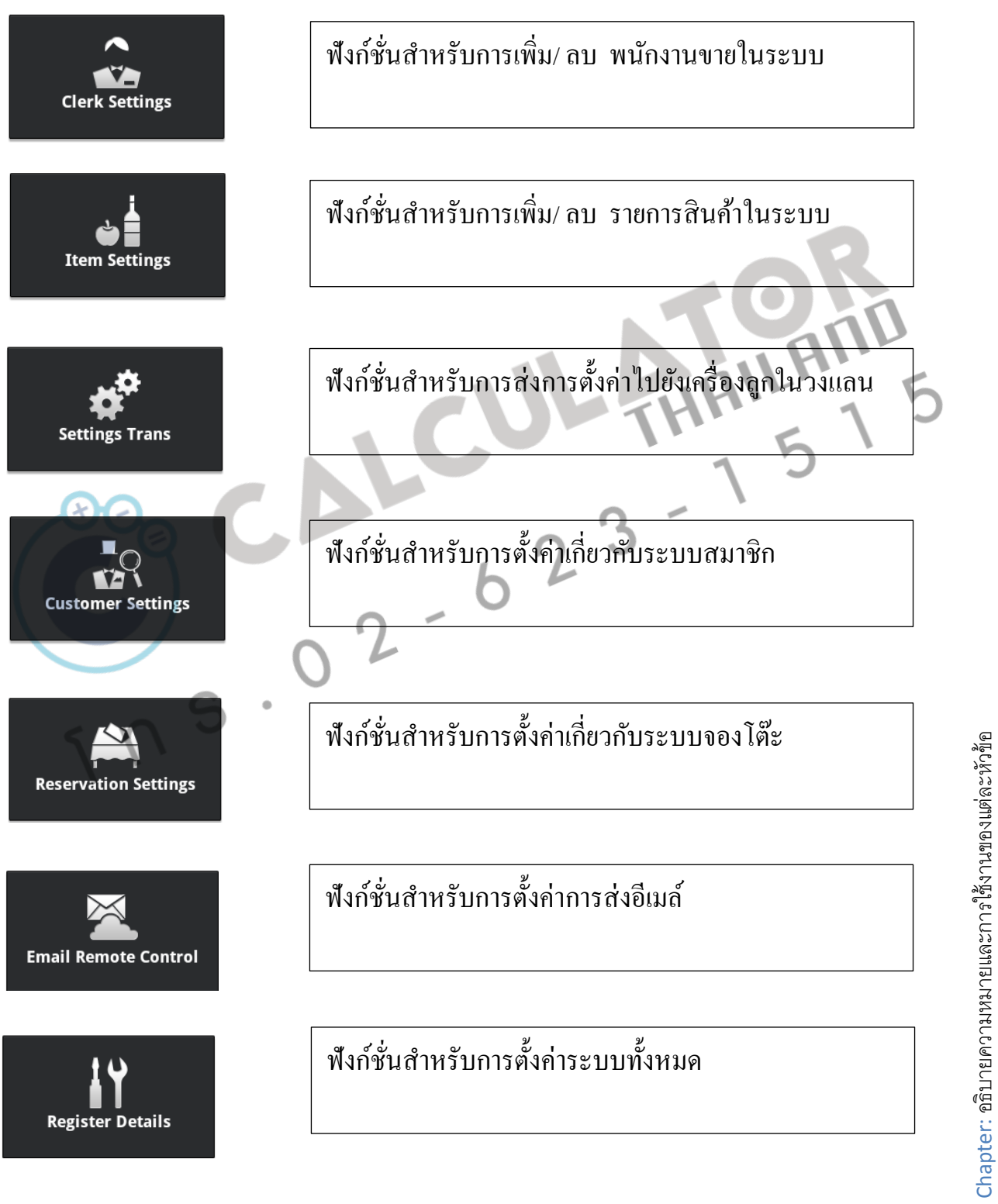

#### 

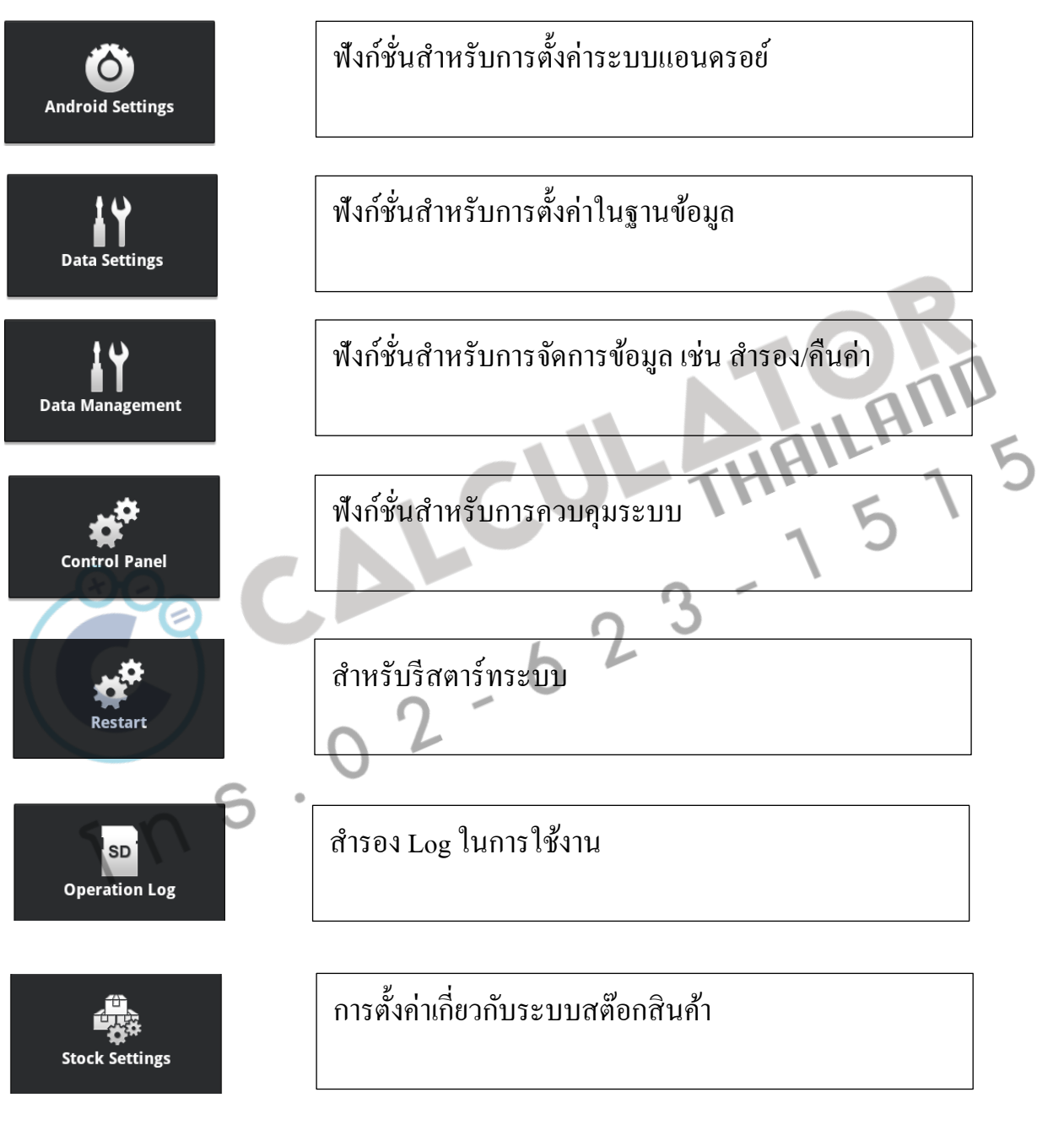

**Chapter: อธิบายความหมายและการใช้งานของแต่ละหัวข้อ** 

## อินเตอร์เน็ต

| Browser | อินเตอร์เน็ต         |                     |
|---------|----------------------|---------------------|
| Mail    | ອີເມຄ <u>໌</u>       |                     |
| 00      | CU-THAIL - 5<br>1515 |                     |
| G       | 02-62                |                     |
| 5 n s   |                      | ้เงานของแต่ละหัวข้อ |
|         |                      | าวามหมายแดะการใช้   |
|         |                      | Chapter: อธิบายค    |
|         |                      | 1                   |
|         |                      | 4                   |

## ขั้นตอนการกำหนดแผนกของสินค้า

ลูกค้าจำเป็นจะต้องกำหนดแผนกก่อน จึงจะสามารถสร้างชื่อรายการสินค้าให้กับระบบได้

โดยต้องคำเนินการ ดังนี้

- Login ด้วยเจ้าของร้านหรือ ผู้จัดการ เพื่อเข้าสู่เมนูหลัก
- ไปที่ หน้า "ตั้งค่า"
- เข้าสู่เมนู "Register Details"

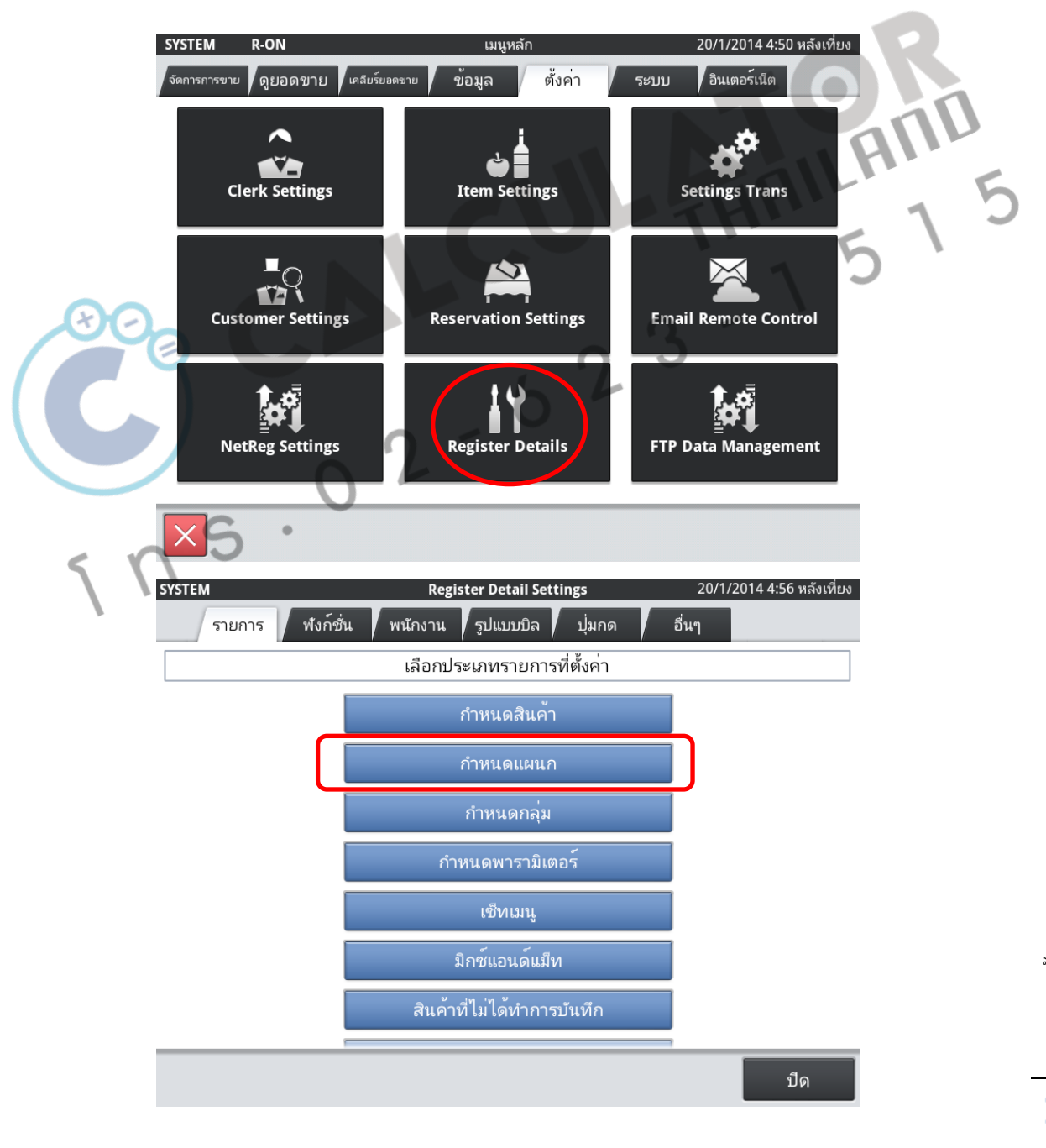

**5 1** Chapter: ขั้นตอนการกำหนดแผนกของสินค้า

| <u>۱</u> | <u>ทงหมด</u>        | <u> 30หมายเลข</u>                   |                                                    |                                              |                           |                           |
|----------|---------------------|-------------------------------------|----------------------------------------------------|----------------------------------------------|---------------------------|---------------------------|
| 5/N      | รหัสแผบอ            | ชื่อแผบอ                            | รายละเอียด                                         |                                              | 2                         | อารสร้างระหัสให้อัตโบบัต  |
| 1        | 000001              | DEPT01                              | รหัสแผนก                                           | 000001                                       |                           |                           |
| 2        | 000002              | DEPT02                              | ชื่อแผนก                                           | DEPT01                                       |                           |                           |
| 3        | 000003              | DEPT03                              | รายการกลุ่ม                                        | GROUP01                                      |                           | 🖌 ชิอแผนก : สำหรับระบุชิย |
| 4        | 000004              | DEPT04                              | · · ·                                              |                                              |                           |                           |
| 5        | 000005              | DEPT05                              |                                                    |                                              |                           | 🛛 ของแผนกสินค้า           |
| 6        | 000006              | DEPT06                              |                                                    |                                              |                           |                           |
| 7        | 000007              | DEPT07                              |                                                    |                                              |                           | รายการกล่าเ . สำหรับเระเ  |
| 8        | 000008              | DEPT08                              |                                                    |                                              |                           | า เกมาเมต์ท : ตามาการป    |
| 9        | 000009              | DEPT09                              |                                                    |                                              |                           |                           |
| 10       | 000010              | DEPT10                              |                                                    |                                              |                           | 1 แน้ทภองแพหมเยหมา        |
| 11       | 000011              | DEPT11                              |                                                    |                                              |                           |                           |
| 12       | 000012              | DEPT12                              |                                                    |                                              |                           |                           |
|          | 306                 |                                     | L                                                  |                                              | 1                         | HAILIS                    |
| Llf      | เพิ่ม<br>า้ไข       | กคปุ่ม "<br>6 กคปุ่ม "              | เพิ่ม" เมื่อด้<br>2<br>แก้ไข" เมื่อ                | ข้องการสร้างแ<br>วต้องการแก้ไร               | ผนกใหม<br>บชื่อของเ       | เผนก                      |
|          | เพิ่ม<br>ก้ไข<br>ลบ | ุกดปุ่ม "<br>5 กดปุ่ม "<br>กดปุ่ม " | เพิ่ม" เมื่อศ้<br>2<br>แก้ไข" เมื่อ<br>ลบ" เมื่อศ้ | ข้องการสร้างแ<br>อต้องการแก้ไจ<br>องการถบแผน | ผนกใหม<br>บชื่อของเ<br>เก | เผนก                      |

#### การสร้าง / ลบ / แก้ไข รายการสินค้า

- Login ด้วยเจ้าของร้านหรือ ผู้จัดการ เพื่อเข้าสู่เมนูหลัก
- ไปที่ หน้า "ตั้งค่า"
- เข้าสู่เมนู "Register Details"

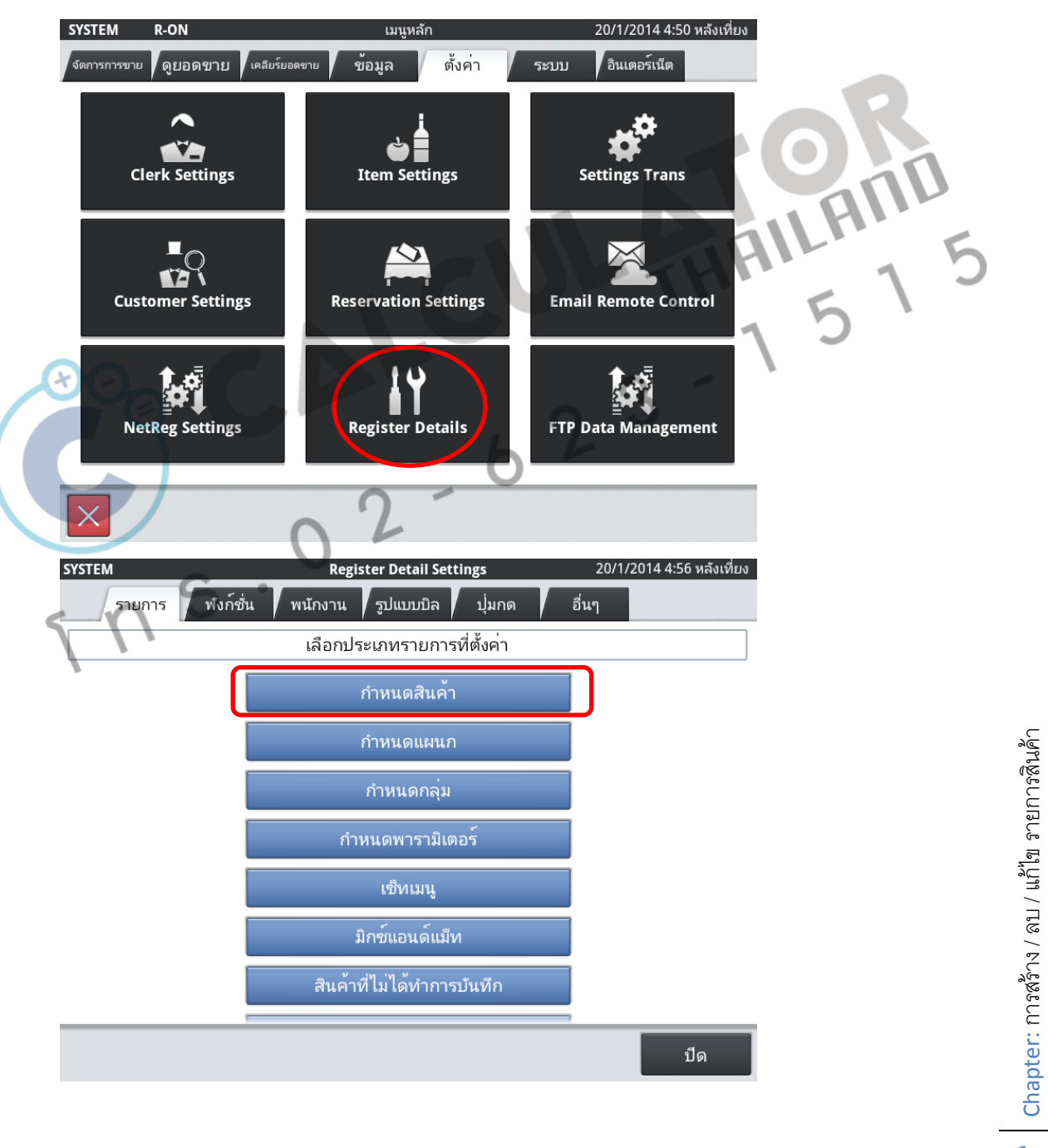

|       |                                         | ตั้งค่าราย       | เการสินค้า                       | 21/1/2014 9:57 ก่อนเที่ย |
|-------|-----------------------------------------|------------------|----------------------------------|--------------------------|
|       | ทั้งหมด                                 | 435หมายเลข       |                                  |                          |
| S/N   | รหัสสินค้า                              | ชื่อสินค้า       | รายละเอียด                       |                          |
| 1     | 000000000000000000000000000000000000000 | PLU0001          | รหัสสินค้า                       | 000000000000001          |
| 2     | 0000000000000000000002                  | PLU0002          | หมายเลขสแกน                      |                          |
| 3     | 000000000000000000000000000000000000000 | PLU0003          | ชื่อสินค่า                       | PLU0001                  |
| 4     | 00000000000000004                       | PLU0004          | แผนก                             |                          |
| 5     | 00000000000000000005                    | PLU0005          | พารามเตอร                        | PAKAWETEKUT              |
| 6     | 00000000000000000                       | PLU0006          | จายการเขท<br>น้ำหนักต่อหน่วย(Ke) | 0.000                    |
| 7     | 000000000000000000                      | PLU0007          | จำนวนต่อหน่วย                    | 0.000                    |
| 8     | 00000000000000008                       | PLU0008          | ราคาต่อชิ้น                      | ₿0.00                    |
| 9     | 000000000000000000                      | PLU0009          | ภาษี 1                           | TX1                      |
| 10    | 000000000000000000000000000000000000000 | PLU0010          | ภาษี 2                           |                          |
| 11    | 000000000000000000000000000000000000000 | PLU0011          |                                  | ตัวอย่าง                 |
| 12    | 000000000000000000000000000000000000000 | PLU0012          | สีปุ่ม                           | ตัวอย่าง                 |
|       | $\overline{}$                           | × ×              |                                  |                          |
| เพิ่ม | N III                                   | า้ไข ลบ          |                                  | ปิด                      |
| រ     | หัสสินค้ำ                               | : ระบบจะ         | ะสร้างรหัสสิเ                    | นค้าให้อัตโนมัต <b>ิ</b> |
| 9     | กายเองสม                                | ຄາເ ∙ ເລາເາ⊔າຮໍ້ | โด้ดของสิบด้                     |                          |

ชื่อสินค้า

แผนก

พารามิเตอร์

รายการเซ็ท

จำนวนต่อหน่วย

ราคาต่อชิ้น

ภาษี 1-2

สิปุ่มกด

น้ำหนัก

: พื่อบารถาดของถินก้าที่ขาย
: ที่ององสินก้าที่ขาย
: ทำการเลือกแผนกที่สร้างไว้ที่เมนู "กำหนดแผนก"
: ทำการเลือกพารามิเตอร์ที่สร้างไว้ที่ เมนู "พารามิเตอร์"
: หากสินก้านี้เป็นแบบเซ็ทเมนู ให้ทำการเลือก (หากไม่ใช้ให้ข้ามไป)
: หากสินก้านี้เป็นแบบซั่งน้ำหนัก (หากไม่ใช่ ให้ข้ามไป)
: เช่น เมื่อ งายโค้กา ครั้ง /1 ชิ้น ให้ป้อนเลข 1
: ราคาของสินก้าที่จะขาย
: เป็นภาษีขายของสินก้า เช่น 7 % (ต้องทำการตั้งก่าที่เมนู ตั้งก่าภาษี)
: ทำการเลือกสิให้กับปุ่มกด

## การใช้งานพารามิเตอร์

พารามิเตอร์ คือ ตัวบ่งชี้ว่าสินค้านี้เป็นประเภทใด หรือต้องการให้มีค่าแบบไหน เช่น กลุ่มสินค้านี้เป็นสินค้าปกติ , เป็นสินค้าราคาขายแบบเปิด, สินค้าที่ต้องส่งบิลไปห้องครัว,สินค้า ที่ต้องการส่งบิลไปบาร์น้ำ , สินค้าที่เป็นระบบชั่งน้ำหนัก

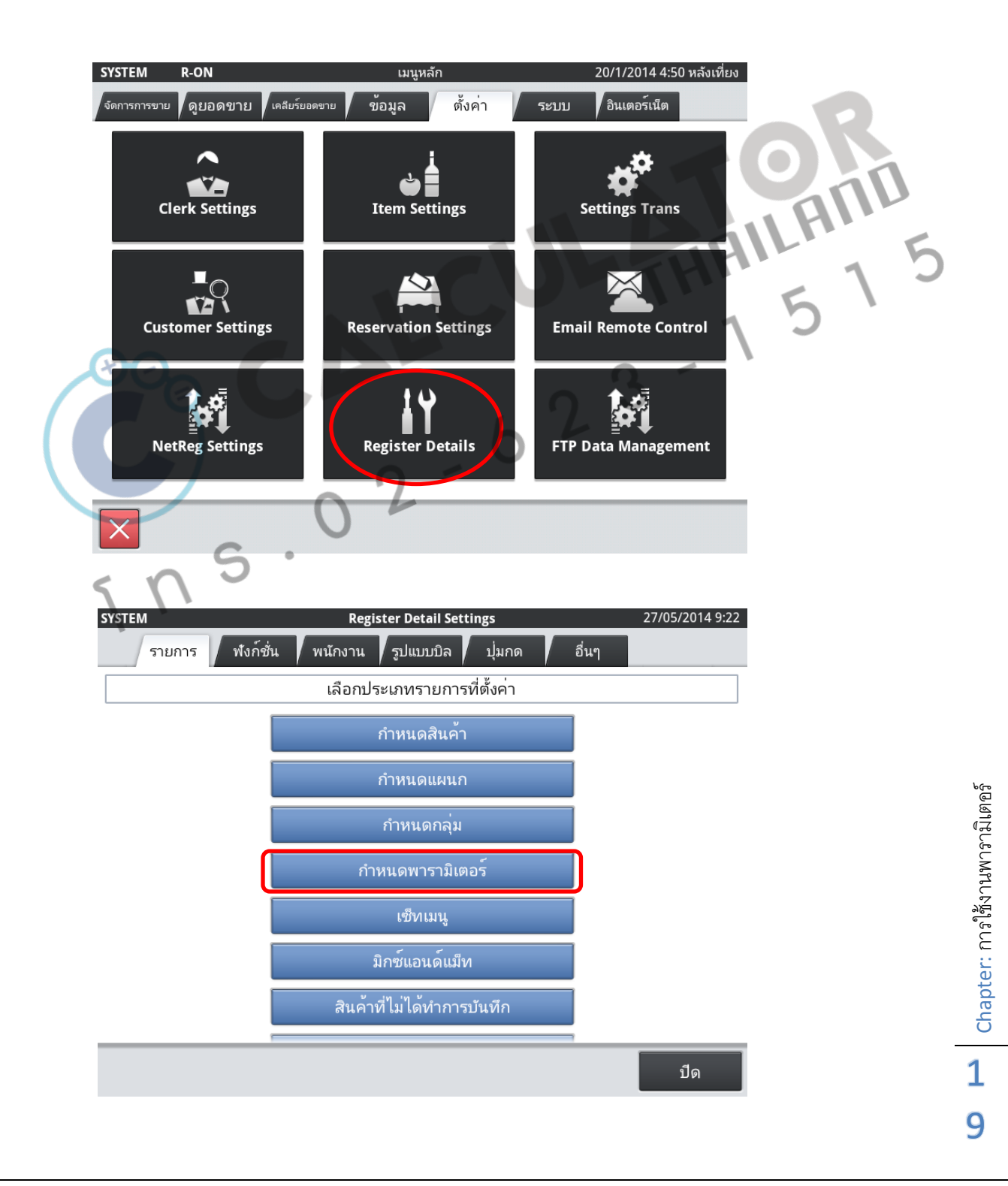

| _            |        |                 | รายการข                    | พารามิเตอร์      | 27/05/2014 9:19                        |
|--------------|--------|-----------------|----------------------------|------------------|----------------------------------------|
|              | Qi     | ทั้งหมด         | 10หมายเลข                  |                  |                                        |
|              | S/N    | รหัสพารามิเตอร์ | ชื่อ                       | รายละเอียด       |                                        |
|              | 1      | 000001          | ครัว                       | รหัสพารามิเดอร์  | 000001                                 |
|              | 2      | 000002          | เครื่องดื่ม                | ชื่อ             | ครัว                                   |
|              | 3      | 000003          | ราคาเปิด                   | ประเภท           | รายการปกติ                             |
|              | 4      | 000004          | ระบบชั่งน้ำหนัก            | ออเดอร์1         | ปรีนเตอร์ 1                            |
|              | 5      | 000005          | PARAMETER05                | ออเดอร์2         | ไม่                                    |
|              | 6      | 000006          | PARAMETER06                | ออเดอร์3         | ไม่                                    |
|              | 7      | 000007          | PARAMETER07                | ออเดอร์4         | ไม่                                    |
|              | 8      | 000008          | PARAMETER08                | ออเดอร์5         | ไม่                                    |
|              | 9      | 000009          | PARAMETER09                | จำนวนบิล         | 1                                      |
|              | 10     | 000010          | PARAMETER10                | Hash Item        | ไม่                                    |
|              |        |                 |                            | ค่าบริการ        | ใช่                                    |
| I            |        |                 |                            | ราคาขายแบบเปิด   | ไม่                                    |
|              |        | _               |                            | ประทับตราส่วนลด  | ใช่                                    |
|              |        | ^   ~           |                            |                  |                                        |
|              | เพิ่ม  | เก              | ้ไข ลบ                     |                  | ปิด                                    |
| รหัสพารามิแ  | ตอร์   | : ระบว          | บจะสร้างรหัสให้อัด         | าโนมัติ          | 11.51                                  |
|              |        |                 |                            |                  |                                        |
| ชื่อ         | O      | : ระบุ          | ชื่อ ตามประเภทการ          | เต้งค่า เช่น ครั | รัว, เครื่องดื่ม, ราคาเปิด,ชั่งน้ำหนัก |
| ประเภท       |        | : เช่น          | "รายการปกติ" , " ส         | ส่วนประกอบ       | " , "ไม่มีมูลค่า"                      |
| ออเดอร์1 – 5 | 5      | ເທົ່າກາ         | รเลือกส่งใบออเคอ           | ร์สินค้าไปที่ค   | รัวใค ปริ้นเตอร์ใค (กรณีต่อ            |
| ٢            | K I    | เครื่อ          | วงพิมพ์นอก)                |                  |                                        |
| จำนวนบิล     |        | : เกี่ยว        | กับการออกใบออเศ            | เอร์ หากใส่ o    | หมายถึงรายการทั้งหมดที่สั่งจะพิมพ์     |
|              |        | 1 ใ <b>บ</b> ห  | เรือหากใส่ 1 จะเท่า        | กับ ออกใบอล      | อเดอร์แยกแต่ละรายการ                   |
| ค่าบริการ    |        | : เกี่ยวก       | าับการเลือก Service        | e Charge         |                                        |
| ราคาขายแบร   | บเปิด  | : หากจ          | ต้องการป้อนราคาข           | ายเอง ให้ตอา     | าว่า "ใช่"                             |
| ประทับตราล   | ส่วนลง | ด :ใช้สำ        | หรับระบบสะสมแด             | ส้ม              |                                        |
| น้ำหนัก      |        | :               | <i>ั</i> บเลือกเป็นระบบชั่ | ึ่งน้ำหนัก       |                                        |

( - ( | Chapter: การใช้งานพารามเตอร์

- คอมมิชชั้น 1-2 : เลือกว่าจะ "ใช้ " หรือ "ไม่"
- Selective Item 1-5 : ระบุสินค้าที่ต้องการเลือกลดเฉพาะรายการ
- Order Character : เลือกชื่อหัวบิลรายการที่ต้องการ

## ตัวอย่างการตั้งค่าพารมิเตอร์ สำหรับต่อเครื่องพิมพ์ไปครัว

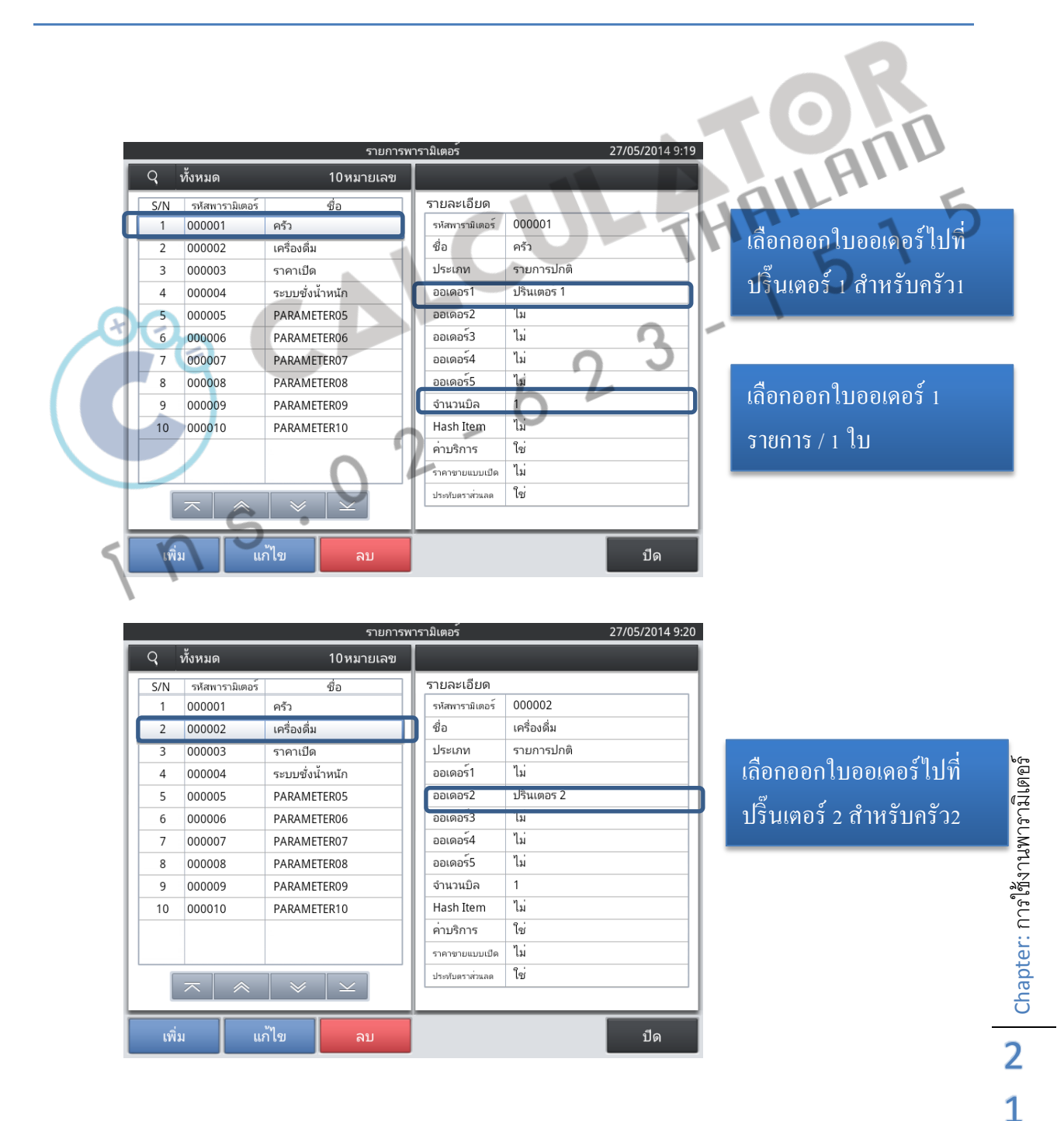

## ตัวอย่างการกำหนดราคาขายแบบเปิด

|      |                 | รายการ          | พา | รามิเตอร์        | 27/05/2014 9:20 |
|------|-----------------|-----------------|----|------------------|-----------------|
| Q    | ทั้งหมด         | 10หมายเลข       | I  |                  |                 |
| S/N  | รห้สพารามิเตอร์ | ชื่อ            | 1  | รายละเอียด       |                 |
| 1    | 000001          | ครัว            |    | ออเดอร์3         | ไม่             |
| 2    | 000002          | เครื่องดื่ม     |    | ออเดอร์4         | ไม่             |
| 3    | 000003          | ราคาเปิด        |    | ออเดอร์5         | ไม่             |
| 4    | 000004          | ระบบชั่งน้ำหนัก | 1  | จำนวนบิล         | 0               |
| 5    | 000005          | PARAMETER05     |    | Hash Item        | ไม่             |
| 6    | 000006          | PARAMETER06     |    | ค่าบริการ        | ใช่             |
| 7    | 000007          | PARAMETER07     | ſ  | ราคาขายแบบเปิด   | ใช่             |
| 8    | 000008          | PARAMETER08     |    | ประทับตราสวนลด   | เช่             |
| 9    | 000009          | PARAMETER09     |    | น้ำหนัก          | ไม่             |
| 10   | 000010          | PARAMETER10     |    | หักน้ำหนักภาชนะ  |                 |
|      |                 |                 |    | คอมมิชชั่น1      | ไม่             |
|      |                 |                 |    | คอมมิชชั่น2      | ไม่             |
|      |                 |                 |    | SELECTIVE ITEM 1 | ไม่             |
|      | $\overline{}$   |                 |    |                  |                 |
| ເพື່ | ม               | า้ไข ลบ         |    | ปิด              |                 |

ราคาขายแบบเปิด ให้ เลือกเป็น ใช่

LAIII

# การกำหนดระบบชั่งน้ำหนัก

|     |       |                 |                 | )  | - 9              | 27/05/2044 0.20         |
|-----|-------|-----------------|-----------------|----|------------------|-------------------------|
|     |       | v               | รายการท         | าร | รามเตอร          | 27/05/2014 9:20         |
|     | q     | ทั้งหมด         | 10 หมายเลข      | L  |                  |                         |
|     | S/N   | รหัสพารามิเตอร์ | ชื่อ            | L  | รายละเอียด       |                         |
| H   | 1     | 000001          | ครัว            | L  | ออเดอร์5         | ไม่                     |
| Ш   | 2     | 000002          | เครื่องดื่ม     | L  | ຈຳนวนบิล         | 0                       |
|     | 3     | 000003          | ราคาเปิด        | L  | Hash Item        | ไม่                     |
|     | 4     | 000004          | ระบบชั่งน้ำหนัก | L  | ค่าบริการ        | ใช่                     |
| 15  | 5     | 000005          | PARAIVIETERUS   | L  | ราคาขายแบบเปิด   | ไม่                     |
| L i | 6     | 000006          | PARAMETER06     | L  | ประทับตราส่วนลด  | ใช่                     |
| H   | 7     | 000007          | PARAMETER07     | L  | น้ำหนัก          | อิเล็กทรอนิกส์/กำหนดเอง |
| H.  | 8     | 000008          | PARAMETER08     | L  | หักนำหนักภาชนะ   |                         |
| L F | 9     | 000009          | PARAMETER09     | L  | คอมมิชชั่น1      | ไม่                     |
| H.  | 10    | 000010          | PARAMETER10     | L  | คอมมิชชั่น2      | ไม่                     |
| L f |       |                 |                 | L  | SELECTIVE ITEM 1 | ไม่                     |
| ш   |       |                 |                 | L  | SELECTIVE ITEM 2 | ไม่                     |
| 11  |       |                 |                 | L  | SELECTIVE ITEM 3 | ไม่                     |
|     |       | $\sim$          |                 |    | L                |                         |
|     |       |                 |                 | h  |                  |                         |
|     | เพิ่ะ | ររ              | าไข ลบ          |    |                  | ปิด                     |
| _   |       |                 |                 |    |                  |                         |

**5 2** Chapter: การใช้งานพารามิเตอร์

## การนำพารามิเตอร์ไปใช้งาน

#### เมื่อทำการกำหนดพารามิเตอร์แล้ว ต้องการทำเลือกพารามิเตอร์ เข้ากับสินค้าดังนี้

| _  |                                                                          |                                                                                                    | ตั้งคาราย                                                                                                    | เการสินค้า                         | 27/05/2014                                                                                   | 19:36               |      |        |
|----|--------------------------------------------------------------------------|----------------------------------------------------------------------------------------------------|----------------------------------------------------------------------------------------------------|------------------------------------|----------------------------------------------------------------------------------------------|---------------------|------|--------|
| Q  | ν                                                                        | ขั้งหมด                                                                                                    | 435 หมายเลข                                                                                                    |                                    | _                                                                                            |                     |      |        |
| S  | 5/N                                                                      | รหัสสินค้า                                                                                                    | ชื่อสินค้า                                                                                                    | รายละเอียด                         |                                                                                              |                     |      |        |
| _  | 1                                                                        | 000000000000000000000000000000000000000                                                                                                    | ชานมไข่มุก                                                                                                    | รหัสสินค้า                         | 000000000000002                                                                              |                     |      |        |
| 1  | 2                                                                        | 0000000000000002                                                                                                    | PLU0002                                                                                                    | หมายเลขสแกน                        | PL110002                                                                                     | _                   |      |        |
| 1  | 3                                                                        | 000000000000003                                                                                                    | PLU0003                                                                                                    | ชอสนคา                             | เครื่องดื่ม                                                                                  |                     |      |        |
| _  | 4                                                                        | 000000000000004                                                                                                    | PLU0004                                                                                                    | พารามิเตอร์                        | ครัว                                                                                         |                     |      |        |
| _  | 5                                                                        | 000000000000005                                                                                                    | PLU0005                                                                                                    | รวยควรเต็น                         |                                                                                              |                     |      |        |
|    | 6                                                                        | 000000000000000                                                                                                    | PLU0006                                                                                                    | น้ำหนักตอหนวย(Kg)                  | 0.0                                                                                          | 00                  |      |        |
| _  | 7                                                                        | 00000000000000000007                                                                                                    | PLU0007                                                                                                    | จำนวนต่อหน่วย                      | 1.0                                                                                          | 00                  |      |        |
| 1  | 8                                                                        | 000000000000008                                                                                                    | PLU0008                                                                                                    | ราคาตอชิน                          | 1,0<br>TX1                                                                                   | 00                  |      |        |
| -  | 9                                                                        | 0000000000000000009                                                                                                    | PLU0009                                                                                                    | ภาษี 2                             |                                                                                              |                     |      |        |
| 1  | 10                                                                       | 000000000000000000000000000000000000000                                                                                                    | PLU0010                                                                                                    |                                    |                                                                                              |                     |      |        |
| 1  | 11                                                                       | 000000000000011                                                                                                    | PLU0011                                                                                                    | สีปุ่ม                             | <b>ຕັ</b> ງວຍ່ານ<br>ດ້າວນ່ວນ                                                                 |                     |      | $\sim$ |
| _1 | 12                                                                       | 000000000000012                                                                                                    | PLU0012                                                                                                    |                                    | 010010                                                                                       | - 1                 |      | H      |
|    |                                                                          |                                                                                                    |                                                                                                    |                                    | ยกเลิก บันทึก                                                                                |                     | THU. | 5      |
|    |                                                                          | 2                                                                                                    |                                                                                                    |                                    |                                                                                              |                     | - 1  | 0      |
| F  |                                                                          | 3                                                                                                    | de la companya de la companya de la | ยการสินค้า                         | 27/05/201                                                                                    | <b>Q</b><br>14 9:36 | - 1  | 0      |
| C  |                                                                          | 2                                                                                                    | <u>ต้งค</u> ่ารา<br>พาร                                                                                                    | เยการสินค้า<br>ามิเตอร์            | 27/05/20                                                                                     | 14 9:36             | - 1  | 5      |
| C  |                                                                          | 2<br>ทั้งหมด                                                                                                    | ตั้งค่ารา<br>พาร                                                                                                    | ยการสินค้า<br>ามิเตอร์             | 27/05/20                                                                                     | Q<br>14 9:36        | - 1  | 5      |
| 0  | S/N                                                                      | 2<br>ทั้งหมด<br>รหัสสินค้า<br>0000000000000                                                                                                    | <u>ตั้งคำรา</u><br>พาร<br>ครัว                                                                                                    | เยการสินค่า<br>ามิเตอร์            | 27/05/20                                                                                     | 14 9:36             | - 1  | 5      |
|    | R<br>S/N<br>1<br>2                                                       | 2<br>ทั้งหมด<br>รหัสสินค้า<br>000000000000000000000000000000000000                                                                                                    | ครับ           เครื่องดื่ม                                                                                                    | เยการสินค่า<br>ามิเตอร์            | 27/05/20                                                                                     | Q<br>14 9:36        | - 1  | 0      |
|    | S/N<br>1<br>2<br>3                                                       | 2<br>ทั้งหมด<br>รหัสสินค้า<br>๑๐๐๐๐๐๐๐๐๐๐๐๐<br>๑๐๐๐๐๐๐๐๐๐๐๐๐๐                                                                                                    | <ul> <li>ดังการา</li> <li>พารา</li> <li>กรัว</li> <li>เครื่องดื่ม</li> </ul>                                                                                                    | มมารสินค้า<br>ามิเตอร์<br>2        | 27/05/20<br>2000000002<br>2                                                                  | 14 9:36             | - 1  | 0      |
|    | S/N<br>1<br>2<br>3<br>4                                                  | 2<br><u>ทั้งหมด</u><br>รหัสสินค้า<br>ออออออออออออออออออออออออออออออออออออ                                                                                                    | ดังคำรา           พารา           ครัว           เครื่องดื่ม           ราคาเปิด                                                                                                    | มการสินค้า<br>ามิเตอร์<br>2        | 27/05/20<br>2000000002<br>2                                                                  | 14 9:36             | - 1  | S      |
|    | R<br>S/N<br>1<br>2<br>3<br>4<br>5                                        | วังหมด           รังสสินค้า           องของของของของของของของของของของของของขอ                                                                                                    | และสุราชานี้<br>(ครัว)<br>เครื่องดื่ม<br>ราคาเปิด<br>ระบบซึ่งน้ำหนัก                                                                                                    | <u>ยการสินค้า</u><br>ามิเตอร์      | 27/05/20<br>2000000002<br>2                                                                  | 14 9:36             | - 1  | S      |
|    | R<br>S/N<br>1<br>2<br>3<br>4<br>5<br>6                                   | Эра           ЙУНИВ           ЭЙАНИЙ           ЭМАНИЙ           ЭЛОООООООООООООООООООООООООООООООООООО                                                                                                    | <ul> <li>(1)</li> <li>(2)</li> <li>(3)</li> <li>(4)</li> <li>(4)</li></ul>                                                                                                    | <u>ยการสินค้า</u><br>ามิเตอร์      | 27/05/20                                                                                     | 000                 | - 1  | S      |
|    | S/N<br>1<br>2<br>3<br>4<br>5<br>6<br>7                                   | Эролородии         улуныя           улуныя         суланация           суланация         суланация           суланация         суланация                                                                                          | ครัว<br>เครื่องดื่ม<br>ราคาเปิด<br>ระบบซึ่งน้ำหนัก<br>PARAMETERO5                                                                                                    | <u>ยการสินค้า</u><br>ามิเตอร์      | 27/05/20                                                                                     | 000                 | - 1  | S      |
|    | S/N<br>1<br>2<br>3<br>4<br>5<br>6<br>7<br>8                              | 2<br>× × × × × × × × × × × × × × × × × × ×                                                                                                     | ตรัว           เครื่องดื่ม           ราคาเปิด           ระบบชั่งน้ำหนัก           PARAMETER05           PARAMETER06                                                                                                    | <u>ยการสินค้า</u><br>ามิเตอร์<br>2 | 27/05/20                                                                                     | 000                 | - 1  | 5      |
|    | S/N<br>1<br>2<br>3<br>4<br>5<br>6<br>7<br>7<br>8<br>9                    | 2<br>x x x x x x x x x x x x x x x x x x x                                                                                                     | ตร้ว           ครัว           เครื่องดื่ม           ราคาเปิด           ระบบซั่งน้ำหนัก           PARAMETER05           PARAMETER06                                                                                                    | <u>ยการสินค้า</u><br>ามิเตอร์<br>2 | 27/05/20<br>2000000002<br>2<br>1<br>1<br>1<br>0<br>0                                         | 000                 | - 1  |        |
|    | S/N<br>1<br>2<br>3<br>4<br>5<br>6<br>7<br>8<br>9<br>10                   | หังหมด           รหัสสินคา           รองสินคา           รองสินคา <td< td=""><td>ต่างการา           ครัว           ครัว           เครื่องดิ่ม           ราคาเปิด           ระบบซึ่งน้ำหนัก           PARAMETER05           PARAMETER06           PARAMETER07</td><td><u>ยการสินด้า</u><br/>ามิเตอร์<br/>2</td><td>27/05/20</td><td>000</td><td>- 1</td><td>5</td></td<> | ต่างการา           ครัว           ครัว           เครื่องดิ่ม           ราคาเปิด           ระบบซึ่งน้ำหนัก           PARAMETER05           PARAMETER06           PARAMETER07                                                                                                    | <u>ยการสินด้า</u><br>ามิเตอร์<br>2 | 27/05/20                                                                                     | 000                 | - 1  | 5      |
|    | S/N<br>1<br>2<br>3<br>4<br>5<br>6<br>7<br>8<br>9<br>10<br>11             | พังหมด           รงัสสินคา           รงงัสสินคา           รงงัสสินคา           รงงัสสินคา           รงงังงงงงงงงงงงงงงงงงงงงงงงงงงงงงงงงงง                                                                                                    | ตร้ว           ครัว           เครื่องดื่ม           ราคาเปิด           ระบบซึ่งน้ำหนัก           PARAMETER05           PARAMETER06           PARAMETER07           PARAMETER08                                                                                                    | มการสินด้า<br>ามิเตอร์<br>2        | 27/05/20<br>2000000002<br>2<br>1<br>1<br>1<br>1<br>1<br>1                                    | 000                 | - 1  | 5      |
|    | S/N<br>1<br>2<br>3<br>4<br>5<br>6<br>7<br>8<br>9<br>10<br>11<br>11<br>12 | Xisual           xitatuan           xocconcorrector           xocconcorrector           xocconcorecore           xocconcorrec                                                                                                    | ตร้ว         พาร           ครัว         เครื่องดื่ม           ราคาเปิด         ราคาเปิด           ระบบซึ่งน้ำหนัก         PARAMETER05           PARAMETER06         PARAMETER07           PARAMETER08         PARAMETER08                                                                                                    | มการสินด้า<br>ามิเตอร์<br>2        | 27/05/20<br>2000000002<br>2<br>1<br>1<br>1<br>1<br>1<br>1<br>1<br>1<br>1<br>1<br>1<br>1<br>1 | 000                 | - 1  | 5      |
|    | S/N<br>1<br>2<br>3<br>4<br>5<br>6<br>7<br>8<br>9<br>10<br>11<br>12       | Xixua         Xixua           Xixua         Xixua                                                                                                    | ครัว     เครื่องดื่ม       ราคาเปิด       ระบบซึ่งน้ำหนัก       PARAMETER05       PARAMETER06       PARAMETER07       PARAMETER08                                                                                                    | มการสินด้า<br>ามิเตอร์<br>2 ``     | 27/05/20<br>2000000002<br>2<br>1<br>                                                         | 000                 | - 1  | 5      |
|    | S/N<br>1<br>2<br>3<br>4<br>5<br>6<br>7<br>8<br>9<br>9<br>10<br>11<br>12  | Xisuas           xisuas           xisuas                                                                                                    | ครัว         เครื่องดื่ม         ราคาเปิด         ระบบซึ่งน้ำหนัก         PARAMETER05         PARAMETER06         PARAMETER08         Image: Second Second Seco                                                                                                    | มการสินด้า<br>ามิเตอร์<br>2        | 27/05/201<br>2000000002<br>2<br>1<br>                                                        | 000                 | - 1  |        |

### Set Menu

#### การกำหนดรายการสินค้าเป็นเซ็ท

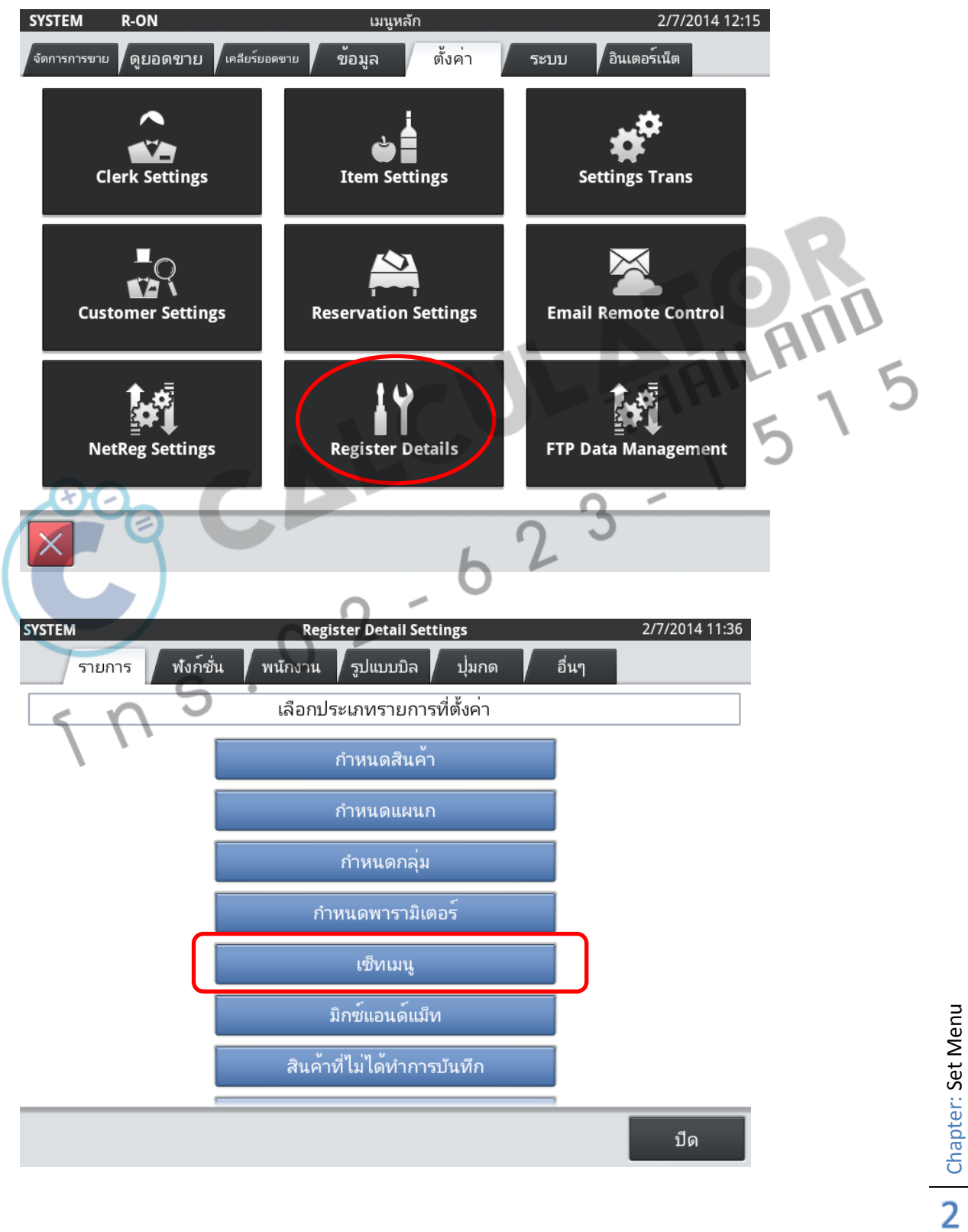

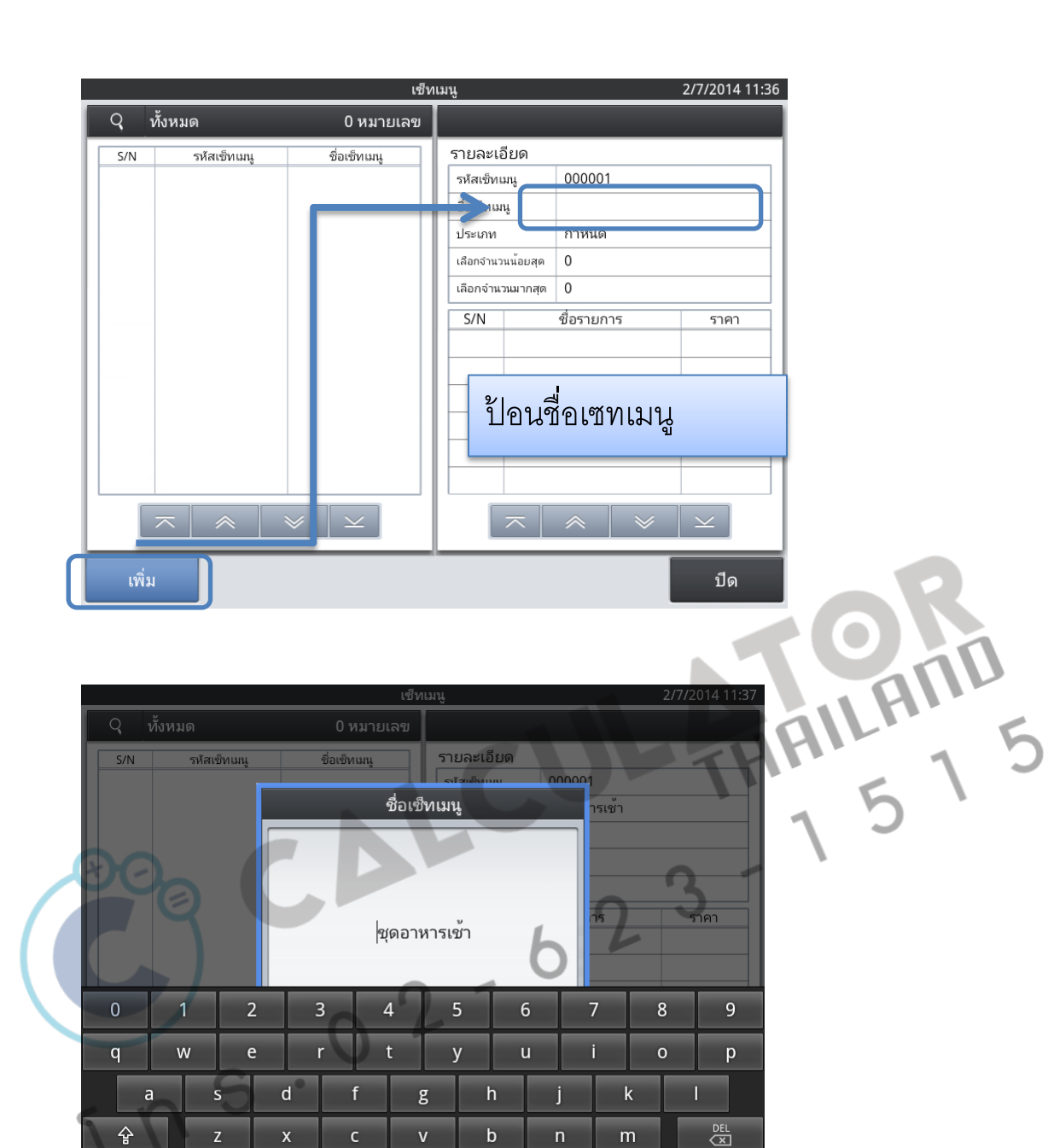

ب

Chapter: Set Menu

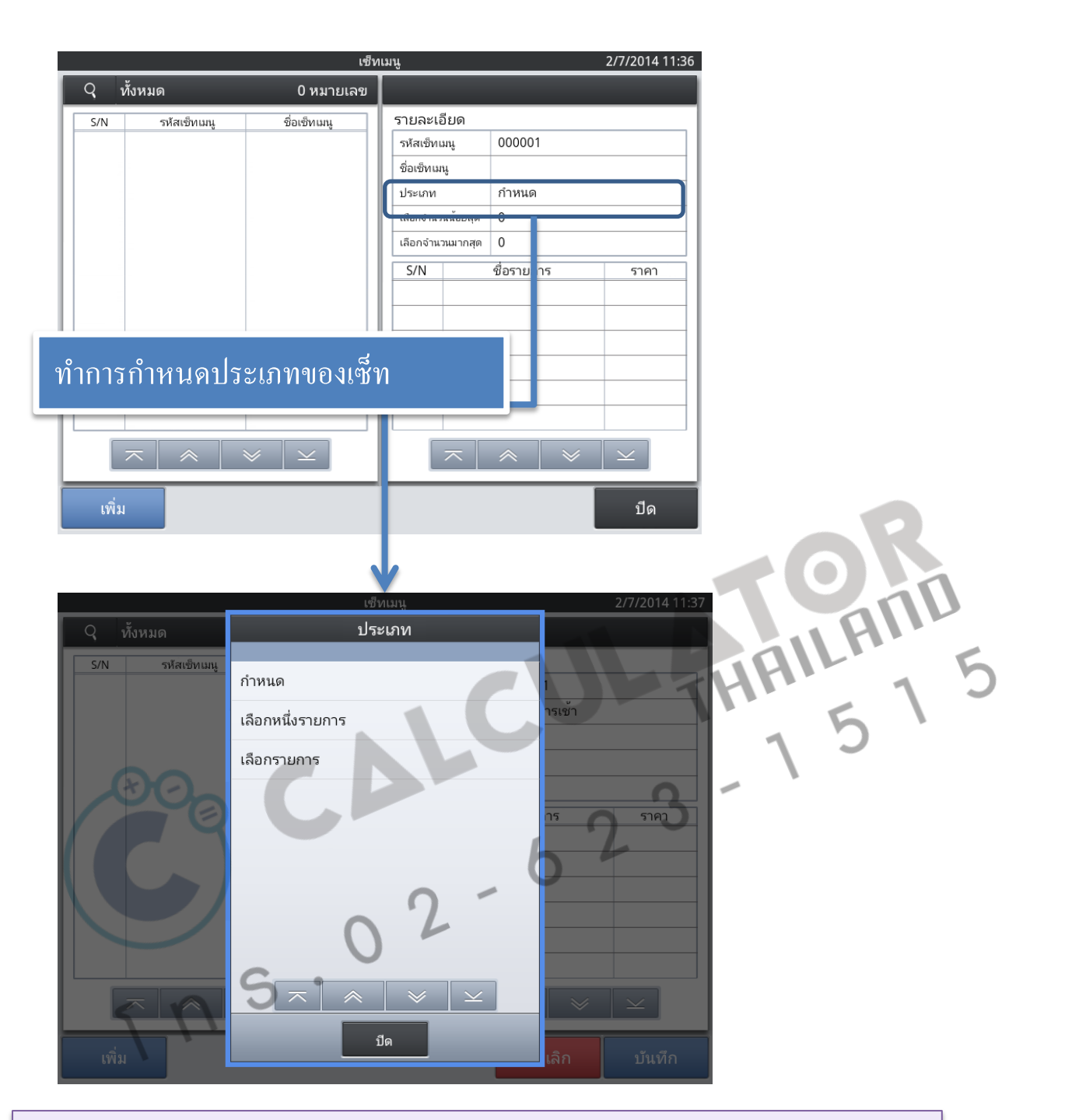

กำหนด : เป็นการระบุรายการสินค้าที่ขาย เลือกหนึ่งรายการ : เป็นการเลือกสินค้าหลายชนิดไว้ในเซ็ทแต่ให้ลูกค้าสามารถเลือกได้ 1 รายการ เลือกรายการ: เป็นการเลือกสินค้าหลายชนิดไว้ในเซ็ท และสามารถกำหนดให้ลูกค้าสามารถเลือกได้ตั้งแต่ 1 รายการ ถึง สูงสุดกี่ชิ้นก็ได้ในเซ็ทนั้น

Chapter: Set Menu

|      |                                                                                                    |                             |                     |            |                     | _                             |  |
|------|----------------------------------------------------------------------------------------------------|-----------------------------|---------------------|------------|---------------------|-------------------------------|--|
|      |                                                                                                    | เซ็ทเ                       | มนู                 | 2/         | 7/2014 11:36        |                               |  |
|      | ทั้งหมด                                                                                                    | 0 หมายเลข                   |                     |            |                     |                               |  |
| 'N   | รหัสเข็ทเมนู                                                                                                    | ชื่อเซ็ทเมนู                | รายละเอียด          |            |                     |                               |  |
|      |                                                                                                    |                             | รหัสเข็ทเมนู        | 000001     |                     |                               |  |
|      |                                                                                                    |                             | ชื่อเซ็ทเมนู        |            |                     |                               |  |
|      |                                                                                                    |                             | ประเภท              | กำหนด      |                     |                               |  |
|      |                                                                                                    | · · · ·                     | เลือกจำนวนน้อยสุด   | 0          |                     |                               |  |
|      |                                                                                                    |                             | เลือกจำนวนมากสุด    | 0          |                     |                               |  |
|      |                                                                                                    |                             | S/N                 | ชื่อรายการ | ราคา                |                               |  |
|      |                                                                                                    |                             |                     |            |                     |                               |  |
|      |                                                                                                    |                             |                     |            |                     |                               |  |
| ที่เ |                                                                                                    | * <u>×</u>                  | ~                   | * * :      | ⊻                   |                               |  |
| J/N  | <ul> <li>ทั้งหมด</li> <li>รหัสเซ็ทเมนุ</li> <li>อางัสเซ็ท(มนุ</li> <li>อางัสเซ็ท(มนุ</li> <li>อางัสเซ็ท(มนุ</li> <li>อางัสเซ็ท(มนุ</li> <li>อางัสเซ็ท(มนุ</li> <li>อางัสเซ็ท(มนุ</li> </ul> | รายการแผนก<br>เซ็ทเมนู<br>5 | เซ็ทเมน<br>รายการ 1 | <b>6</b>   | รเช้า<br>รเช้า<br>ร | 2/7/2014 11:39<br>ราคา<br>ไม่ |  |
| į    | × ×                                                                                                    |                             | × •                 |            | ลิก                 | ั <b>⊻</b><br>บันทึก          |  |

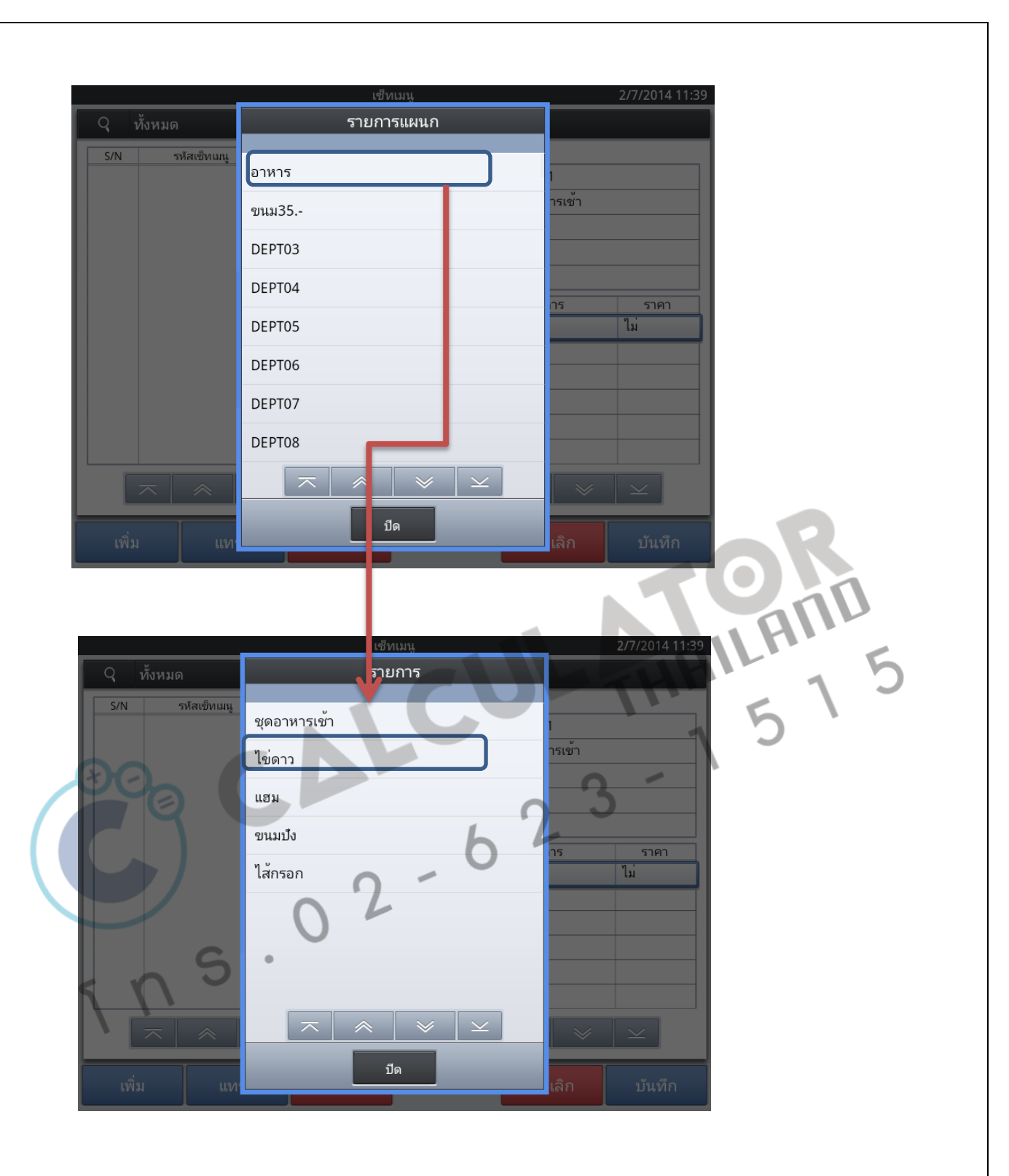

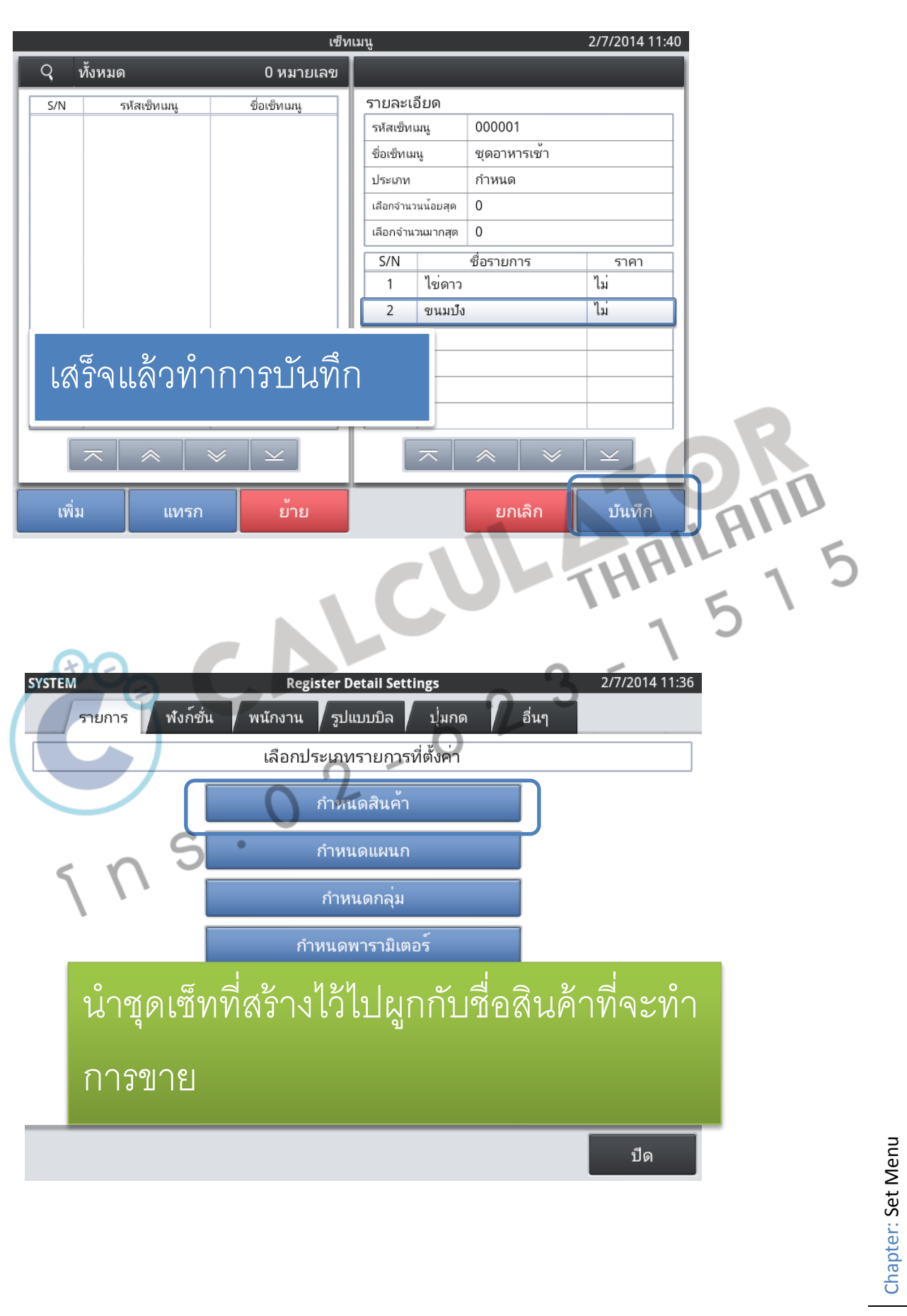

|                                                                                                    |                                                                                     | ตังคา                                                                                                    | เรายห    | การสินคา                                                                                             |                                                                                             |                                   |                                                 |
|----------------------------------------------------------------------------------------------------|-------------------------------------------------------------------------------------|----------------------------------------------------------------------------------------------------|----------|----------------------------------------------------------------------------------------------------|---------------------------------------------------------------------------------------------|-----------------------------------|-------------------------------------------------|
| <b>२</b>                                                                                                    | ทั้งหมด                                                                             | 435หมายเล                                                                                                    | ข        |                                                                                                    |                                                                                             |                                   |                                                 |
| S/N                                                                                                    | รหัสสินค้า                                                                          | ชื่อสินค้า                                                                                                    | 7        | รายละเอียด                                                                                           |                                                                                             |                                   |                                                 |
| 1                                                                                                    | 000000000000000000000000000000000000000                                             | PLU0001                                                                                                    |          | รหัสสินค้า                                                                                           | 00000000000000                                                                              | 00011                             |                                                 |
| 2                                                                                                    | 000000000000000000000000000000000000000                                             | PLU0002                                                                                                    |          | หมายเลขสแกน                                                                                          |                                                                                             |                                   |                                                 |
| 3                                                                                                    | 000000000000000000000000000000000000000                                             | PLU0003                                                                                                    | -1       | ชื่อสินค้า                                                                                           | ชุดอาหารเช้า                                                                                |                                   |                                                 |
| 1                                                                                                    | 000000000000000000000000000000000000000                                             | PL 110004                                                                                                    | -        | แผนก                                                                                                 | อาหาร                                                                                       |                                   |                                                 |
| -                                                                                                    | 00000000000000                                                                      | PLU0005                                                                                                    |          | พารามิเตอร์                                                                                          | สินคาปกติ                                                                                   | · /_                              |                                                 |
| 6                                                                                                    | 000000000000000000000000000000000000000                                             | PLU0005                                                                                                    |          | รายการเซท                                                                                            | ชุดอาหารเชา                                                                                 |                                   | 0.000                                           |
| 7                                                                                                    | 000000000000000000000000000000000000000                                             | PLU0006                                                                                                    |          | น้ำหนักตอหนวย(Kg)                                                                                    |                                                                                             |                                   | 0.000                                           |
| /                                                                                                    | 000000000000000000000000000000000000000                                             | PL00007                                                                                                    |          | จานวนตอหนวย                                                                                          |                                                                                             |                                   | 1.000                                           |
| 8                                                                                                    | 0000000000000000008                                                                 | PL00008                                                                                                    |          | ราศาตยชน<br>ภาษี 1                                                                                   | TX1                                                                                         |                                   | 1,000                                           |
| 9                                                                                                    | 0000000000000000009                                                                 | กาแฟรอน                                                                                                    |          | ภาษี 2                                                                                               |                                                                                             |                                   |                                                 |
| 10                                                                                                    | 000000000000000000000000000000000000000                                             | ชารอน                                                                                                    | ЦІ       |                                                                                                    |                                                                                             |                                   |                                                 |
| 11                                                                                                    | 000000000000011                                                                     | ชุดอาหารเช้า                                                                                                    |          | สีปุ่ม                                                                                               | ด้                                                                                          | วอย่าง                            |                                                 |
| 12                                                                                                    | 00000000000012                                                                      | ไข่ดาว                                                                                                    |          |                                                                                                    | เข                                                                                          | วอยาง                             |                                                 |
|                                                                                                    | $\overline{\sim}$                                                                   | $  \ge   \ge$                                                                                                    |          |                                                                                                    |                                                                                             |                                   |                                                 |
| เพา                                                                                                    | 1                                                                                   | กไข ลบ                                                                                                    |          | -1                                                                                                   | TH                                                                                          | B                                 | บีด                                             |
| TEM                                                                                                    | R-ON                                                                                | าไข ลบ<br>จัด                                                                                                    | เการช    | ขาย                                                                                                  | TH                                                                                          | 2/7/201                           | ปิด<br>5<br>14 11:53                            |
| เพร<br>TEM<br>รวจสอ<br>#0                                                                                                    | I แก<br>R-ON<br>เบ เลขต่#000007<br>เ1 ลูกค้า 0<br>รายการ<br>หารเช้า                 | าไข ลบ<br>จัด<br>                                                                                                    | Internet | ขาย<br>รวมจำนวน<br>ภาษี<br>∫ พักบิล<br>อาหาร                                                         | ราง<br>ราง<br>เช็คมิล                                                                       | 2/7/201<br>1,0<br>Рау             | ปิด<br>5<br>14 11:53<br>000<br>0<br>mment       |
| เพง<br>TEM<br>รวจสอ<br>#0<br>ชุดอาก<br>แฮม                                                                                                    | ม แก<br>R-ON<br>บ เลขที่ #000007<br>1 ลูกค้า 0 ผู้โร<br>รายการ<br>หารเข้า           | าไข ลบ<br>จัด<br>                                                                                                    | nnse     | ชาย<br>รวมจำนวน<br>ภาษี<br>ภาษี<br>พักบิล<br>อาหาร                                                   | ร<br>ร<br>เช็คมิล<br>ห                                                                      | 2/7/201<br>1,0<br>Pay             | り<br>5<br>14 11:53<br>000<br>0<br>ment          |
| เพง<br>TEM<br>รวจสอ<br>#0<br>ชุดอาา<br>แฮม                                                                                                    | I แก<br>R-ON<br>บ เลขต์ #000007<br>ป ลูกค้า 0 ผู้โร<br>รายการ<br>หารเข้า            | าไข ลบ<br>จัด<br>SYSTEM                                                                                                    | การช     | ขาย<br>รวมจำนวน<br>ภาษี<br>ภาษี<br>พักบิล<br>อาหาร<br>ชุดอาหารเข้า                                   | ร<br>ร<br>เซ็คบิล<br>ช<br>ไข่ดาว                                                            | 2/7/201<br>1,0<br>Pay<br>หน้า 1/1 | ปิด<br>5<br>14 11:53<br>000<br>0<br>ment        |
| เพร<br>TEM<br>รวจสอ<br>#0<br>ชุดอาก<br>แฮม                                                                                                    | I แก<br>R-ON<br>11 เลซที่ #000007<br>1 ลูกค้า 0 ผู้โร<br>รายการ<br>หารเช้า          | าไข ลบ<br>จัด<br>                                                                                                    | nrse     | ยาย<br>รวมจำนวน<br>ภาษี<br>✓ พักบิล<br>อาหาร<br>ชุดอาหารเข้า<br>1,000                                | รัฐษภูร<br>เลษาภูร<br>ไม่คาว<br>10                                                          | 2/7/201<br>1,0<br>Рау<br>1น้า 1/1 | 14 11:53<br>000<br>0<br>ment                    |
| เพร<br>รวจสอ<br>#0<br>แฮม                                                                                                    | I แก<br>R-ON<br>บ เลขต์ #000007<br>เป ลูกค้า 0<br>รายการ<br>หารเข้า                 | าไข ลบ<br>จัด<br>                                                                                                    | การข     | ยาย<br>รวมจำนวน<br>ภาษี<br>รับทักบิล<br>อาหาร<br>ชุดอาหารเข้า<br>1,000<br>แฮม                        | เช็คบิล<br>เช็คบิล<br>/ไข่ดาว<br>10<br>ขาเมบัง                                              | 2/7/201<br>1,0<br>Pay<br>หน้า 1/1 | 110<br>5<br>14 11:53<br>000<br>0<br>mment       |
| เพร<br>TEM<br>มายาม<br>มายาม<br>มายา<br>มายาม<br>มายาม<br>มายา<br>มายาม<br>มายาม<br>มา<br>มายา<br>มายา<br>มายา<br>มา<br>มายา<br>มายา<br>มายา<br>มา<br>มายา<br>มายา<br>มา<br>มา<br>มา<br>มา<br>มา<br>ม | ม แก<br>R-ON<br>ม เลขต์ #000007<br>1 ลูกค้า 0<br>รายการ<br>หารเช้า                  | าไข ลบ<br>จัด<br>≣<br>รystem<br>เราน<br>1,000<br>1                                                                              | การช     | ยาย<br>รามจำนวน<br>ภาษี<br>ั∑ พักบิล<br>อาหาร<br>ชุดอาหารเข้า<br>1,000<br>แฮม<br>10                  | เช็คบิล<br>เช็คบิล<br>ไข่ดาว<br>10<br>ขนมบัง<br>10                                          | 2/7/201<br>1,0<br>Pay             | ปิด<br>5<br>14 11:53<br>000<br>0<br>ment        |
| เพร<br><b>TEM</b><br>รวจสอ<br>#0<br>#0                                                                                                    | I แก<br>R-ON<br>บ เลขที่ #000007<br>1 ลูกค้า 0 ผู้โร<br>รายการ<br>หารเข้า           | าไข ลบ<br>จัด<br>                                                                                                    | การช     | ยาย<br>รวมจำนวน<br>ภาษี<br>รับ พักบิล<br>อาหาร<br>ชุดอาหารเช้า<br>1,000<br>แฮม<br>10<br>ไส้กรอก      | รับ<br>เช็คบิล<br>เช็คบิล<br>ไข่ดาว<br>10<br>ขนมบัง<br>10                                   | 2/7/201<br>1,0<br>Pay<br>1น้ำ 1/1 | 110<br>5<br>1411:53<br>000<br>0<br>mment<br>∞ ∞ |
| เพร<br>ราจสอ<br>#0<br>เสรม                                                                                                    | ง แก<br>R-ON<br>เบ เลขศ์ #000007<br>11 ลูกค้า 0<br>รายการ<br>หารเช้า<br>รายการ      | าไข ลบ<br>จัด<br>รystem<br>1<br>1,000                                                                                           | AT 59    | ยาย<br>รวมจำนวน<br>ภาษี<br>รับทักบิล<br>อาหาร<br>ชุดอาหารเข้า<br>1,000<br>แฮม<br>10<br>ไส้กรอก<br>10 | ร<br>ร<br>ร<br>ร<br>ร<br>ร<br>ร<br>ร<br>ร<br>ร<br>ร<br>ร<br>ร<br>ร<br>ร<br>ร<br>ร<br>ร<br>ร | 2/7/201<br>1,0<br>Pay<br>หน้า 1/1 | りの<br>5<br>14 11:53<br>000<br>0<br>ment         |
| เพร<br>รวจสอ<br>#0<br>#0<br>เชิม                                                                                                    | I แก<br>R-ON<br>บ เลขศ์ #000007<br>1 ลูกค้า 0<br>รายการ<br>หารเช้า<br>S             | ຳໄข ລນ<br>ຈະ<br>SYSTEM ເພ<br>ງານ<br>ງານ<br>ງານ<br>ງານ<br>ງານ<br>ງານ<br>ງານ<br>ງານ<br>ງານ<br>ງານ                                 |          | ยาย<br>รามจำนวน<br>ภาษี<br>ั∑ พักบิล<br>อาหาร<br>ชุดอาหารเข้า<br>1,000<br>แฮม<br>10<br>ไส้กรอก<br>10 | -<br>ເຮືອນີລ<br>ເຮືອນີລ<br>ນ<br>ໃຫ່ອາວ<br>10<br>ຫາແມປັນ<br>10                               | 2/7/201<br>1,0<br>Pay<br>1น้า 1/1 | りの<br>5<br>14 11:53<br>)<br>のの<br>の<br>ment     |
| เพง<br>รวจสอ<br>#0<br>ชุดอาก<br>แฮม                                                                                                    | I แก<br>R-ON<br>บ เลขที่ #000007<br>1 ลูกค้า 0 ตู้โร<br>รายการ<br>หารเข้า<br>Sายการ | าไข ลบ<br>รรรรรณ<br>รรรรรณ<br>เงาน<br>ราคา<br>1,000<br>1                                                                        |          | ยาย<br>รวมจำนวน<br>ภาษี<br>รับทักบิล<br>อาหาร<br>ชุดอาหารเข้า<br>1,000<br>แฮม<br>10<br>ใส้กรอก<br>10 | เช็คบิล<br>เช็คบิล<br>10<br>ขนมปัง<br>10                                                    | 2/7/201<br>1,0<br>Pay<br>หน้า 1/1 | 1J ∩<br>5<br>14 11:53<br>000<br>0<br>ment       |
| <b>TEM</b><br>573จสอ<br>#0<br>₩3<br>₩3<br>₩3<br>₩3<br>₩3<br>₩3<br>₩3<br>₩3<br>₩3<br>₩3                                                                                                    | ม แก                                                                                | ຳໄข ລນ<br>ຈີ<br>ຈີ<br>ຈຳນ<br>ຈຳນ<br>າ<br>າ<br>າ<br>າ<br>າ<br>າ<br>າ<br>າ<br>າ<br>າ<br>າ<br>າ<br>າ<br>າ<br>າ<br>າ<br>າ<br>າ<br>າ |          | ยาย<br>รามจำนวน<br>ภาษี<br>ั∑ พักบิล<br>อาหาร<br>ชุดอาหารเช้า<br>1,000<br>แฮม<br>10<br>ไล้กรอก<br>10 | <ul> <li>รัฐษายุร</li> <li>เมือบหาร</li> <li>DEPT02</li> </ul>                              | 2/7/201<br>1,0<br>Pay<br>1น้า 1/1 | 11 (11:53<br>)00<br>0<br>ment<br>∞ ∞            |

O & Chapter: Set Menu

# เลือกหนึ่งรายการ

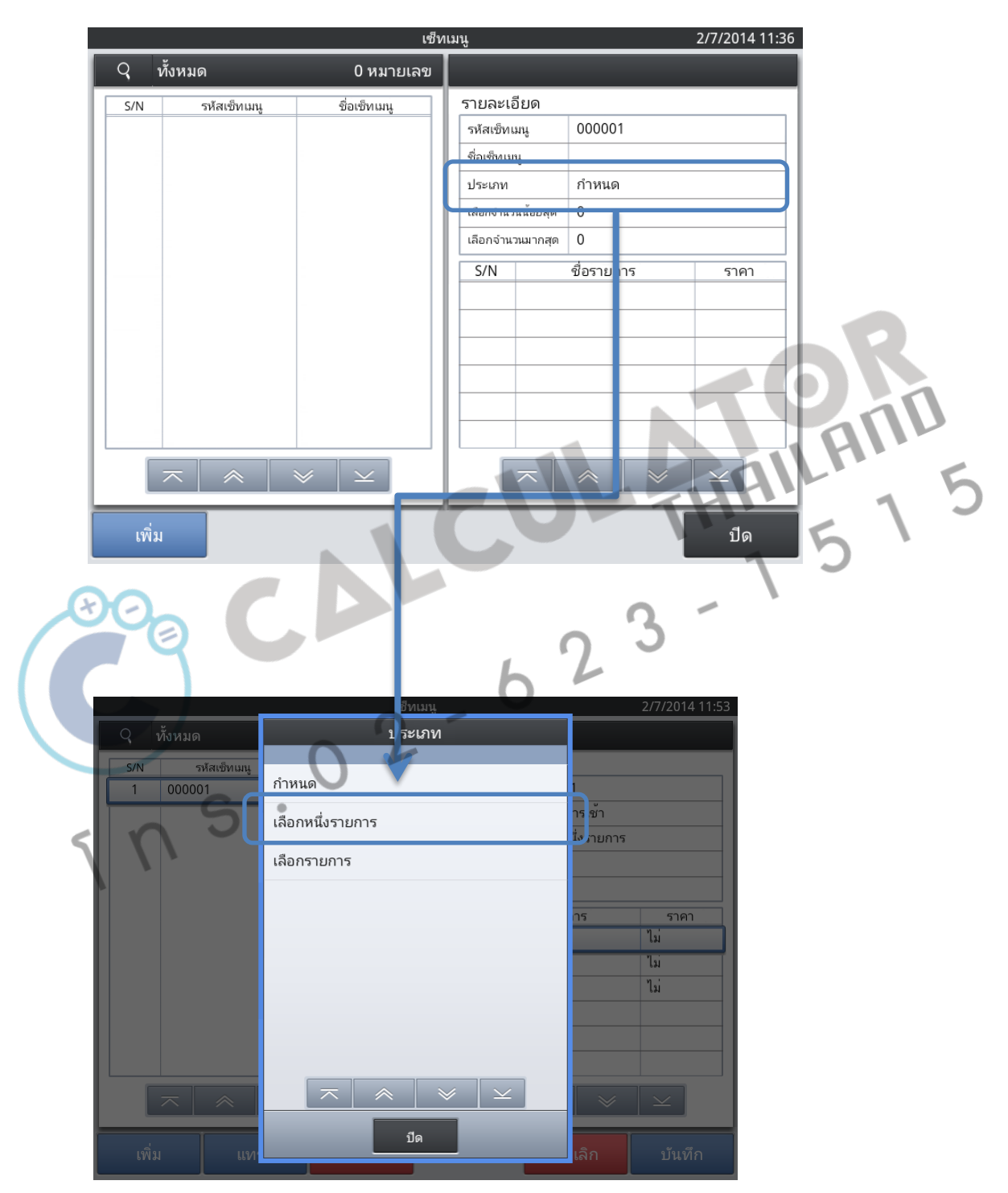

**Chapter: Set Menu** 

|   |      |         |             |                                               | เช็ง  | าเม | ų          |           |                  | 2/7/2014 11:52 |
|---|------|---------|-------------|-----------------------------------------------|-------|-----|------------|-----------|------------------|----------------|
| Г | Q    | ทั้งหมด |             | 1 หม                                          | າຍເລข | I   |            |           |                  |                |
| Г | S/N  | 5       | ห้สเซ็ทเมนู | ชื่อเซ็ทเมนุ                                  | t.    | Г   | รายละเล่   | อียด      |                  |                |
| Ľ | 1    | 00000   | )1          | ชุดอาหารเช้า                                  |       |     | รหัสเซ็ทเ  | มนู       | 000001           |                |
| Ľ |      |         |             |                                               |       | L   | ชื่อเซ็ทเม | ų         | ชุดอาหารเช้า     |                |
| L |      |         |             |                                               |       | L   | ประเภท     |           | เลือกหนึ่งรายการ | -              |
| L |      |         |             |                                               |       | L   | เลือกจำนว  | านน้อยสุด | 0                |                |
| L |      |         |             |                                               |       |     | เลือกจำน   | วนมากสุด  | 0                |                |
| L |      |         |             |                                               |       |     | S/N        |           | ชื่อรายก 🖊       | ราคา           |
| L |      |         |             |                                               |       | L   | 1          | ไข่ดาว    |                  | ไม่            |
| L |      |         |             |                                               |       | L   | 2          | แฮม       |                  | ไม่            |
| L |      |         |             |                                               |       | 1   | 3          | PLU00     | 04               | ไม่            |
| L |      |         |             |                                               |       | Ľ   |            |           |                  |                |
| L |      |         |             |                                               |       | L   |            |           |                  |                |
| L |      |         |             |                                               |       | L   |            |           |                  |                |
| Ľ | ſ    |         |             |                                               |       |     |            |           |                  |                |
|   | ļ    |         |             | <u>∞                                     </u> |       |     |            |           |                  |                |
|   | เพื่ | ม       | แทรก        | ย้า                                           | ย     |     |            |           | ຍກເລີກ           | บันทึก         |

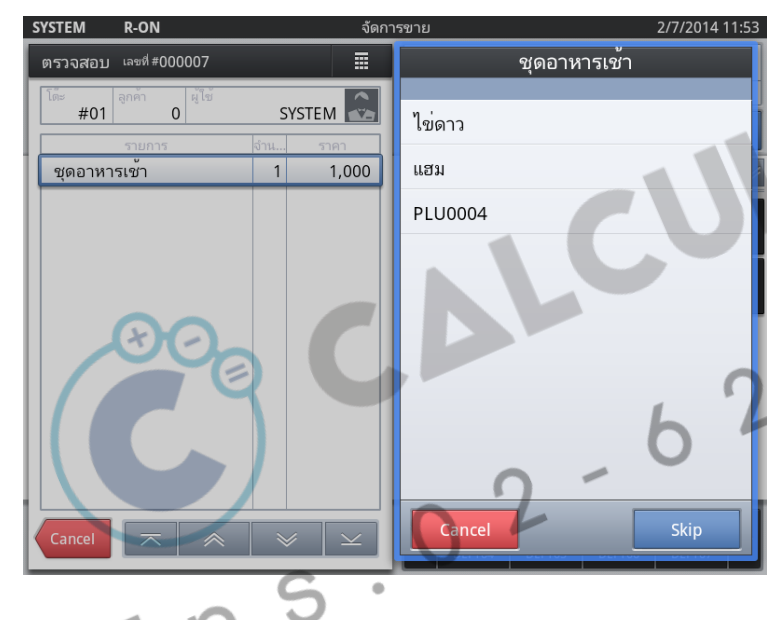

เมื่อทำการงาย ชุดเซ็ทจะแสดง รายการให้เลือก ซึ่งสามารถเลือกได้ แค่ 1 รายการเท่านั้น

|                 |                                 | _   |        |            |             |        |        |            |      |
|-----------------|---------------------------------|-----|--------|------------|-------------|--------|--------|------------|------|
| SYSTEM          | R-ON                            |     | จัดก   | าารขาย     |             |        |        | 2/7/2014 1 | 1:53 |
| ตรวจสอบ<br>โด๊ะ | เลขที่ #000007<br>ลูกค้า ผู้ไข้ |     |        | รวม<br>ภาย | งจำนวน<br>∌ |        |        | 1,00       | 0    |
| #01             | 0                               | SY: | STEM 🕋 |            |             |        |        |            |      |
|                 | รายการ                          | จำน | ราคา   | $\sum$     | พก:         | ມລ     | เชคบล  | Payme      | nt   |
| ชุดอาหา         | รเช้า                           | 1   | 1,000  | อาห        | กร          |        | หน้    | n 1/1 🛸    |      |
| แฮม             |                                 | 1   |        | ชุดอ       | าหารเช้า    |        | ไข่ดาว |            |      |
|                 |                                 |     |        | 1,00       | 0           |        | 10     |            |      |
|                 |                                 |     |        | แฮม        |             |        | ขนมปัง |            |      |
|                 |                                 |     |        | 10         |             |        | 10     |            |      |
|                 |                                 |     |        | ไส้กร      | อก          |        |        |            |      |
|                 |                                 |     |        | 10         |             |        |        |            |      |
|                 |                                 |     |        |            |             |        |        |            |      |
|                 |                                 |     |        |            |             |        |        |            |      |
|                 |                                 |     |        |            |             |        |        |            |      |
|                 |                                 |     |        |            |             |        |        |            | _    |
| Cancol          |                                 |     |        | //         | Function    | อาหาร  | DEPT02 | DEPT03     |      |
| Cancel          |                                 |     |        | <i>"</i>   | DEPT04      | DEPT05 | DEPT06 | DEPT07     | //   |

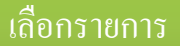

#### หากระบุประเภท เลือกรายการ จะสามารถ สร้างสินค้าในเซ็ทได้หลายรายการ โดยสามารถระบุ จำนวนการเลือกขั้นต่ำ และสูงสุดในเซ็ทได้

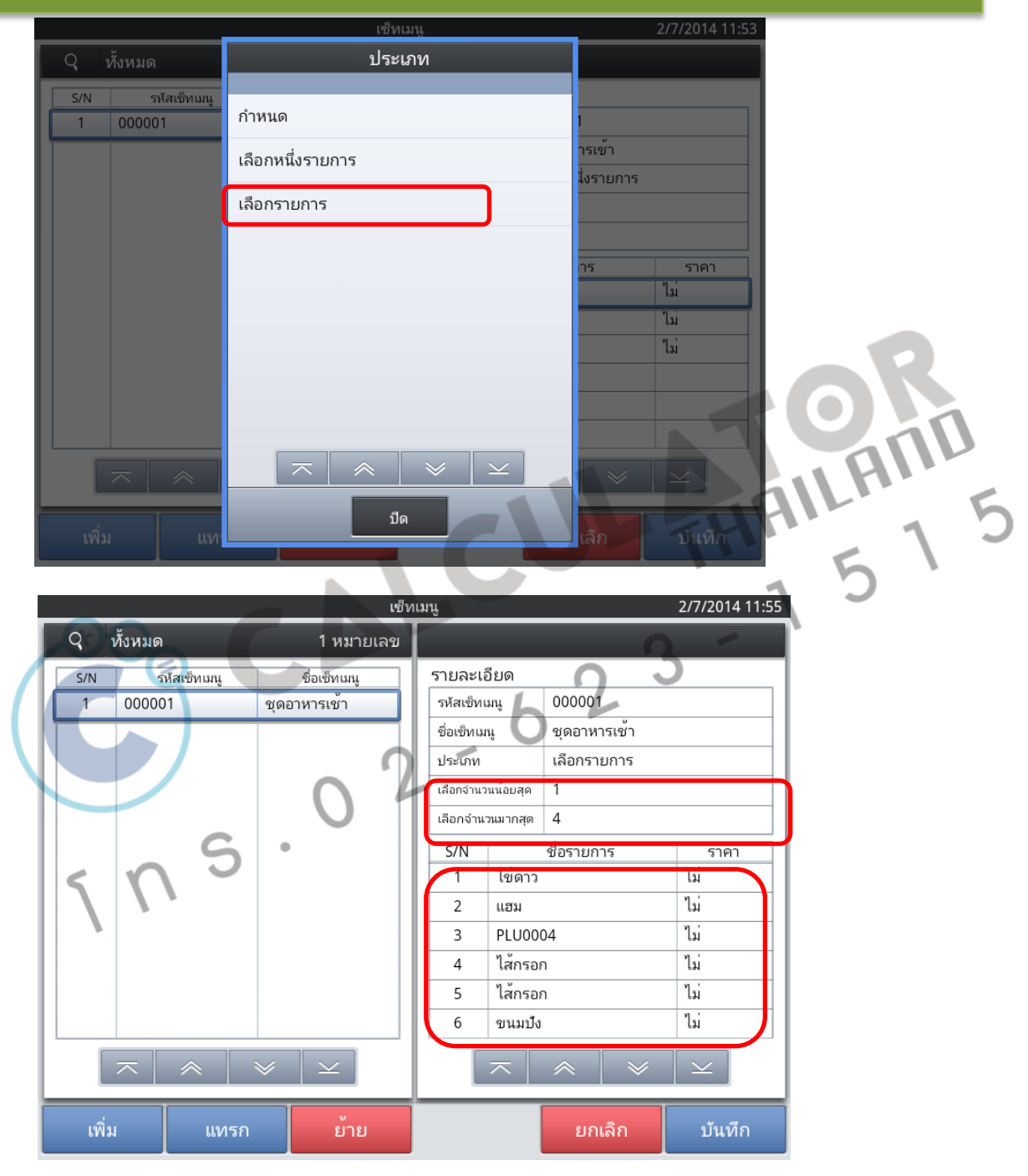

Chapter: Set Menu

| SYSTEM R-ON                       | จัดก                       | เรชาย 2/7/2014 11:56 |
|-----------------------------------|----------------------------|----------------------|
| ตรวจสอบ <sup>เลขที่</sup> #000008 |                            | ชุดอาหารเช้า         |
| โต๊ะ<br>#01 0                     | SYSTEM 🛃                   | []<br>ไข่ดาว         |
| <u>รายการ</u><br>ชุดอาหารเช้า     | <u>จำน ราคา</u><br>1 1,000 | แฮม                  |
| ไข่ดาว                            | 1                          | PLU0004              |
| <br>กาแฟร <sup>ั</sup> อน         | 1                          | ไส้กรอก              |
|                                   |                            | ไส้กรอก              |
|                                   |                            | ขนมปัง วี            |
|                                   |                            | กาแฟร้อน             |
|                                   |                            | ชาร้อน               |
|                                   |                            | î                    |
| Cancel 🖂 🔿                        | <ul><li>✓</li></ul>        | Cancel               |

สามารถเลือกได้มากกว่า 1 รายการ หากต้องการจบรายการ สามารถกดปุ่ม Skipได้

| SYSTEM R-ON                                                                                                | จัดกา  | เรขาย                                                                                                    | 2/7/2014 11:57                                                          | THE |  |
|----------------------------------------------------------------------------------------------------|--------|----------------------------------------------------------------------------------------------------|-------------------------------------------------------------------------|-----|--|
| ตรวจสอบ เลขที่ #000008<br>โด๋ะ #01 อเด็ก 0 ผู้ไข้<br>รายการ<br>ชุดอาหารเข้า<br>ไขตาว<br>ขนมป้ง<br>กาแฟร้อน | SYSTEM | รวมจำนวน<br>ภาษี<br><a>&gt;&gt;&gt;&gt;&gt;&gt;&gt;&gt;&gt;&gt;&gt;&gt;&gt;&gt;&gt;&gt;&gt;&gt;&gt;&gt;&gt;&gt;&gt;&gt;&gt;&gt;&gt;&gt;&gt;&gt;&gt;&gt;&gt;&gt;&gt;</a> | 1,000<br>เชีคบิล Payment<br>หน้า 1 (*********************************** |     |  |
| Cancel 🗔 😞                                                                                                 | ¥   ⊻  | Function פראורם<br>DEPT04 DEPT05                                                                                                    | DEPT02 DEPT03 DEPT07                                                    | [   |  |

**Chapter: Set Menu** 

#### Service charge 10%

สำหรับร้านอาหาร ที่มีการคิด Service charge 10%

กรณีที่ หากทานอาหารในร้าน จะมีการคิดค่าบริการ 10% แต่หากไม่ทานอาหารที่ร้านหรือ สั่ง กลับบ้าน จะยกเว้นค่าบริการหรือ Service charge 10%

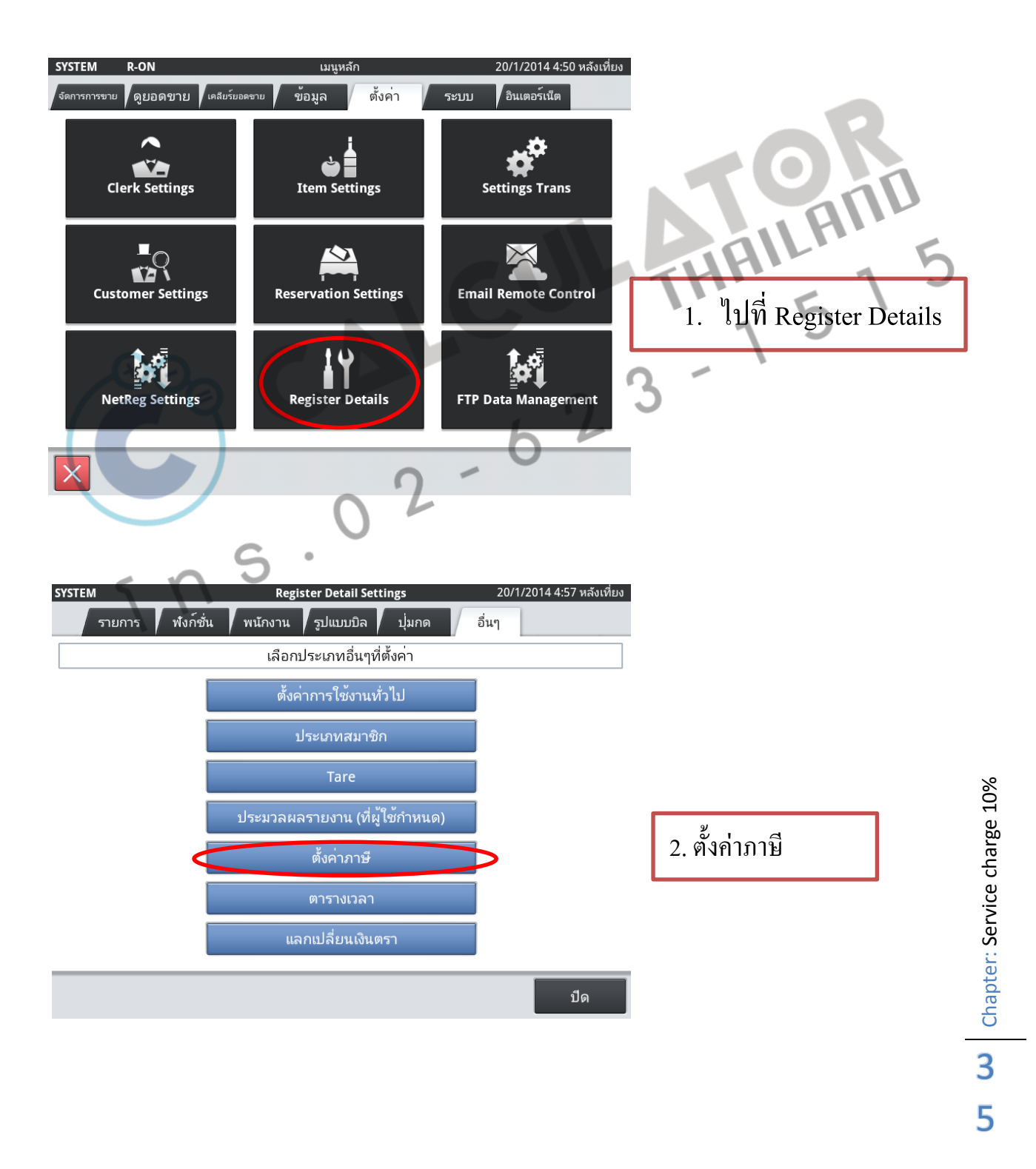
|   |     |          | ตั้งค          | จ่าม | ภาษี                | 08/05/2014 15:20 |
|---|-----|----------|----------------|------|---------------------|------------------|
|   | Q   | ทั้งหมด  | 4หมายเลข       |      |                     |                  |
|   | S/N | รหัสภาษี | ชื่อภาษี       | T    | รายละเอยด           |                  |
|   | 1   | 01       | service        | I    | รหัสภาษี            | 01               |
|   | 2   | 02       | TAX2           | 1    | ชื่อภาษี            | service          |
|   | 3   | 03       | TAX3           |      | Taxable Amount Name | Ser.10%          |
|   | 4   | 04       | TAX4           |      | Tax Amount Name     | Ser.10%          |
|   |     |          |                | I    | ประเภทของภาษี       | ไม่รวมภาษี       |
|   |     |          |                | I    | อัตราภาษี%)         | 10               |
|   |     |          |                | I    | Rounding            | ตัด              |
|   |     |          |                | I    |                     |                  |
|   |     |          |                | I    |                     |                  |
|   |     |          |                | I    |                     |                  |
|   |     |          |                | I    |                     |                  |
|   |     |          |                | I    |                     |                  |
| Ľ | 1   | -        |                | I    |                     |                  |
| L | 1   |          |                | I    |                     |                  |
| Ē |     |          | ν <sub>η</sub> | i    |                     |                  |
|   | เพ  | มแ       | ກໄข ລິນ        |      |                     | ปิด              |

 ทำการแก้ไข ลำดับที่ 01 ตาม ภาพด้านขวา
\*\*แก้ไขรายการสำหรับภาษี เป็น Service charge

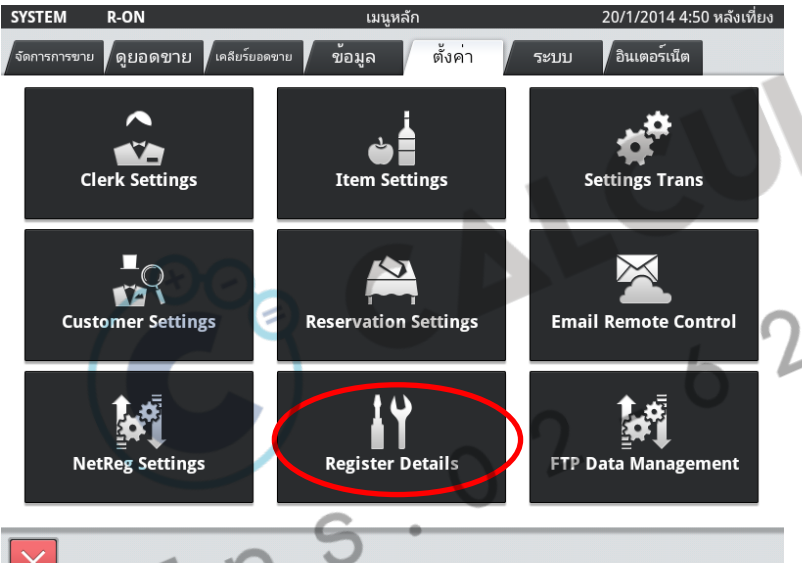

#### 4. เข้ามาทำการเลือกรายการสินค้าทุก ตัว ให้มี Service charge โดยไปที่ Item Settings

THAILAND 5 1 5

| ୍   | ทั้งหมด                                 | 437หมายเลข             |                          |                                         |
|-----|-----------------------------------------|------------------------|--------------------------|-----------------------------------------|
| S/N | รหัสสินค้า                              | ชื่อสินค้า             | รายละเอียด               |                                         |
| 1   | 000000000000000000000000000000000000000 | คาเฟ ลาเต้ (S)         | รหัสสินค้า               | 000000000000000000000000000000000000000 |
| 2   | 0000000000000000000002                  | คาเฟ ลาเต (M)          | หมายเลขสแกน              |                                         |
| 3   | 000000000000000000000000000000000000000 | คาเฟ่ ลาเต้ (L)        | ชื่อสินค้า               | คาเฟ ลาเต (S)                           |
| 4   | 00000000000000000004                    | คอฟพี่ (S)             | แผนก                     | กาแฟ                                    |
| 5   | 000000000000000000000000000000000000000 | คอฟฟี่ (M)             | พารามิเตอร<br>รายการเซ็ท | ปกติ                                    |
| 6   | 0000000000000000                        | คอฟฟี่ (L)             | น้ำหนักต่อหน่วย(Kg)      | 0.000                                   |
| 7   | 000000000000007                         | ไอซ์ คาเฟ่ (S)         | จำนวนต่อหน่วย            |                                         |
| 8   | 000000000000008                         | ไอซ์ คาเฟ่ (M)         | ราคาตอชิน                | 100                                     |
| 9   | 0000000000000009                        | ไอซ์ คาเฟ่ (L)         | ภาษี 1                   | Ser.10%                                 |
| 10  | 000000000000000000000000000000000000000 | คอฟพี่ เฟรบปูชิโน่ (S) | ภาษี 2                   |                                         |
| 11  | 000000000000011                         | คอฟฟี่ เฟรบปูชิโน่ (M) | สีปม                     | ตัวอย่าง                                |
| 12  | 000000000000012                         | คอฟฟี่ เฟรบปูชิโน่ (L) |                          | ตัวอย่าง                                |
|     | ~ ~                                     | $  \ge   \ge$          |                          |                                         |
|     |                                         |                        |                          |                                         |

Chapter: Service charge 10%

| SYSTEM           | Register Detail Settings       |       | 08/05/2014 15:32 |
|------------------|--------------------------------|-------|------------------|
| รายการ พึงก์ชั่น | พนักงาน รูปแบบบิล ปุ่มกด       | อื่น" | 1                |
|                  | เลือกประเภทพังก์ชั่นที่ตั้งค่า |       |                  |
|                  | <b>พึงก์ชั่นปุ่</b> ม          |       |                  |
| _                |                                |       |                  |

5. ทำการสร้างฟังก์ชั่นปุ่ม เพื่อเลือกที่จะ ไม่คิด Service charge โดยไปที่ Register Details

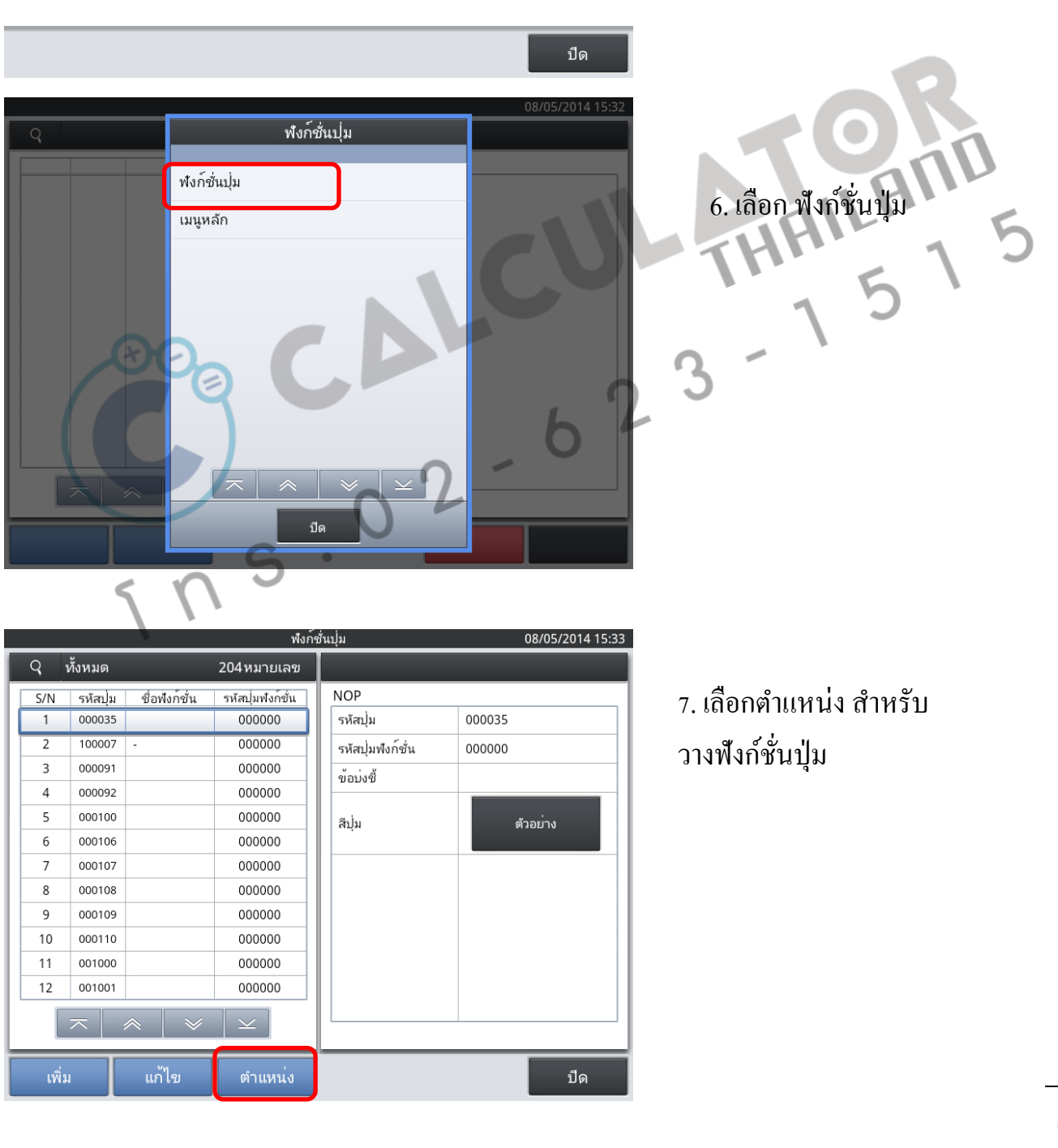

**L B** Chapter: Service charge 10%

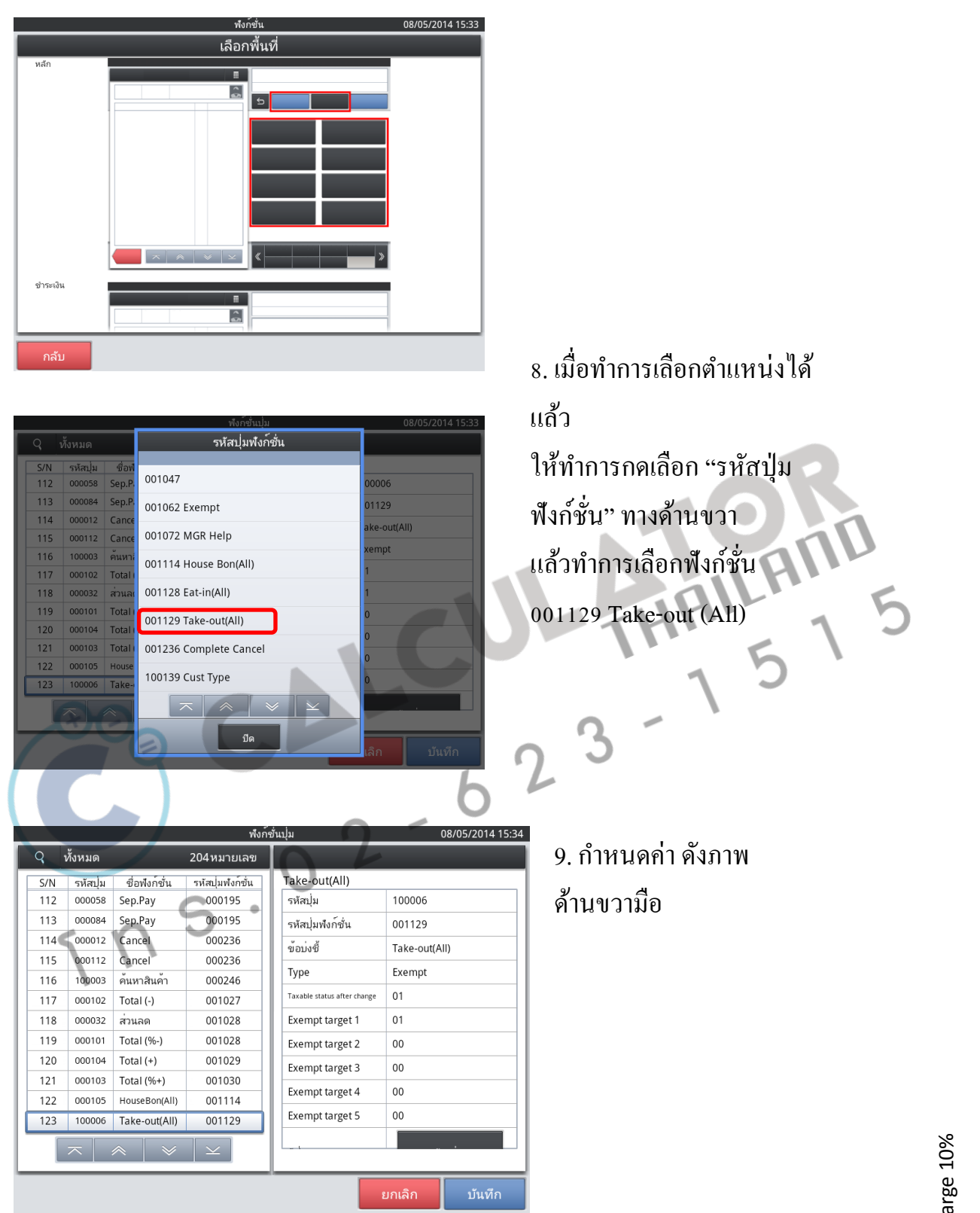

Chapter: Service charge 10%

#### ภาพแสดงตัวอย่างการขายสินค้า ในกรณีมี Service charge 10%

| <u>รystem R-ON จัดก</u>      | ารขาย 08/05/2014 15:35                                                                       | SYSTEM R-ON                                          | มเงิน 08/05/2014 15:36           |
|------------------------------|----------------------------------------------------------------------------------------------|------------------------------------------------------|----------------------------------|
| ตรวจสอบ เลชที่#000056        | รวมจำนวน <b>110</b><br>ภาษี 10                                                               | ตรวจสอบ เลซที่#000056 🏾 🧱                            | รวมทั้งหมด <b>110</b><br>ภาษี 10 |
| #03 0 SYSTEM                 | S Hold Receipt Payment                                                                       | #03 0 SYSTEM                                         | 0                                |
| ดับเบิ้ลเบอร์เกอร์ 1 100     | ฟาสฟู๊ด หน้า 1/1 🔊 😪                                                                         | ดับเบิ้ลเบอร์เกอร์ 1 100                             | บัตรเครดิต Coupon ส่วนลด         |
|                              | บิ๊กเบอร์เกอร์ ดับเบิ้ลเบอร์เกอร์ Fish Burger<br>150 💆 100 🚾 180 💆                           |                                                      | Split pay Split pay              |
|                              | ເນວະໂຄວະໃກ່ Bacon Lettuce Cheese Burger<br>180 1,000 210                                     |                                                      | VOID <b>7 8 9</b>                |
|                              | French Fries Chicken Niggets 230 160 260                                                     |                                                      | Sep.Pay <b>4 5 6</b>             |
|                              | Cafelatte Ice Caffemocha Skake Juice                                                         |                                                      | Large Bill <b>1 2 3</b>          |
|                              | เซ็ทบี้กเบอร์เกอร์ เซ็ทนักเกิด HAPPY SET<br>110 180 195                                      |                                                      | 000 00 <b>0 . C</b>              |
|                              | พื่อก็ชื่น กาแฟ ร้านอาหาร หาสาได<br>PUB,BAR ดลาดสด ด้าบลึก ร้านทำผม                          |                                                      | Back Cash                        |
| <b>O</b>                     | SYSTEM     R-ON     ยันบันภารขะ       ตรวจสอบ     เละส์ #000057                              | ามเงินมร้อม<br>รามเท็จหมด 110<br>ภาษี 10<br>Cash 110 | AILAN                            |
| <b>C</b><br>S<br>S<br>S<br>S | ดับเปิ้อเบอร์เกอร์ 1 100<br>Total 100<br>Ser.10% 10<br>TL 1110<br>Cash 110<br>Carcel ⊼ ⊗ ⊻ ⊻ | Receipt Print<br>Registration<br>Sign Off            |                                  |

ใบเสร็จและหน้าจอ จะแสดงรายการและค่าบริการ

## ภาพแสดงตัวอย่างการขายสินค้า ในกรณีที่ไม่ต้องการมี Service charge 10% สำหรับลูกค้าบางราย

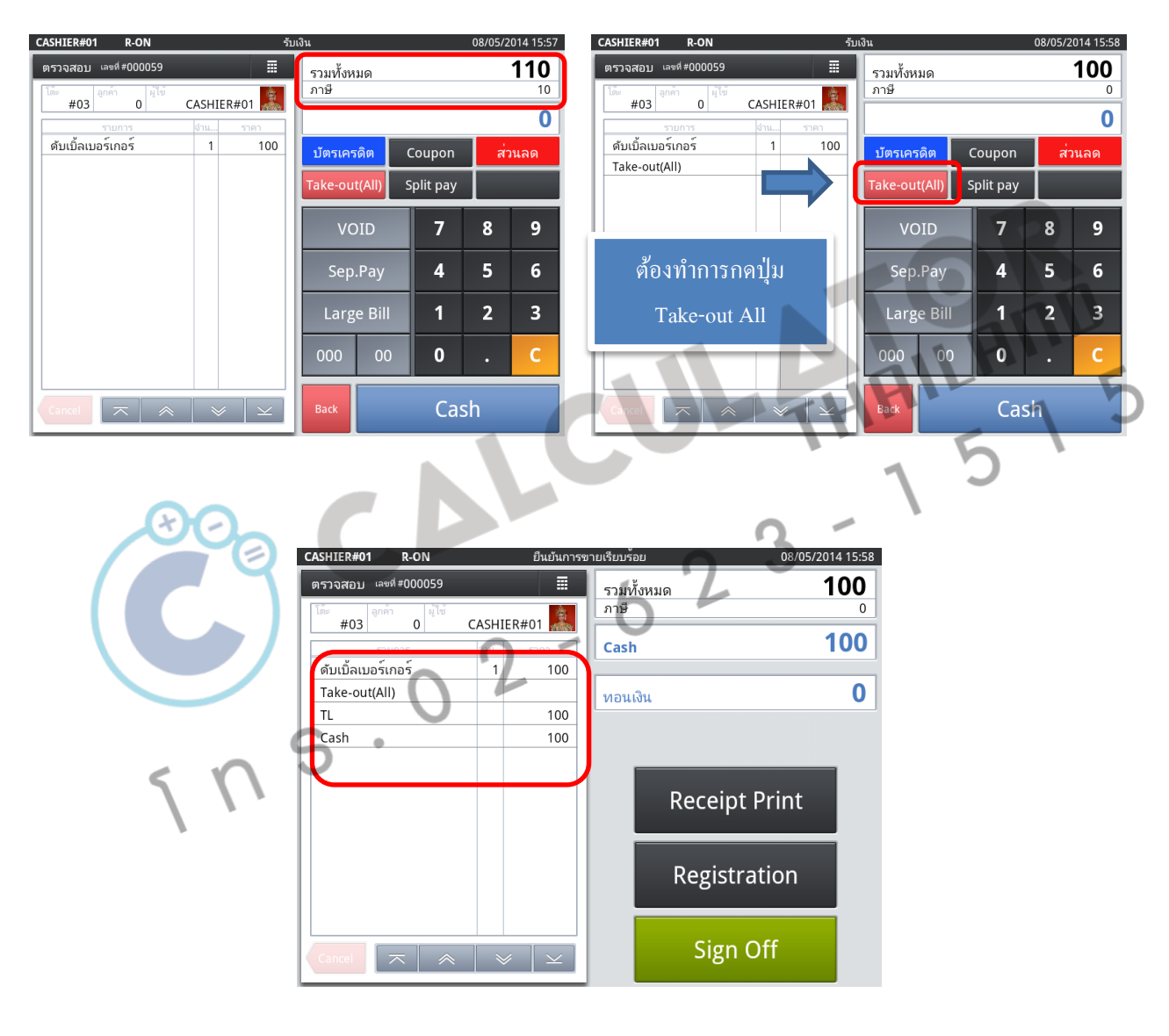

#### <u>ระบบ Stock</u>

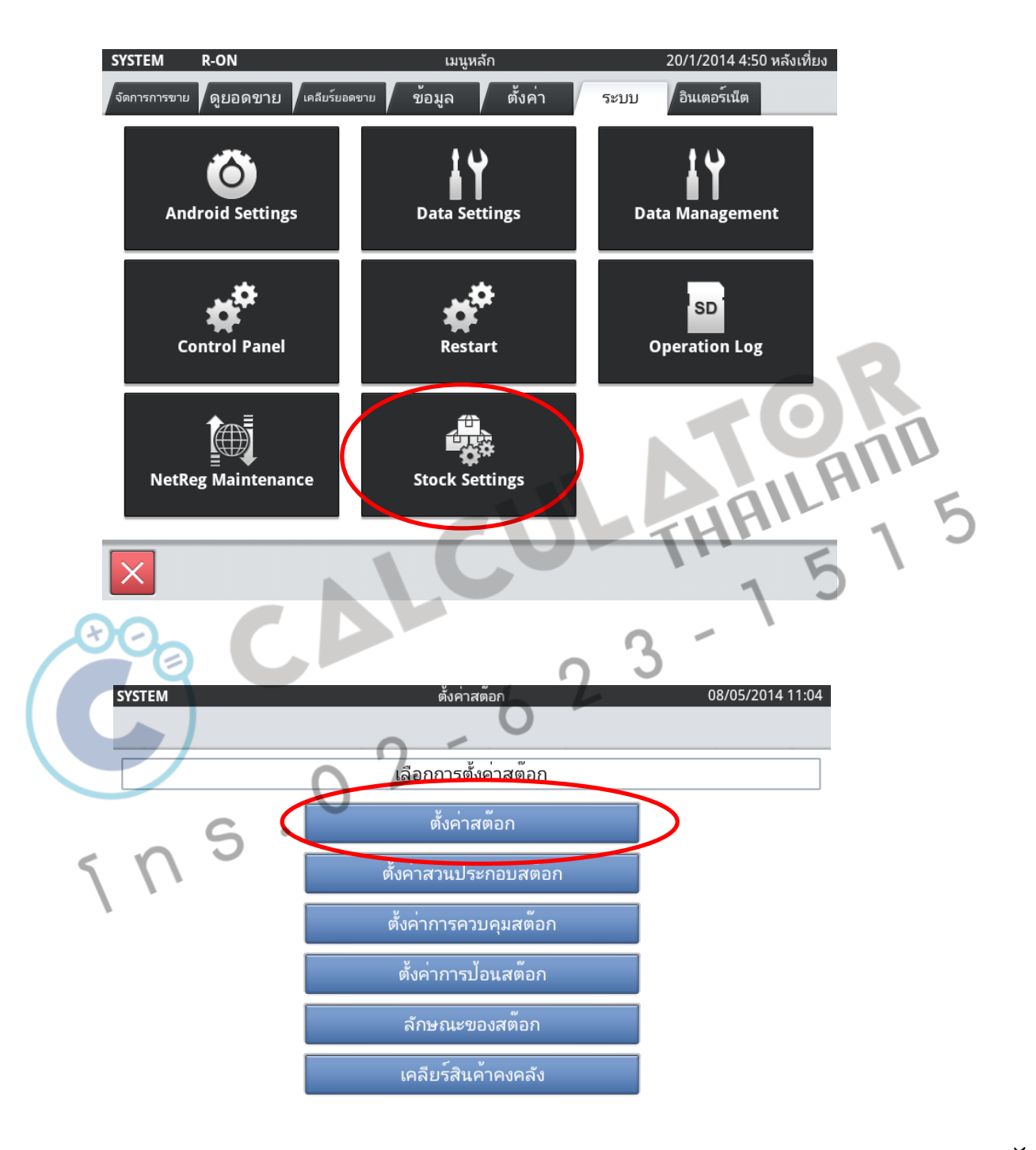

ปิด

Chapter: גיטט Stock

| <u> </u>                  | ทั้งหมด                                                                                | 2หมายเส                                                                                                    | ลข                                                                                                    |   |
|---------------------------|----------------------------------------------------------------------------------------|----------------------------------------------------------------------------------------------------|----------------------------------------------------------------------------------------------------|---|
| S/N                       | รหัสสต <sup>ื</sup> อก                                                                 | ชื่อสต๊อก                                                                                                    | รายละเอียดสต้อก                                                                                                    |   |
| 1                         | 000000000000000000000000000000000000000                                                | คาเฟ ลาเต้ (S)                                                                                                    | รหัสสต๊อก 00000000000000                                                                                                    |   |
| 2                         | 000000000000000000000000000000000000000                                                | คาเฟ่ ลาเต <sup>ู้</sup> (M)                                                                                                    | Stock attribute                                                                                                    |   |
|                           |                                                                                        |                                                                                                    | ประเภทสต๊อก สินค้าที่ขาย                                                                                                    |   |
|                           |                                                                                        |                                                                                                    | ชื่อสต๊อก คาเฟ่ ลาเต้ (S)                                                                                                    |   |
|                           |                                                                                        |                                                                                                    | ชื่อหน่วยของสต้อก จำนวน                                                                                                    |   |
|                           |                                                                                        |                                                                                                    | จำนวนต่อหน่วย 1                                                                                                    |   |
|                           |                                                                                        |                                                                                                    | Stock-in 1 name                                                                                                    |   |
|                           |                                                                                        |                                                                                                    | Stock-in 1 pack 0                                                                                                    |   |
|                           |                                                                                        |                                                                                                    | Stock-in 2 name                                                                                                    |   |
|                           |                                                                                        |                                                                                                    | Stock-in 2 pack 0                                                                                                    |   |
|                           |                                                                                        |                                                                                                    | บารีดัดสหัลกต่อหน่วย                                                                                                    |   |
|                           |                                                                                        |                                                                                                    |                                                                                                    |   |
|                           |                                                                                        |                                                                                                    | สินด้า                                                                                                    |   |
|                           |                                                                                        |                                                                                                    | 61 JU 1                                                                                                    |   |
| เพิ่ม                     | а<br>                                                                                  |                                                                                                    | ปัต<br>ชังเวอร์ต้อน<br>08/05/2014 11:05                                                                                                    |   |
| C C                       | ม                                                                                      | עא<br>2 אאזפונ                                                                                                    | ปิด<br>ตั้งค่าสต๊อก 08/05/2014 11:05<br>ลข                                                                                                    | 5 |
| Q<br>S/N                  | ทั้งหมด                                                                                | ี<br>2หมายเส<br>ชื่อสต้อก                                                                                                    | ปิด<br>ตั้งค่าสต้อก 08/05/2014 11:05<br>ลข<br>รายละเอียดสต้อก                                                                                                    | 5 |
| Q<br>S/N<br>1             | ม<br>ทั้งหมด<br>รหัสสต็อก<br>0000000000000                                             | มมขายเส<br>2หมายเส<br>ชื่อสต้อก<br>คาเพ่ ลาเต้ (5)                                                                                                    | ปิด<br>ตั้งค่าสต๊อก 08/05/2014 11:05<br>ลข รายละเอียดสต๊อก<br>รหัสสต้อก                                                                                                    | 5 |
| Q<br>S/N<br>1<br>2        | ม<br>ทั้งหมด<br>รหัสสต็อก<br>0000000000001<br>000000000000001                          | มมข ผม<br>2 หมายเส<br>ชื่อสต้อก<br>คาเฟ ลาเต้ (S)<br>คาเพ่ ลาเต้ (M)                                                                                                    | ปิด<br>ตั้งค่าสต็อก<br>รายละเอียดสต็อก<br>รหัสสติอก<br>Stock attribute                                                                                                    | 5 |
| Q<br>S/N<br>1<br>2        | ม<br>ทั้งหมด<br>รหัสสต้อก<br>๐๐๐๐๐๐๐๐๐๐๐                                               | าเข ลบ<br>2หมายเส<br>ชื่อสต้อก<br>คาเฟ่ ลาเต้ (S)<br>คาเฟ่ ลาเต้ (M)                                                                                                    | ปิด<br>ตั้งค่าสต็อก 08/05/2014 11:05<br>ลข รายละเอียดสต็อก<br>รหัสสต๊อก 5<br>Stock attribute<br>ประเภทสต๊อก                                                                                                    | 5 |
| Q<br>5/N<br>1<br>2        | ม<br><mark>ทั้งหมด</mark><br>รหัสสติอก<br>000000000000000000000000000000000000         | าเข ลบ<br>2หมายเส<br>ชื่อสต้อก<br>คาเฟ่ ลาเต้ (S)<br>คาเฟ่ ลาเต้ (M)                                                                                                    | ปิด<br>ตั้งค่าสต้อก<br>รายละเอียดสต้อก<br>รหัสสต้อก<br>Stock attribute<br>ประเภทสต้อก<br>ข้อสต้อก<br>ทำการเลือกสินค้ำ                                                                                                    | 5 |
| Q<br>5/N<br>1<br>2        | ม<br>ทั้งหมด<br>รหัสสต์อก<br>00000000000000<br>00000000000000000000                    | รม<br>2 หมายเส<br>ชื่อสต้อก<br>คาเฟ ลาเต้ (S)<br>คาเฟ ลาเต้ (M)                                                                                                    | ปิด<br><u>ตั้งค่าสต็อก</u> 08/05/2014 11:05<br>ลข<br>รายละเอียดสต็อก<br>รหัสสต็อก<br>รtock attribute<br>ประเภทสต้อก<br>ชื่อสต้อก<br>ชื่อสต้อก<br>ชื่อสต้อก<br>จำนวน                                                                                                    | 5 |
| Q<br>5/N<br>1<br>2        | ม<br><mark>ทั้งหมด</mark><br>รหัสสต้อก<br>0000000000001<br>0000000000002<br>0000000000 | รม<br>2หมายเส<br>ชื่อสต้อก<br>คาเฟลาเต้ (S)<br>คาเฟลาเต้ (M)                                                                                                    | ปิด<br>ตั้งค่าสต๊อก 08/05/2014 11:05<br>ลข<br>รายละเอียดสต๊อก<br>รหัสสต๊อก<br>รัtock attribute<br>ประเภทสต๊อก<br>ชื่อสต๊อก<br>ข้อสต๊อก<br>จำนวน<br>จำนวน                                                                                                    | 5 |
| Q<br>5/N<br>1<br>2        | ม<br><mark>ทั้งหมด</mark><br>รหัสสติอก<br>000000000000000000000000000000000000         | รับ<br>2หมายเส<br>ชื่อสต้อก<br>คาเฟ่ ลาเต้ (S)<br>คาเฟ่ ลาเต้ (M)                                                                                                    | ปิด<br>ตั้งค่าสต้อก 08/05/2014 11:05<br>ลข<br>รายละเอียดสต้อก<br>รหัสสต้อก<br>Stock attribute<br>ประเภทสต้อก<br>ชื่อสต้อก<br>ชื่อสต้อก<br>ชื่อสต้อก<br>จำนวน<br>จำนวนต่อหน่วย                                                                                                    | 5 |
| Q<br>5/N<br>1<br>2        | ม<br><mark>ทั้งหมด<br/>รหัสสตอก<br/>00000000000000000000000000000000000</mark>         | าเข ลม<br>2หมายเส<br>ชื่อสต้อก<br>คาเพ่ ลาเต้ (S)<br>คาเพ่ ลาเต้ (M)                                                                                                    | ปิด<br>ตั้งค่าสต้อก 08/05/2014 11:05<br>ลข<br>รายละเอียดสต้อก<br>รหัสสต้อก<br>รังสะสต้อก<br>ข้อสต้อก<br>ข้อสต้อก<br>ข้อสต้อก<br>จำนวนต่อหน่วย 1<br>รtock-in 1 pack 0                                                                                                    | 5 |
| Q<br>5/N<br>1<br>2        | ม<br>ทั้งหมด<br>รหัสสต์อก<br>00000000000000<br>00000000000000000000                    | เข ลม<br>2หมายเล<br>ชื่อสต้อก<br>คาเพ่ ลาเต้ (S)<br>คาเพ่ ลาเต้ (M)                                                                                                    | ปิด<br>(พังค่าสต๊อก 08/05/2014 11:05<br>ลข<br>รายละเอียดสต๊อก<br>รหัสสต๊อก รหัสสต๊อก<br>รtock attribute<br>ประเภทสต๊อก<br>ข้อสต๊อก ทำการเลือกสินค้า<br>(ข้อหน่วยของสต๊อก จำนวน<br>จำนวนต่อหน่วย 1<br>Stock-in 1 name<br>Stock-in 1 pack 0<br>Stock-in 2 name                                                                                                    | 5 |
| Q<br>5/N<br>1<br>2        | ม<br><mark>ทั้งหมด</mark><br>รหัสสติอก<br>00000000000001<br>00000000000002             | รับ<br>2หมายเส<br>ชื่อสต้อก<br>คาเฟ่ ลาเด้ (S)<br>คาเฟ่ ลาเต้ (M)                                                                                                    | ปิด<br>ตั้งค่าสต้อก 08/05/2014 11:05<br>ลข<br>รายละเอียดสต้อก<br>รหัสสต้อก<br>รัชสสต้อก<br>ช่อลต้อก<br>ข่อหน่วยของสต้อก<br>จำนวน<br>จำนวนต่อหน่วย<br>1<br>รัชธะหัตรีก<br>รัชธะหัตรีกาสีกิตรีก<br>รัชธะหัตรีการีการีการีการีการีการีการีการีการีกา                                                                                                    | 5 |
| <b>8</b><br>5/N<br>1<br>2 | ม<br><mark>ทั้งหมด</mark><br>รหัสสตอก<br>000000000000000000000000000000000000          | รับ<br>19 การรับ<br>19 การ<br>19 การรับ<br>19 การรับ<br>19 การรับ<br>19 การรับ<br>19 การรับ<br>19 การรับ<br>19 ก | ปัด<br>ตั้งก่าสต้อก 08/05/2014 11:05<br>ลข รายละเอียดสต้อก<br>รหัสสต้อก<br>Stock attribute<br>ประเภทสต้อก<br>ช่อสต้อก<br>ช่อสต้อก<br>ช่อสต้อก<br>ประเภทสต้อก<br>รังนะ attribute<br>ประเภทสต้อก<br>ช่อสต้อก<br>ช่อสต้อก<br>ช่อสต้อก<br>รังนะ attribute<br>ประเภทสต้อก<br>รังนะ attribute<br>ประเภทสต์อก<br>รังนะ attribute<br>ประเภทสต์อก<br>รังนะ attribute<br>ประเภทสต์อก<br>รังนะ attribute<br>ประเภทสต์อก<br>รังนะ attribute<br>ประเภทสต์อก<br>รังนะ attribute<br>ประเภทสต์อก<br>รังนะ attribute<br>ประเภทสต์อก<br>รังนะ attribute<br>ประเภทสต์อก<br>รังนะ attribute<br>ประเภทสต์อก<br>รังนะ attribute<br>ประเภทสต์อก<br>รังนะ attribute<br>ประเภทสต์อก<br>รังนะ attribute<br>ประเภทสต์อก<br>รังนะ attribute<br>ประเภทสต์อก<br>รังนะ attribute<br>ประเภทสุด<br>มีประเภทสุด<br>มีประเภทสุด<br>ประเภทสุด<br>ประเภทสุด<br>ประเภทสุด<br>ประเภทสุด<br>ประเภทสุด<br>ประเภทสุด<br>ประเภทสุด<br>ประเภทสุด<br>ประเภทสุด<br>ประเภทสุด<br>ประเภทสุด<br>ประเภทสุด<br>ประเภทสุด<br>ประเภทสุด<br>ประเภทสุด<br>ประเภทสุด<br>ประ<br>ประ<br>ประ<br>ประ<br>ประ<br>ประ<br>ประ<br>ประ | 5 |
| Q<br>5/N<br>1<br>2        | ม<br><mark>ทั้งหมด</mark><br>รหัสสตอก<br>000000000000000000000000000000000000          | รม<br>2หมายเส<br>ชื่อสต้อก<br>คาเพ่ ลาเต้ (S)<br>คาเพ่ ลาเต้ (M)                                                                                                    | ปัด<br>ตั้งค่าสต้อก 08/05/2014 11:05<br>ลข<br>รายละเอียดสต้อก<br>รหัสสต้อก<br>รtock attribute<br>ประเภทสต้อก<br>ข้อสต้อก<br>ข้อสต้อก<br>ข้อสต้อก<br>จำนวน<br>จำนวนต่อหน่วย<br>1<br>Stock-in 1 pack 0<br>Stock-in 2 pack 0<br>บาริโด้อสต้อกท่อมน่วย<br>Component code                                                                                                    | 5 |
| Q<br>5/N<br>1<br>2        | и                                                                                      | เข ผม<br>2หมายเล<br>ชื่อสต้อก<br>คาเพ่ ลาเต้ (S)<br>คาเพ่ ลาเต้ (M)<br>5                                                                                                    | ซึ่งค่าสต้อก   08/05/2014 11:05     ลข   รายละเอียดสต้อก     รหัสสต้อก   รหัสสต้อก     รtock attribute   ประมาทสต้อก     ประมาทสต้อก   ทำการเลือกสินก้า     ชื่อสต้อก   ทำการเลือกสินก้า     รtock attribute   ประมาทสต้อก     ประมาทสต้อก   ทำการเลือกสินก้า     รtock attribute   รtock attribute     ประมาทสต้อก   รtock attribute     ประมาทสต้อก   รtock attribute     ประมาทสต้อก   รtock attribute     ประมาทสต้อก   รtock attribute     ประมาทสต้อก   รtock attribute     ประมาทสต้อก   รtock attribute     ประมาทสต้อก   รtock attribute     รtock in 1 name   รtock in 2 name     Stock in 2 pack   0     บารีโดยสต้อกต่อหน่วย   เกมระ     เกมร์ได้อสต้อกต่อหน่วย   เกมร์ได้อสต้อกต่อหน่วย                                                                                                    | 5 |

|                                                                   | ตั้งค่าสต้อก                            | 08/05/2014 11:05 |
|-------------------------------------------------------------------|-----------------------------------------|------------------|
| Q ทั้งหมด                                                         | รายการ                                  |                  |
| S/N     รหัสสตอก       1     000000000000000000000000000000000000 | คาเฟ ลาเต้ (S)                          |                  |
| 2 0000000000000000000000000000000000000                           | คาเฟ่ ลาเต้ (M)                         |                  |
|                                                                   | คาเฟ่ ลาเต้ (L)                         |                  |
|                                                                   | คอฟพี่ (S)                              |                  |
|                                                                   | คอฟพี่ (M)                              |                  |
|                                                                   | คอฟพี่ (L)                              |                  |
|                                                                   | ไอซ์ คาเฟ่ (S)                          |                  |
|                                                                   | ไอซ์ คาเฟ่ (M)                          |                  |
|                                                                   | $\overline{}$ $\approx$ $\vee$ $\times$ |                  |
|                                                                   | ปิด                                     | เลิก บันทึก      |

| ปิด                                               | เลิก บันทึก              |
|---------------------------------------------------|--------------------------|
| ตั้งค่า                                           | สตีอก 08/05/2014 11:06   |
| Q ทั้งหมด 2 หมายเลข<br>S/N รหัสสต้อก ชื่อสต้อก    | รายละเอียดสต้อก          |
| 1 00000000000001 คาเฟ่ ลาเต้ (S)                  | รหัสสต้อก 00000000000007 |
| 2 00000000000000002 คาเพื่ลาเต้(M)                | Stock attribute          |
|                                                   | ປະພາກອອດ ສິນດາທິຍາຍ      |
|                                                   | ช่อสตอก ไอซ คาเฟ (S)     |
|                                                   | อ้านวนต่อนบาน 1          |
|                                                   |                          |
| G •                                               | Stock-in 1 pack 0        |
|                                                   | Stock-in 2 name          |
|                                                   | Stock-in 2 pack 0        |
|                                                   | มาร์โคลสต้อกต่อหน่วย     |
|                                                   | Component code           |
| $\overline{}$ $\approx$ $\vee$ $\underline{\vee}$ |                          |
|                                                   | ยกเลิก บันทึก            |

# หากมีการกำหนดสต๊อกขั้นต่ำ

|     |                                         | ตั้งค่า               | เสต้อก                | 80       | /05/2014 11:06 |                  |        |
|-----|-----------------------------------------|-----------------------|-----------------------|----------|----------------|------------------|--------|
| Q   | ทั้งหมด                                 | 2หมายเลข              |                       |          |                |                  |        |
| S/N | รหัสสต <sup>้</sup> อก                  | ชื่อสต้อก             | รายละเอียดสต์         | ้อก      |                |                  |        |
| 1   | 000000000000000000000000000000000000000 | คาเฟ ลาเต้ (S)        | ชื่อหน่วยของสต๊อก     | จำนวน    |                |                  |        |
| 2   | 000000000000000000000000000000000000000 | คาเฟ ลาเต้ (M)        | จำนวนต่อหน่วย         | 1        |                |                  |        |
|     |                                         |                       | Stock-in 1 name       | 0        |                |                  |        |
|     |                                         |                       | Stock-In 1 pack       | 0        |                |                  |        |
|     |                                         |                       | Stock-in 2 hante      | 0        |                |                  |        |
|     |                                         |                       | บาร์โค้ดสต้อกต่อหน่วย | 0        |                |                  |        |
|     |                                         |                       | Component code        |          |                |                  |        |
|     |                                         |                       | ค่าเฉลี่ยสต๊อก        | 0        |                |                  |        |
|     |                                         |                       | สต๊อกขั้นต่ำ          | 0        |                |                  |        |
|     |                                         |                       | ราคาสต๊อก             | 0        |                | ป้อนจำนนวน       |        |
|     |                                         |                       | สถานะการใช้งาน        | ใช้ได้   |                |                  |        |
|     |                                         | $\gg$ $\ge$           |                       |          |                | สินคำขั้นต่ำ 🧲   |        |
| _   |                                         |                       |                       |          |                |                  |        |
|     |                                         |                       |                       | ยกเลิก   | บันทึก         | 5                |        |
|     |                                         |                       |                       |          |                | 1 3              |        |
|     | 80                                      |                       |                       |          | 0              | - 1              |        |
| 21  | 0                                       | y y                   | Charle                | 0        | . 3            |                  |        |
| บอน | งานวนส                                  | นคาเขาระบบ            | SLOCK                 | 1. 1     |                |                  |        |
|     |                                         |                       |                       | 6        |                |                  |        |
|     |                                         |                       | 0 -                   |          |                |                  |        |
|     |                                         |                       | ·L                    |          |                |                  |        |
|     | SYSTEM                                  | R-ON                  | ເມາ                   | แหลัก    |                | 08/05/2014 11:08 |        |
|     |                                         |                       |                       |          |                |                  |        |
|     | จัดการการข                              | มาย ดูยอดขาย เคลียรยอ | <sub>ดขาย</sub> ขอมูล | ตงคา     | ระบบ อนเ       | ตอรเนต           |        |
|     |                                         | _                     | _                     |          |                |                  |        |
|     |                                         |                       |                       | Q        |                | <u>2</u>         |        |
|     |                                         | Customer Note         | Custome               | Analysis | Reservat       | tion Note        |        |
|     |                                         |                       | custome               |          | Reserva        |                  |        |
|     |                                         |                       |                       |          |                |                  |        |
|     |                                         |                       | Ļ                     |          | _              |                  |        |
|     |                                         |                       |                       |          |                |                  |        |
|     |                                         | Advertising           | Stock                 | c Enter  | Stock          | Report           |        |
|     |                                         |                       |                       |          |                |                  |        |
|     |                                         |                       |                       |          |                |                  | ~      |
|     |                                         |                       |                       |          |                |                  | toc    |
|     |                                         |                       |                       |          |                |                  | Ś      |
|     |                                         |                       |                       |          |                |                  | 22     |
|     |                                         |                       |                       |          |                |                  | ت<br>: |
|     |                                         |                       |                       |          |                |                  | pte    |
|     |                                         |                       |                       |          |                |                  | hal    |
|     |                                         |                       |                       |          |                | -                | 0      |
|     |                                         |                       |                       |          |                |                  | 4      |
|     |                                         |                       |                       |          |                |                  |        |
|     |                                         |                       |                       |          |                |                  | 4      |

# ทำการป้อนจำนวนสินค้าเข้าระบบ

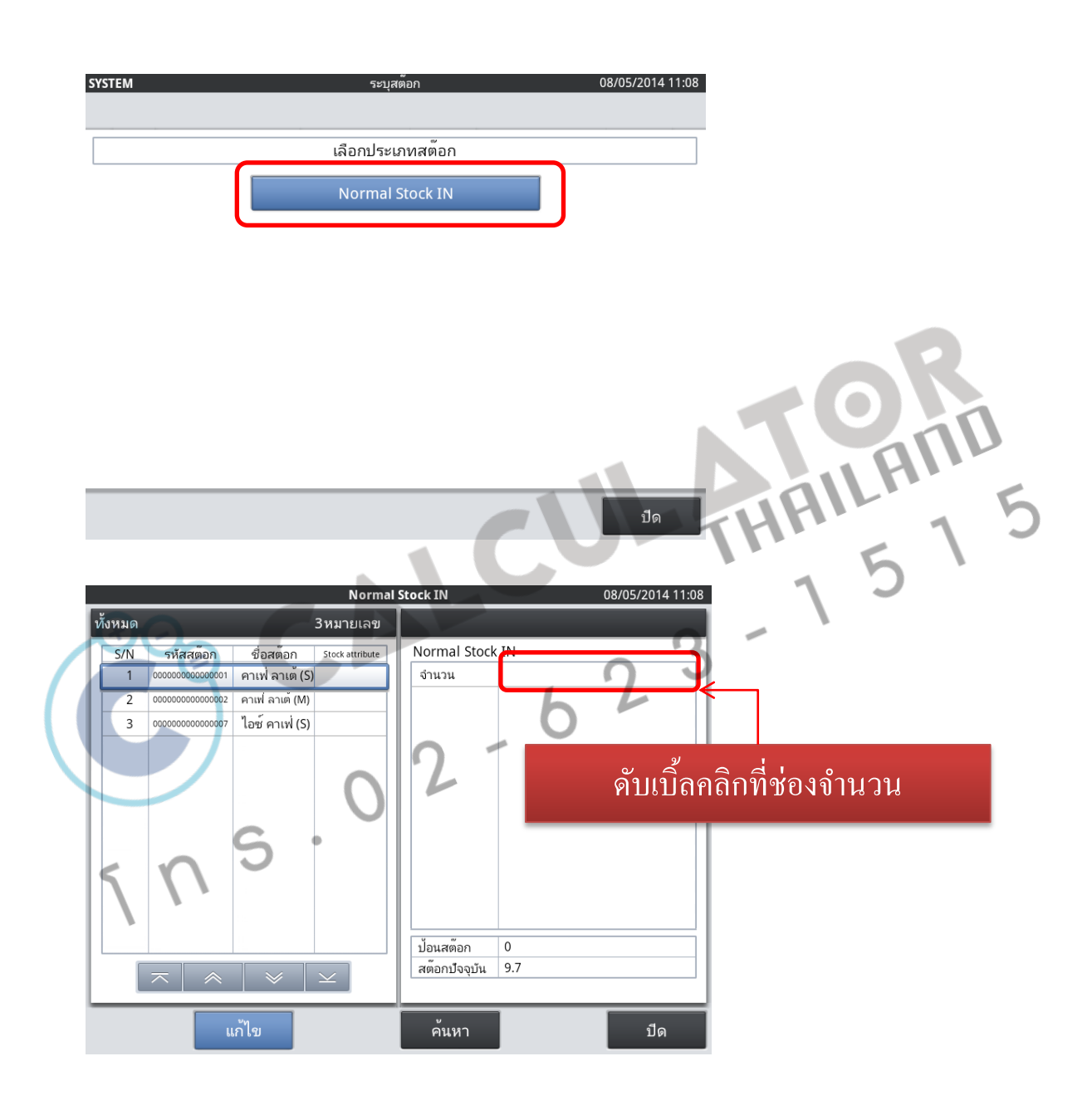

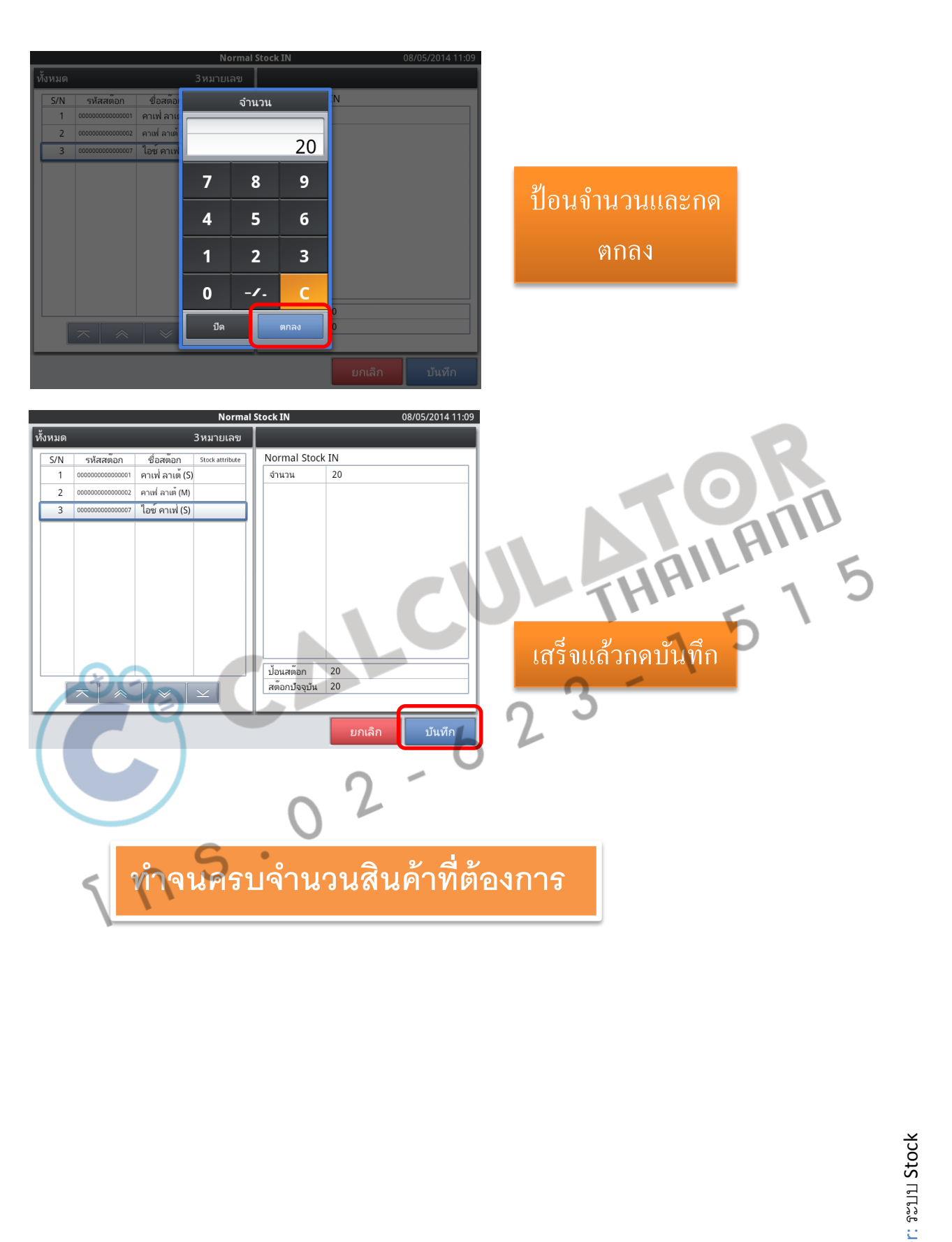

Chapter: לא Stock

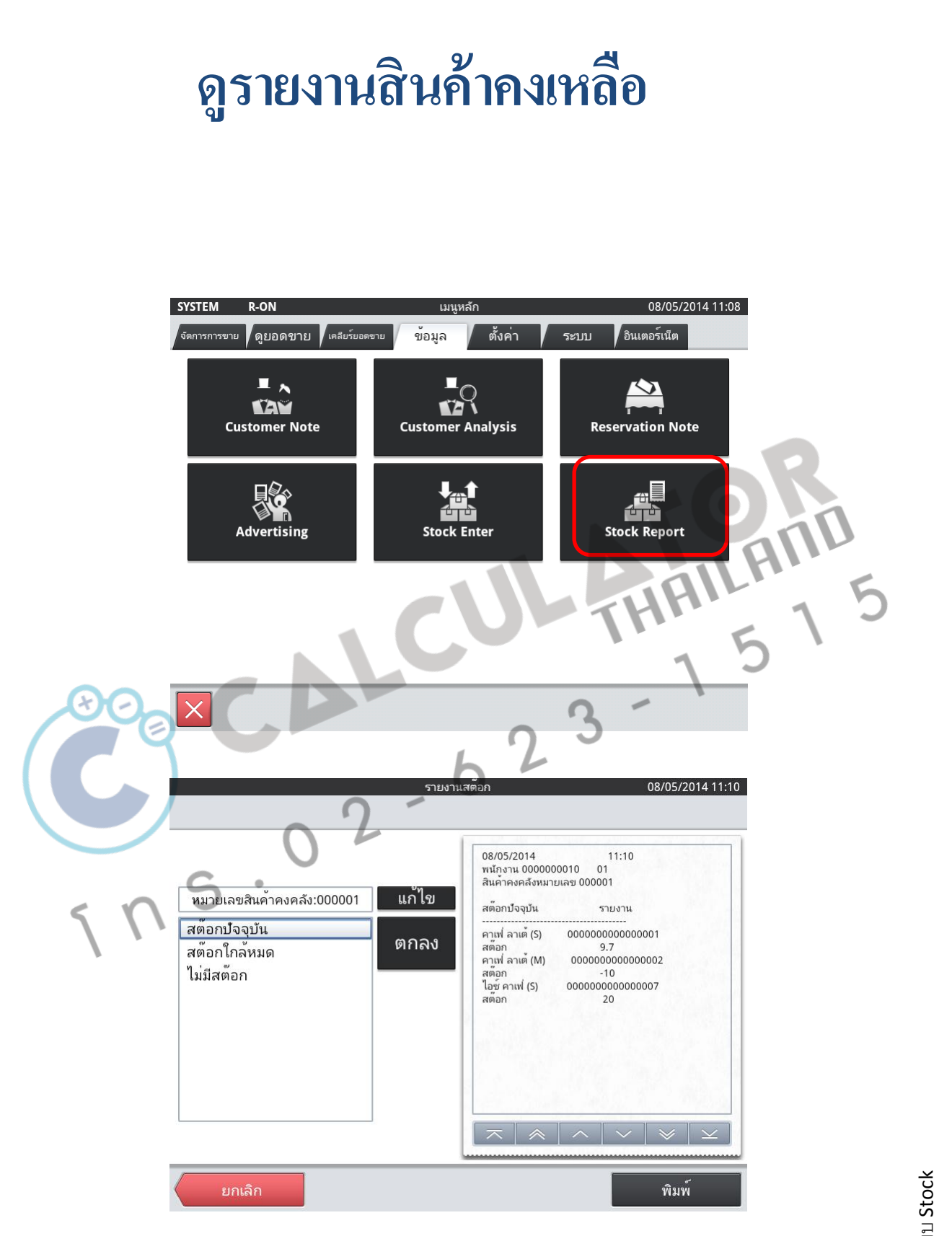

# Chapter: ระบบ Stock

| 1.1         |                                                                          | รายงานส่      | ตือก                                                                                             | 08/05/2                                                     | 2014 11:11 |  |
|-------------|--------------------------------------------------------------------------|---------------|--------------------------------------------------------------------------------------------------|-------------------------------------------------------------|------------|--|
| 6<br>6<br>1 | หมายเลขสินค้าคงคลัง:000001<br>เตือกปัจจุบัน<br>เตอกใกล้หมด<br>เม่มีสต้อก | แก้ไข<br>ตกลง | 08/05/2014<br>พนักงาน 00000001<br>สินค้าคงคลังหมายเลร<br>ไม่มีสต๊อก<br>คาแฟ ลาเต้ (M) (<br>สต๊อก | 11:11<br>0 01<br>000001<br>รายงาน<br>000000000000002<br>-10 |            |  |
|             | ยกเลิก                                                                   | <u> </u>      |                                                                                                  | ∧ ✓ ×<br>Ŵar                                                |            |  |
|             | CA<br>02                                                                 | - 6           | 2                                                                                                | 3 - 1                                                       | C )        |  |
| 5nº         | 3.                                                                       |               |                                                                                                  |                                                             |            |  |

# วิธีเปลี่ยนชื่อโต๊ะ

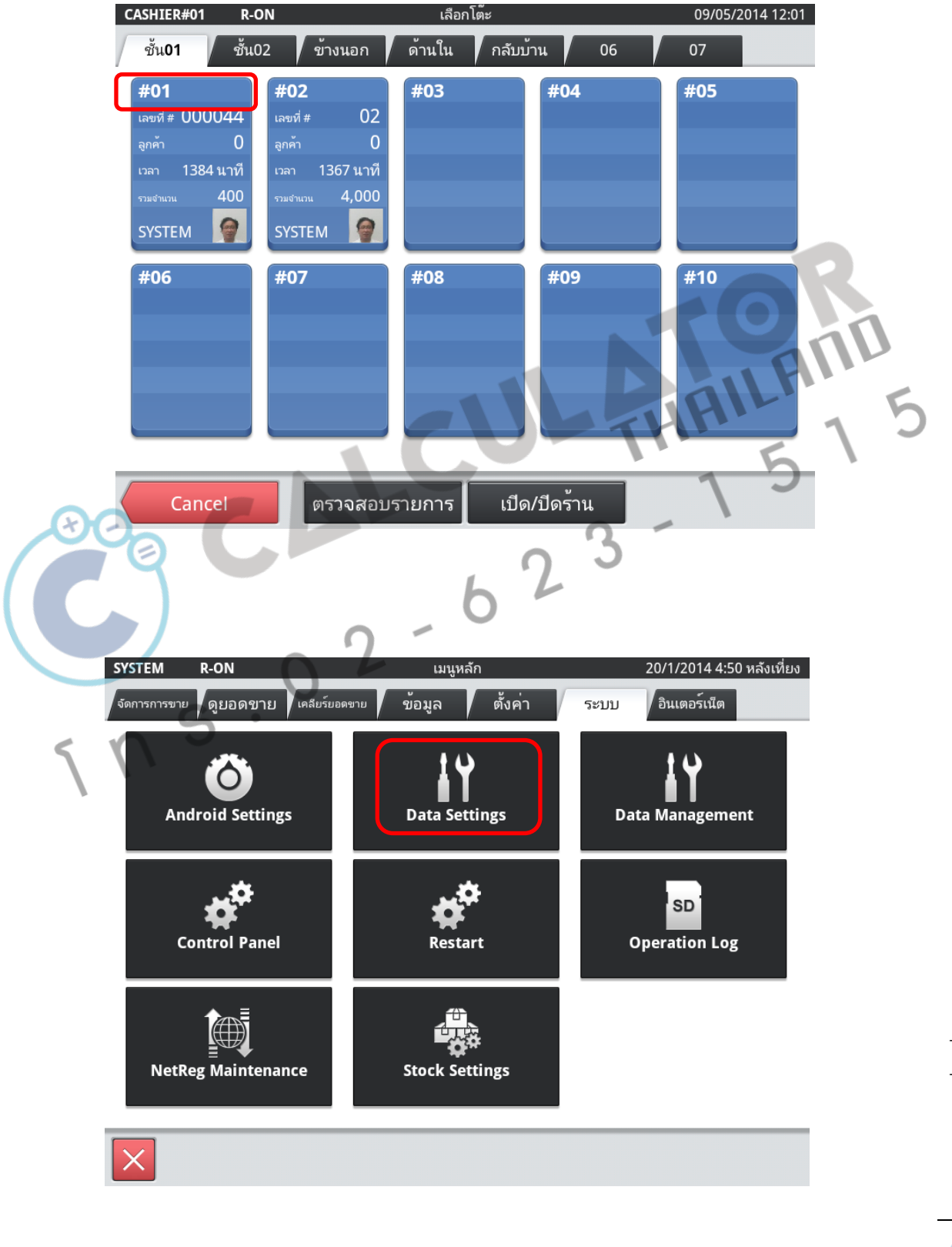

6 4 Chapter: วิธีเปลี่ยนชื่อเตีะ

|        | เลือกลำดับ                        | 09/05/2014 11:14 |
|--------|-----------------------------------|------------------|
| ้ำงหมด |                                   | 80รายการ         |
| CSB007 | Character setting                 |                  |
| CSB008 | Graphic logo setting              |                  |
| CSB009 | Customer group setting            |                  |
| CSB010 | iButton setting                   |                  |
| CSB011 | Layout setting                    |                  |
| CSB012 | Layout image setting              |                  |
| CSB013 | Clerk consolidation setting       |                  |
| CSB014 | Hourly consolidation item setting |                  |
| CSB015 | Tare table setting                |                  |
| CSB016 | User definition report setting    |                  |
| CSB017 | Report character setting          |                  |
| CSB018 | Order character setting           |                  |
| CSB019 | Text recall setting               |                  |
| CSM001 | Tax master                        |                  |
| CSM002 | Currency master                   |                  |

| Ð  | C        | 6       | cD                                                           |                               | 52       | 3                 |
|----|----------|---------|--------------------------------------------------------------|-------------------------------|----------|-------------------|
| Si | ales     |         | CS                                                           | B011 Layout setting           |          | 09/05/2014 11:    |
|    | Q<br>S/N | VIL D A | PARENTVIEWID                                                 | CONTROLTYPE                   | THEME    | 1178รายกา<br>CODE |
|    | 1        | 5       | 0                                                            | WallPaper                     | Standard | 0                 |
| 11 | 2        | 2       | 0                                                            | StatusBar                     | Standard | 0                 |
| N  | 3        | 100     | 0                                                            | ItemArea                      | Standard | 0                 |
|    | 4        | 101     | 100                                                          | ItemSheetSelection            | Standard | 0                 |
|    | 5        | 102     | 100                                                          | ItemSheet.Background.9        | Standard | 0                 |
|    | 6        | 107     | 101                                                          | ItemSheetSelection.LeftArrow  | Standard | 100006            |
|    | 7        | 108     | 101                                                          | ItemSheetSelection.RightArrow | Standard | 100007            |
|    | 8        | 109     | 101                                                          | ItemSheetSelection.Normal.9   | Standard | 0                 |
|    | 9        | 110     | 101                                                          | ItemSheetSelection.Normal.9   | Standard | 0                 |
|    | 10       | 111     | 101                                                          | ItemSheetSelection.Normal.9   | Standard | 0                 |
|    | 11       | 112     | 101                                                          | ItemSheetSelection.Normal.9   | Standard | 0                 |
|    | 12       | 113     | 101                                                          | ItemSheetSelection.Normal.9   | Standard | 0                 |
|    |          | ໝື່າ    | เป็น<br>เป็น<br>เป็น<br>เป็น<br>เป็น<br>เป็น<br>เป็น<br>เป็น | ≪                             | $\geq$   | ปือ               |

0 5 Chapter: วิธีเปลี่ยนชื่อโต๊ะ

| ₹                                                                                                    |                                                                                   | ค <sup>้</sup> นหาการบันท <i>ึเ</i>                                                                                                    | 1                                                                                                    |                                                                                                    | ายการ                 |            |
|----------------------------------------------------------------------------------------------------|-----------------------------------------------------------------------------------|----------------------------------------------------------------------------------------------------|----------------------------------------------------------------------------------------------------|----------------------------------------------------------------------------------------------------|-----------------------|------------|
| ัN ซึ่งม                                                                                                    | สือด์                                                                             |                                                                                                    | ข้อขอ                                                                                                    |                                                                                                    |                       |            |
| VIEWID                                                                                                    | 16101                                                                             |                                                                                                    | บยพูก                                                                                                    |                                                                                                    |                       |            |
| PARENTVIEWID                                                                                                    |                                                                                   |                                                                                                    |                                                                                                    |                                                                                                    |                       |            |
| CONTROL TIPE                                                                                                    |                                                                                   | able                                                                                                    |                                                                                                    |                                                                                                    |                       |            |
| THEME                                                                                                    |                                                                                   |                                                                                                    |                                                                                                    |                                                                                                    |                       |            |
| CODE                                                                                                    |                                                                                   |                                                                                                    |                                                                                                    |                                                                                                    |                       |            |
| USECOORDINA                                                                                                    | TE                                                                                |                                                                                                    |                                                                                                    |                                                                                                    |                       |            |
| POSITIONX                                                                                                    |                                                                                   |                                                                                                    |                                                                                                    |                                                                                                    |                       |            |
| POSITIONY                                                                                                    |                                                                                   |                                                                                                    |                                                                                                    |                                                                                                    |                       |            |
| WIDTH                                                                                                    |                                                                                   |                                                                                                    |                                                                                                    |                                                                                                    |                       |            |
| HEIGHT                                                                                                    |                                                                                   |                                                                                                    |                                                                                                    |                                                                                                    |                       |            |
| LABEL                                                                                                    |                                                                                   |                                                                                                    |                                                                                                    |                                                                                                    |                       |            |
| FOREGROUNDO                                                                                                    | OLOR                                                                              |                                                                                                    |                                                                                                    |                                                                                                    |                       |            |
|                                                                                                    |                                                                                   |                                                                                                    |                                                                                                    |                                                                                                    |                       |            |
|                                                                                                    |                                                                                   |                                                                                                    |                                                                                                    | Ń                                                                                                    |                       | AU         |
| es<br>Q ผลการค้นห                                                                                                    | n                                                                                 | CSB011 Layout settin                                                                                                    | 5                                                                                                    | 09/05/2014<br>21751                                                                                                    | 11:19<br>11:19        |            |
| es<br>Q ผลการค้นห<br>VN VIEWID ∆                                                                                                    | ٦<br>PARENTVIEWID                                                                 | CSB011 Layout settin                                                                                                    | 5<br>THEME                                                                                                    | 09/05/2014<br>21757<br>CODE                                                                                                | 11:19<br>נותש<br>נותא | АП<br>5 1  |
| es<br>Q ผลการค้นห<br>5/N VIEWID ∆<br>1 1001                                                                                                    | ٦<br>PARENTVIEWIL<br>1000                                                         | CSB011 Layout settin<br>CONTROLTYPE<br>TableSheet                                                                                                    | g<br>THEME<br>Standard                                                                                                    | 09/05/2014<br>21757<br>CODE<br>0                                                                                           | 11:19<br>Luns         |            |
| es<br>Q ผลการค้นห<br>/N VIEWID ∆<br>1 1001<br>2 1002                                                                                                    | ר<br>PARENTVIEWIU<br>1000<br>1000                                                 | CSB011 Layout settin<br>CONTROLTYPE<br>TableSheet<br>TableSheet                                                                                                    | g<br>THEME<br>Standard<br>Standard                                                                                                    | 09/05/2014<br>217a7<br>CODE<br>0                                                                                           | 11:19<br>ยการ         | Е П<br>5 1 |
| es<br>Q ผลการค้นห<br>/N VIEWID ∆<br>1 1001<br>2 1002<br>3 1003                                                                                               | PARENTVIEWIG<br>1000<br>1000<br>1000                                              | CSB011 Layout settin<br>CONTROLTYPE<br>TableSheet<br>TableSheet<br>TableSheet                                                                                                    | THEME<br>Standard<br>Standard<br>Standard                                                                                                    | 09/05/2014<br>21757<br>CODE<br>0<br>0<br>0                                                                                 | 11:19<br>UN15         | АП<br>5 1  |
| es<br>Q ผลการค้นห<br>/N VIEWID ∆<br>1 1001<br>2 1002<br>3 1003<br>4 1004<br>5 1005                                                                           | PARENTVIEWID<br>1000<br>1000<br>1000<br>1000                                      | CSB011 Layout settin<br>CONTROLTYPE<br>TableSheet<br>TableSheet<br>TableSheet<br>TableSheet                                                                                                    | THEME<br>Standard<br>Standard<br>Standard<br>Standard                                                                                          | 09/05/2014<br>21757<br>CODE<br>0<br>0<br>0<br>0<br>0                                                                       | 11:19<br>ยการ         | АП<br>5 1  |
| es<br>Q ผลการค้นห<br>VIEWID Δ<br>1 1001<br>2 1002<br>3 1003<br>4 1004<br>5 1005<br>6 1005                                                                    | PARENTVIEWID<br>1000<br>1000<br>1000<br>1000<br>1000                              | CSB011 Layout settin                                                                                                    | S<br>THEME<br>Standard<br>Standard<br>Standard<br>Standard<br>Standard<br>Standard                                                             | 09/05/2014<br>21751<br>CODE<br>0<br>0<br>0<br>0<br>0<br>0<br>0                                                             | 11:19<br>ยการ         |            |
| es<br>Q ผลการค้นห<br>xw VIEWID ∆<br>1 1001<br>2 1002<br>3 1003<br>4 1004<br>5 1005<br>6 1006<br>7 1007                                                       | ۲<br>PARENTVIEWIL<br>1000<br>1000<br>1000<br>1000<br>1000<br>1000<br>1000         | CSB011 Layout settin                                                                                                    | S<br>THEME<br>Standard<br>Standard<br>Standard<br>Standard<br>Standard<br>Standard<br>Standard<br>Standard                                     | 09/05/2014<br>21757<br>CODE<br>0<br>0<br>0<br>0<br>0<br>0<br>0<br>0<br>0<br>0<br>0                                         | 11:19<br>ยการ         | Е П<br>5 1 |
| es<br>Q ผลการค้นห<br>/N VIEWID △<br>1 1001<br>2 1002<br>3 1003<br>4 1004<br>5 1005<br>6 1006<br>7 1007<br>8 1012                                             | ۲<br>PARENTVIEWIU<br>1000<br>1000<br>1000<br>1000<br>1000<br>1000<br>1000<br>1000 | CSB011 Layout settin                                                                                                    | g<br>THEME<br>Standard<br>Standard<br>Standard<br>Standard<br>Standard<br>Standard<br>Standard<br>User                                         | 09/05/2014<br>21757<br>CODE<br>0<br>0<br>0<br>0<br>0<br>0<br>0<br>0<br>0<br>0<br>0<br>0                                    | 11:19<br>ยการ         | АП<br>5 1  |
| es<br>Q ผลการค้นห<br>VIEWID △<br>1 1001<br>2 1002<br>3 1003<br>4 1004<br>5 1005<br>6 1006<br>7 1007<br>8 1012<br>9 1013                                      | PARENTVIEWID<br>1000<br>1000<br>1000<br>1000<br>1000<br>1000<br>1000<br>10        | CSB011 Layout settin                                                                                                    | THEME<br>Standard<br>Standard<br>Standard<br>Standard<br>Standard<br>Standard<br>Standard<br>Standard<br>User<br>User                          | 09/05/2014<br>21757<br>CODE<br>0<br>0<br>0<br>0<br>0<br>0<br>0<br>0<br>0<br>0<br>0<br>0<br>0<br>0<br>0                     | 11:19<br>ยการ         | АП<br>5 1  |
| es<br>Q ผลการค้นห<br>S/N VIEWID<br>1 1001<br>2 1002<br>3 1003<br>4 1004<br>5 1005<br>6 1006<br>7 1007<br>8 1012<br>9 1013<br>10 1014                         | PARENTVIEWID<br>1000<br>1000<br>1000<br>1000<br>1000<br>1000<br>1000<br>10        | CSB011 Layout settin<br>CONTROLTYPE<br>TableSheet<br>TableSheet<br>TableSheet<br>TableSheet<br>TableSheet<br>TableSheet<br>TableSheet<br>TableSheet<br>TableSheet<br>TableSheet<br>TableSheet<br>TableButton<br>TableButton  | THEME<br>Standard<br>Standard<br>Standard<br>Standard<br>Standard<br>Standard<br>Standard<br>User<br>User<br>User                              | 09/05/2014<br>21757<br>0<br>0<br>0<br>0<br>0<br>0<br>0<br>0<br>0<br>0<br>0<br>0<br>0<br>0<br>0<br>0<br>0<br>0              | 11:19<br>נוחד<br>נוחד | АП<br>5 1  |
| es<br>Q ผลการค้นห<br>S/N VIEWID ۵<br>1 1001<br>2 1002<br>3 1003<br>4 1004<br>5 1005<br>6 1006<br>7 1007<br>8 1012<br>9 1013<br>10 1014<br>11 1015            | PARENTVIEWID<br>1000<br>1000<br>1000<br>1000<br>1000<br>1000<br>1000<br>10        | CSB011 Layout settin<br>CONTROLTYPE<br>TableSheet<br>TableSheet<br>TableSheet<br>TableSheet<br>TableSheet<br>TableSheet<br>TableSheet<br>TableSheet<br>TableSheet<br>TableBheet<br>TableButton<br>TableButton<br>TableButton | THEME<br>Standard<br>Standard<br>Standard<br>Standard<br>Standard<br>Standard<br>Standard<br>User<br>User<br>User<br>User                      | 09/05/2014<br>21757<br>CODE<br>0<br>0<br>0<br>0<br>0<br>0<br>0<br>0<br>0<br>0<br>0<br>0<br>0<br>0<br>0<br>0<br>0<br>0<br>0 | 11:19<br>נוחד         | 5 1        |
| es<br>Q ผลการค้นห<br>5/N VIEWID △<br>1 1001<br>2 1002<br>3 1003<br>4 1004<br>5 1005<br>6 1006<br>7 1007<br>8 1012<br>9 1013<br>10 1014<br>11 1015<br>12 1016 | PARENTVIEWID<br>1000<br>1000<br>1000<br>1000<br>1000<br>1000<br>1000<br>10        | CSB011 Layout settin<br>CONTROLTYPE<br>TableSheet<br>TableSheet<br>TableSheet<br>TableSheet<br>TableSheet<br>TableSheet<br>TableSheet<br>TableButton<br>TableButton<br>TableButton<br>TableButton<br>TableButton             | S<br>THEME<br>Standard<br>Standard<br>Standard<br>Standard<br>Standard<br>Standard<br>Standard<br>User<br>User<br>User<br>User<br>User<br>User | 09/05/2014<br>2175<br>CODE<br>0<br>0<br>0<br>0<br>0<br>0<br>0<br>0<br>0<br>0<br>0<br>0<br>0                                | 11:19<br>נוחד         | 5 1        |
| es<br>Q ผลการค้นห<br>VIEWID △<br>1 1001<br>2 1002<br>3 1003<br>4 1004<br>5 1005<br>6 1006<br>7 1007<br>8 1012<br>9 1013<br>10 1014<br>11 1015<br>12 1016     | PARENTVIEW/IL<br>1000<br>1000<br>1000<br>1000<br>1000<br>1000<br>1000<br>10       | CSB011 Layout settin<br>CONTROLTYPE<br>TableSheet<br>TableSheet<br>TableSheet<br>TableSheet<br>TableSheet<br>TableSheet<br>TableSheet<br>TableSheet<br>TableButton<br>TableButton<br>TableButton<br>TableButton              | THEME<br>Standard<br>Standard<br>Standard<br>Standard<br>Standard<br>Standard<br>User<br>User<br>User<br>User<br>User<br>User                  | 09/05/2014<br>21757<br>CODE<br>0<br>0<br>0<br>0<br>0<br>0<br>0<br>0<br>0<br>0<br>0<br>0<br>0                               | 11:19<br>UNTS         | АП<br>5 1  |

TableSheet = แท็ปด้ำนบน TableButton = ชื่อโต๊ะ

T 5 Chapter: วีธีเปลี่ยนชื่อโต๊ะ

# ดังตัวอย่างต่อไปนี้ เป็นการแก้ไข Sheet ด้านบน และแก้ไขชื่อโต๊ะ

## การแก้ไข Sheet ด้านบน

| S | ales |           |           | CSE  | 3011 Layout settin | g        | 09/05/2014 11:19 |
|---|------|-----------|-----------|------|--------------------|----------|------------------|
|   | Q    | ผลการค้นห | า         |      |                    |          | 217รายการ        |
| Γ | S/N  | VIEWID 🛆  | PARENTVIE | NID  | CONTROLTYPE        | THEME    | CODE             |
| L | 1    | 1001      | 1000      |      | TableSheet         | Standard | 0                |
| Ľ | 2    | 1002      | 1000      |      | TableSheet         | Standard | 0                |
| L | 3    | 1003      | 1000      |      | TableSheet         | Standard | 0                |
| L | 4    | 1004      | 1000      |      | TableSheet         | Standard | 0                |
| L | 5    | 1005      | 1000      | 2.12 | TableSheet         | Standard | 0                |
| L | 6    | 1006      | 1000      |      | TableSheet         | Standard | 0                |
| L | 7    | 1007      | 1000      | 1.1  | TableSheet         | Standard | 0                |
| L | 8    | 1012      | 1001      |      | TableButton        | User     | 01               |
| L | 9    | 1013      | 1001      |      | TableButton        | User     | 02               |
| L | 10   | 1014      | 1001      |      | TableButton        | User     | 03               |
| L | 11   | 1015      | 1001      |      | TableButton        | User     | 04               |
| L | 12   | 1016      | 1001      |      | TableButton        | User     | 05               |
| Ļ |      |           |           | ~    | ≪                  | ň ·      | 0                |
|   | l    | พิ่ม      | เก้ไข     | ລາ   |                    | L        | ปิด              |

#### ขั้นตอนที่ 1 เลือก TableSheet ที่ต้องการ และกด แก้ไข

ILAN

| 5              |                          | CSB011 Layout setting | 09/05/2014 |
|----------------|--------------------------|-----------------------|------------|
| ามด            |                          |                       | 18ร        |
| S/N            | ชื่อฟิลด์                | ข้อมูล                |            |
| 1              | VIEWID                   | 1001                  |            |
| 2              | PARENTVIEWID             | 1000                  |            |
| 3              | CONTROLTYPE              | TableSheet            |            |
| 4              | THEME                    | Standard              |            |
| 5              | CODE                     | ο                     | -2 2 2 2   |
| 6              | USECOORDINATE            | 0                     |            |
| 7              | POSITIONX                | ο                     | ·          |
| 8              | POSITIONY                | 0                     |            |
| 9              | WIDTH                    | 0                     | e e e e    |
| 10             | HEIGHT                   | 0                     |            |
| 11             | LABEL                    | ชั้น01                |            |
| 12             | FOREGROUNDCOLOR          | 0                     |            |
| 10<br>11<br>12 | LABEL<br>FOREGROUNDCOLOR |                       |            |

ขั้นตอนที่ 2 ใส่ข้อความ ที่ บรรทัค **LABEL** เช่น "ชั้น01" และกดบันทึก

# การแก้ไข ชื่อโต๊ะ

| 2 | ales |                    |              | CSI           | 3011 Layout settin | g        | 09/05/2014 11:1 |
|---|------|--------------------|--------------|---------------|--------------------|----------|-----------------|
|   | Q    | ผลการค้นห          | า            |               |                    |          | 217รายการ       |
| Γ | S/N  | VIEWID $\triangle$ | PAREN        | ITVIEWID      | CONTROLTYPE        | THEME    | CODE            |
| L | 1    | 1001               | 1000         |               | TableSheet         | Standard | 0               |
| L | 2    | 1002               | 1000         |               | TableSheet         | Standard | 0               |
| L | 3    | 1003               | 1000         |               | TableSheet         | Standard | 0               |
| L | 4    | 1004               | 1000         |               | TableSheet         | Standard | 0               |
| L | 5    | 1005               | 1000         |               | TableSheet         | Standard | 0               |
| L | 6    | 1006               | 1000         |               | TableSheet         | Standard | 0               |
| L | 7    | 1007               | 1000         |               | TableSheet         | Standard | 0               |
| ſ | 8    | 1012               | 1001         |               | TableButton        | User     | 01              |
| Γ | 9    | 1013               | 1001         |               | TableButton        | User     | 02              |
| L | 10   | 1014               | 1001         |               | TableButton        | User     | 03              |
| L | 11   | 1015               | 1001         |               | TableButton        | User     | 04              |
| L | 12   | 1016               | 10)1         |               | TableButton        | User     | 05              |
| l |      |                    | $\checkmark$ | $\overline{}$ |                    | $\leq$   |                 |
|   | l    | .พิ่ม              | เก้ไข        | ລາ            | IJ                 |          | ปิด             |

| ales    | CSB0            | 11 Layout setting |        | 09/05/2014 11: |
|---------|-----------------|-------------------|--------|----------------|
| ทั้งหมด |                 |                   |        | 18รายก         |
| S/N     | ชื่อฟิลด์       | ข้อมูล            |        |                |
| 1       | VIEWID          | 1012              |        |                |
| 2       | PARENTVIEWID    | 1001              |        |                |
| 3       | CONTROLTYPE     | TableButton       |        |                |
| 4       | THEME           | User              |        |                |
| 5       | CODE            | 01                |        |                |
| 6       | USECOORDINATE   | 1                 |        |                |
| 7       | POSITIONX       | 15                |        |                |
| 8       | POSITIONY       | 72                |        |                |
| 9       | WIDTH           | 144               | ¢.     |                |
| 10      | HEIGHT          | 204               |        |                |
| 11      | LABEL           | •                 |        |                |
| 12      | FOREGROUNDCOLOR | -1                |        |                |
|         |                 | arprojlet         |        |                |
|         |                 |                   | ຍກເລີກ | บันทึก         |

ขั้นตอนที่ 1 เลือก TableButtonที่ต้องการ และ กด แก้ไข

ILAND

ขั้นตอนที่ 2 ใส่ข้อความ ที่ บรรทัด **Code** เช่น "โต๊ะ01" และกคบันทึก

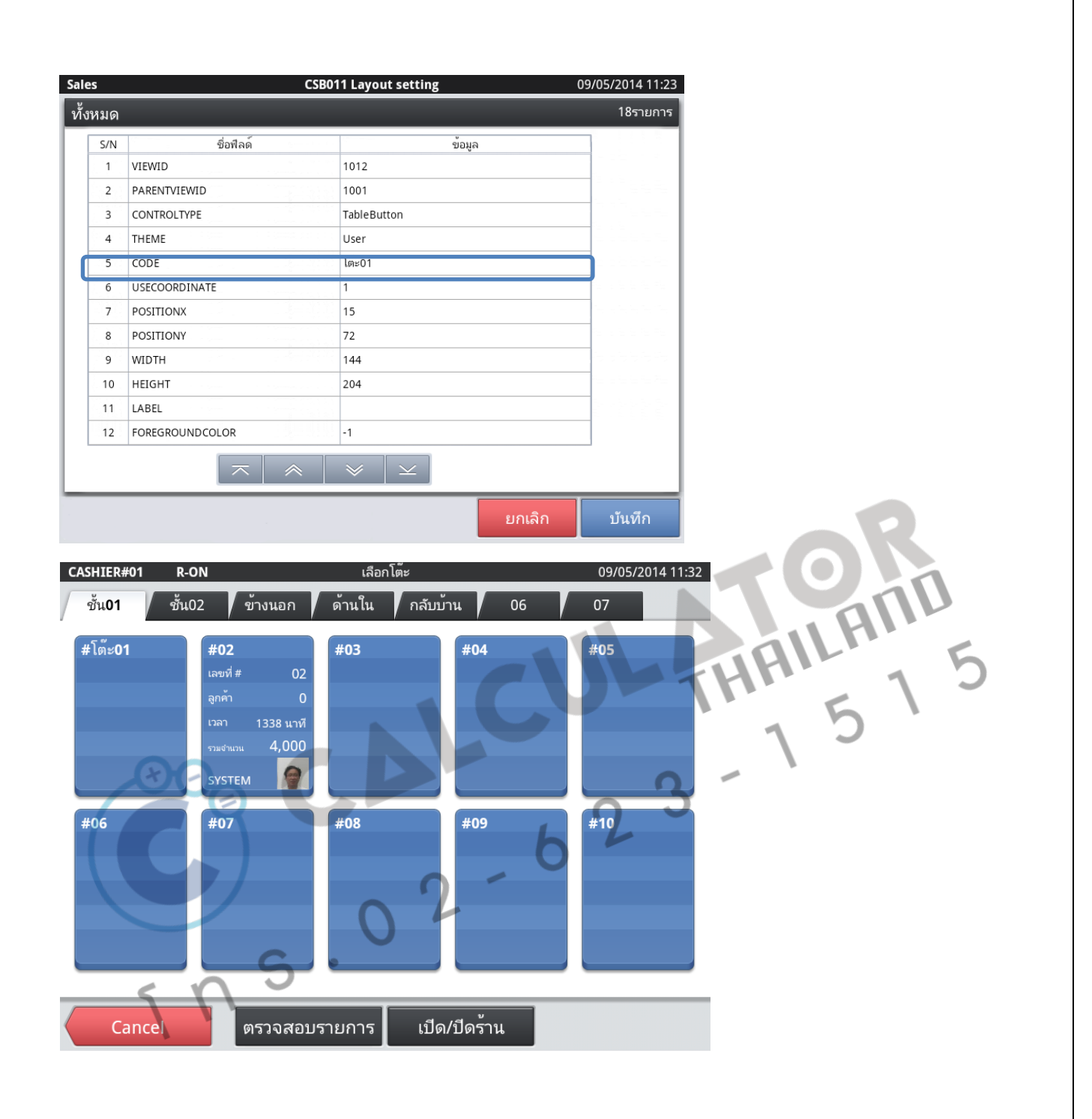

#### **E-mail Remote Control**

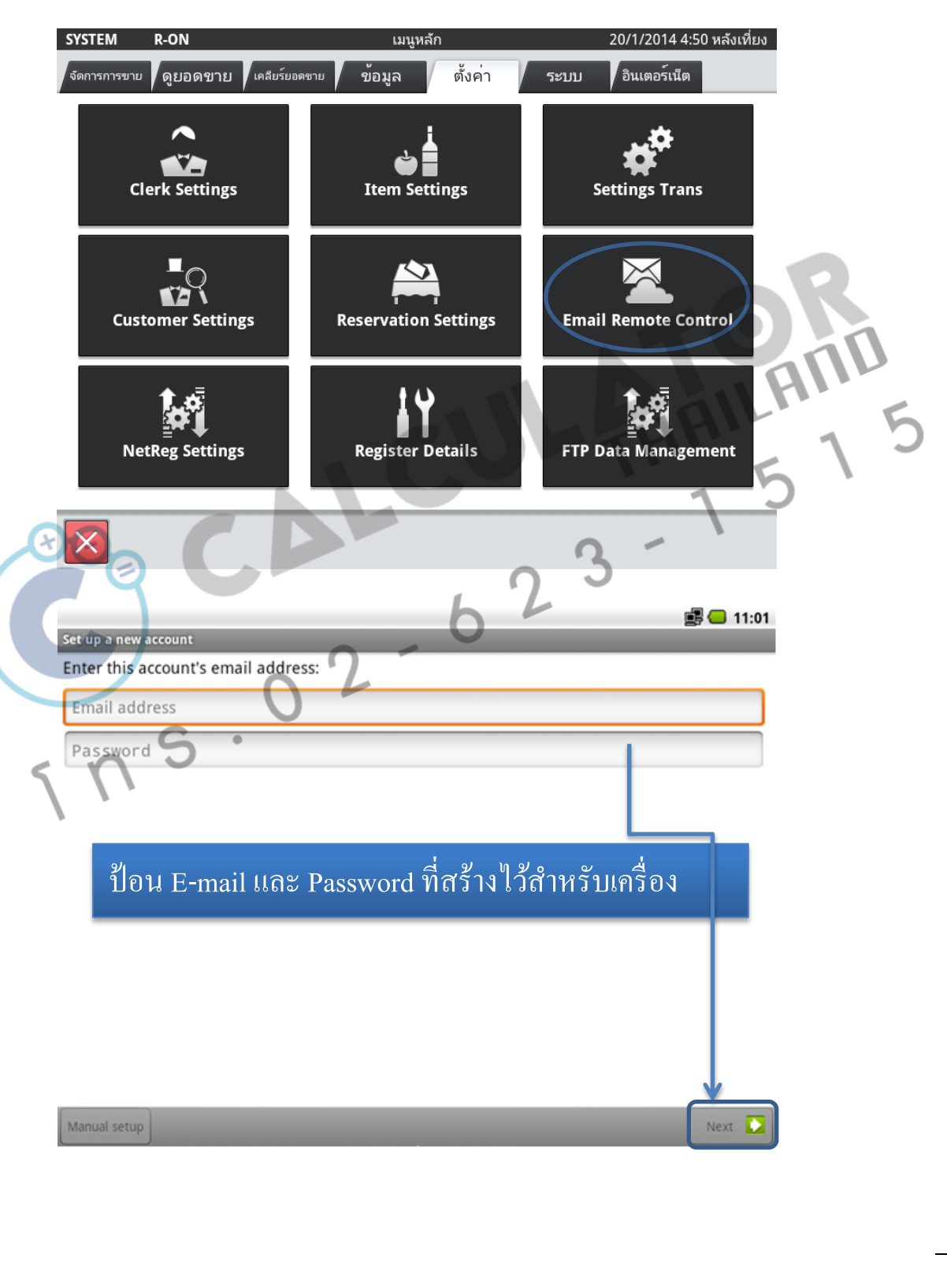

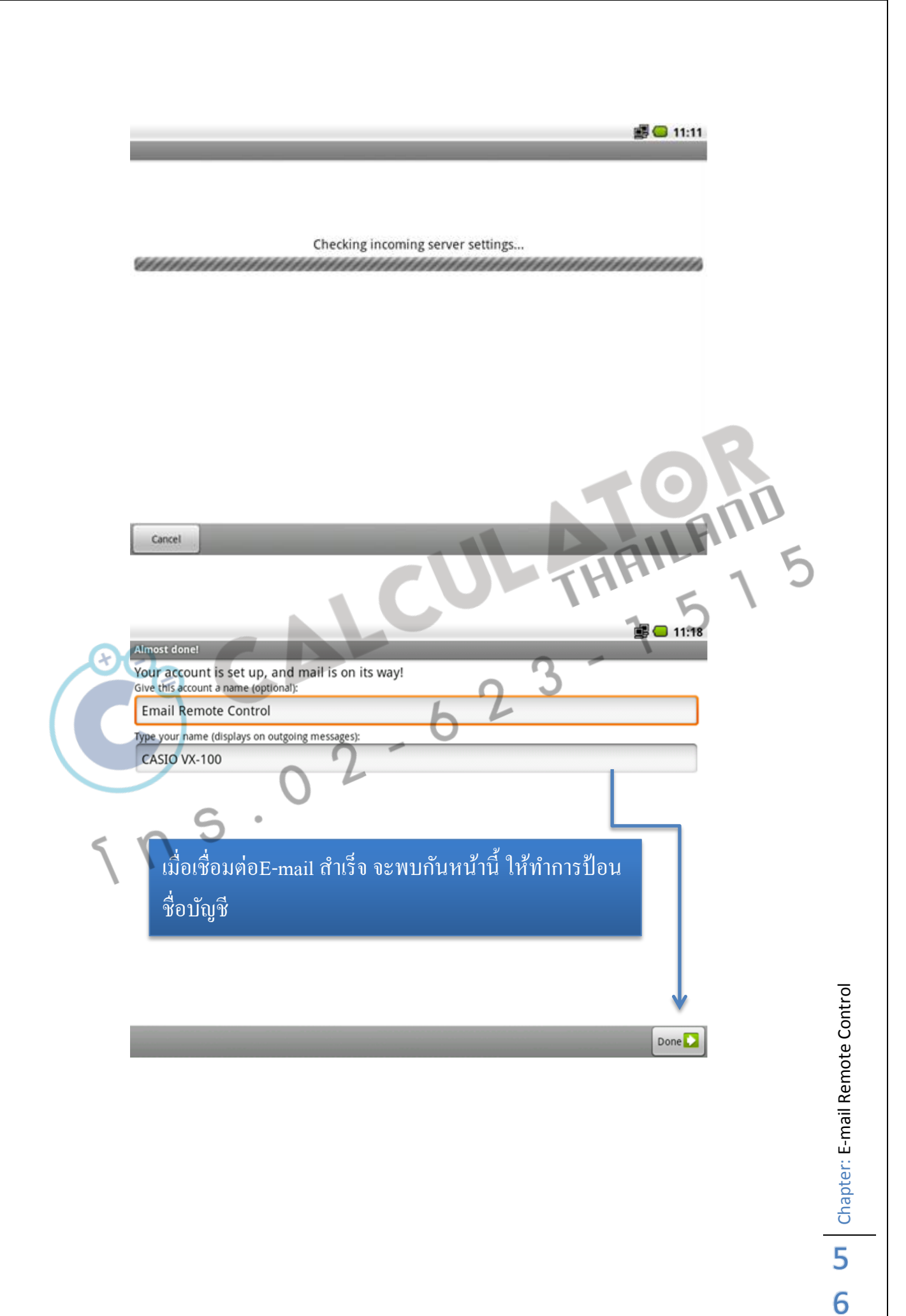

เมื่อระบบทำการเชื่อมต่อกับ E-mail เรียบร้อยแล้ว ให้ทำการป้อน E-mail ของเจ้าของ เพื่อทำการเรียกดูยอดขาย

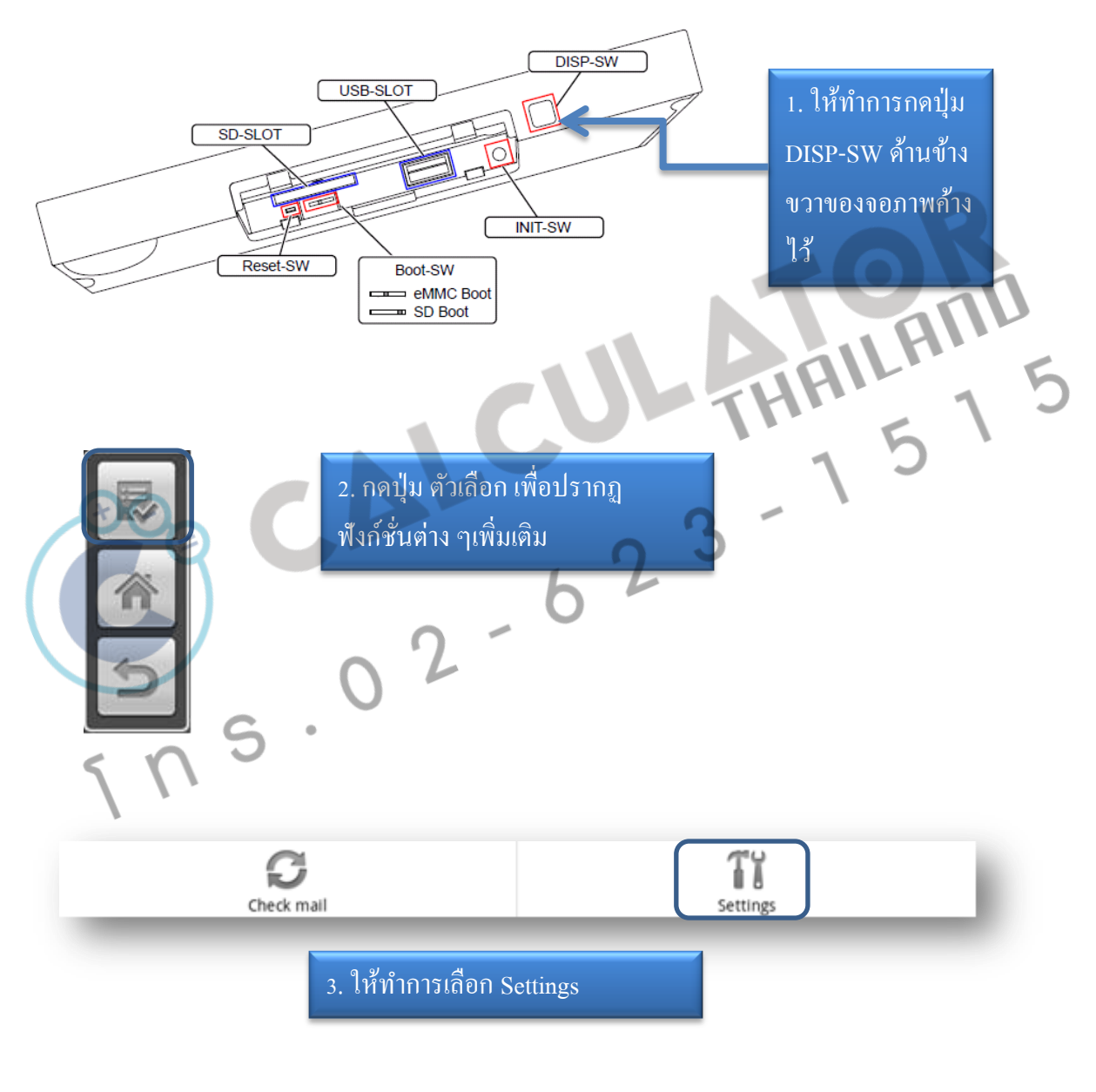

**2** Chapter: E-mail Remote Control

| Settings        |  |
|-----------------|--|
| Incoming server |  |
| Outgoing server |  |
| Remote control  |  |

|                             | i 🗐 💶 11:21              |
|-----------------------------|--------------------------|
| Edit eMail Info.            |                          |
| CASTO VX-100                |                          |
|                             |                          |
| Use remote control by email |                          |
| Receive Email address[1]    |                          |
|                             | ป้อบ F-mail ของ          |
| Receive Email aduress[2]    |                          |
|                             | ไล้าแองในห่องนี้         |
| Receive Email address[3]    |                          |
|                             | 💶 🚽 ซึ่งสามารถป้อนได้ถึง |
| Receive Email address[4]    |                          |
|                             | ร เมลั                   |
| Receive Email address[5]    |                          |
|                             |                          |
|                             | 0.1                      |
|                             |                          |
| h                           |                          |
|                             |                          |
| 0-                          |                          |
|                             |                          |
|                             |                          |
| - S ·                       |                          |
| < n ~                       |                          |
|                             |                          |
| <i>B</i>                    |                          |

**Chapter: E-mail Remote Control** 

# คำสั่ง สำหรับการเรียกดูยอดขาย

ให้เจ้าของทำการส่งอีเมล์ มาที่เครื่อง VR100 โดยป้อนคำสั่งคังนี้

หัวข้อ : command

ข้อความ : Sales.Flash.Report

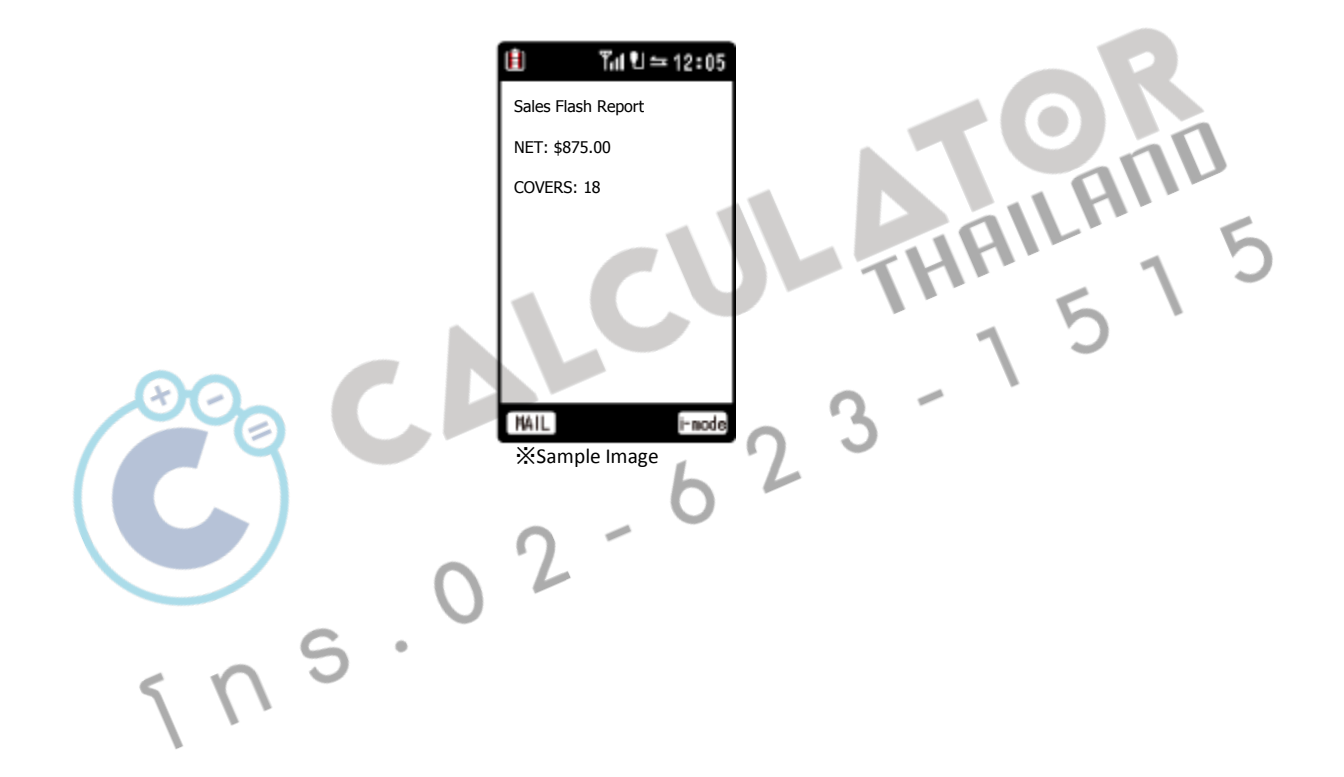

6 G Chapter: E-mail Remote Control

# ส่งรายงาน Fix Total เมื่อทำการปิดร้าน

เครื่องจะทำการส่งเฉพาะยอด Fix Total เท่านั้น ตามตัวอย่างด้านล่าง

BIZDATE:20140630 ZCOUNTER:000003 CLKCODE:000000010 FIXEDSUMNAME, QTY, AMT GROSS, 3, 410 NET, 1, 410 เงินสุดในลิ้นชัก, 0, 410 ลงยอดเงินในลิ้นชัก, 0, 100 ยอดเงินในลิ้นชัก +/-, 0, -310 COVER, 1, 410 ค่าธรรมเนียมเป้า, 0, 410 S

### เข้ารหัส Manager

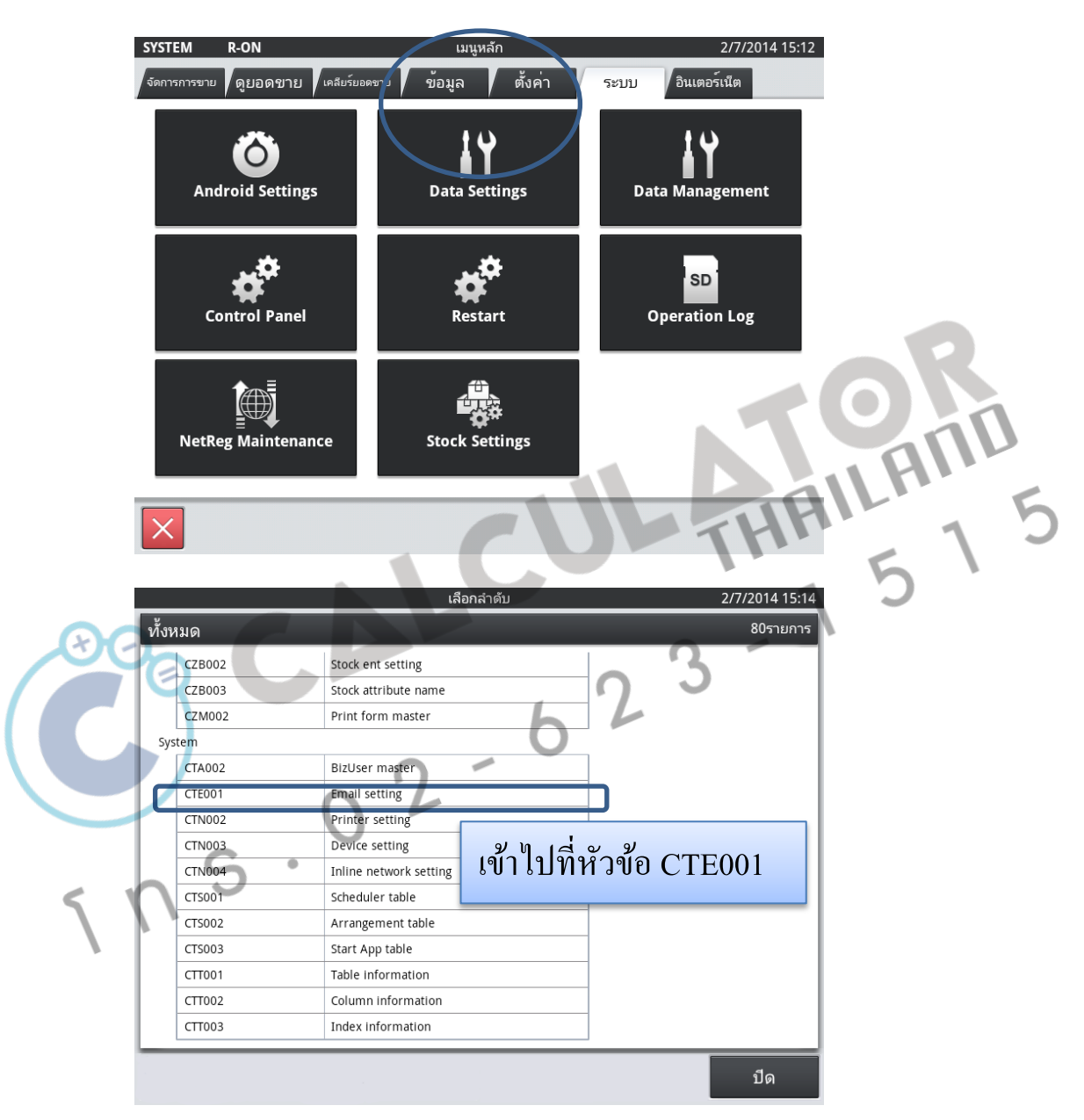

**Chapter: E-mail Remote Control** 

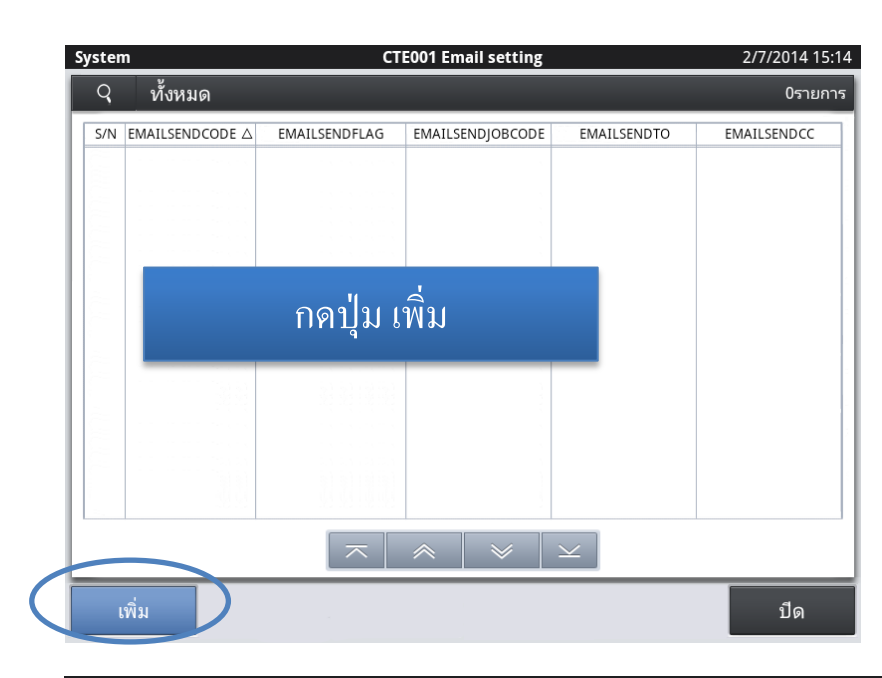

| System  | CTEO             | 01 Email setting       |       | 2/7/2014 15:16 |              |
|---------|------------------|------------------------|-------|----------------|--------------|
| ทั้งหมด |                  |                        |       | 13รายการ       | $\mathbf{R}$ |
| S/N     | ชื่อฟิลด์        | ข้อมูล                 |       |                |              |
| 1       | EMAILSENDCODE    | 000001                 |       |                | 2.1          |
| 2       | EMAILSENDFLAG    | 100000                 |       |                | $\mathbf{A}$ |
| 3       | EMAILSENDJOBCODE | 000001                 |       | 14             |              |
| 4       | EMAILSENDTO      | cmgtestcasio@gmail.com |       |                |              |
| 5       | EMAILSENDCC      | test@gmail.com         |       |                | 1            |
| 6       | EMAILSENDBCC     |                        |       |                |              |
| 7       | EMAILSUBJECT     | Sales Data             |       | 2 1            |              |
| 8       | EMAILTEXT        |                        | 0     | J              |              |
| 9       | EMAILSTREAM      | 6                      | L     |                |              |
| 10      | EMAILSENDPARAM   | 0                      |       |                |              |
| 11      | REMARKS          | 0 -                    |       |                |              |
| 12      | CREATEDATETIME   | 20140702151501         |       |                |              |
|         |                  | $\approx$ $\times$     |       | _              |              |
| 5       | n                | ខា                     | าเลิก | บันทึก         |              |

#### ให้ทำการป้อนข้อมูลดังนี้

- 1. EMAILSENDCODE: 000001
- 2. EMAILSENDFLAG: 100000
- 3. EMAILSENDJOBCODE: 00001
- 4. EMAILSEDNTO : ป้อนอีเมล์ปลายทาง ที่ต้องการส่งไปถึง
- 5. EMAILSENDCC : ระบุส<sup>ิ</sup>าเนาอีเมล์ ( CC )ปลายทางที่ต้องก<sup>า</sup>รส่ง
- 6. EMAILSENDBCC :
- 7. EMAILSUBJECT : หัวข้อในการส่งอีเมล์
- 8. EMAILTEXT : เนื้อหาในอีเมล์ (ไม่จำเป็นต้องใส่ก็ได้)

Chapter: E-mail Remote Control

#### Mix & Match

การทำโปรโมชั่นสินค้า

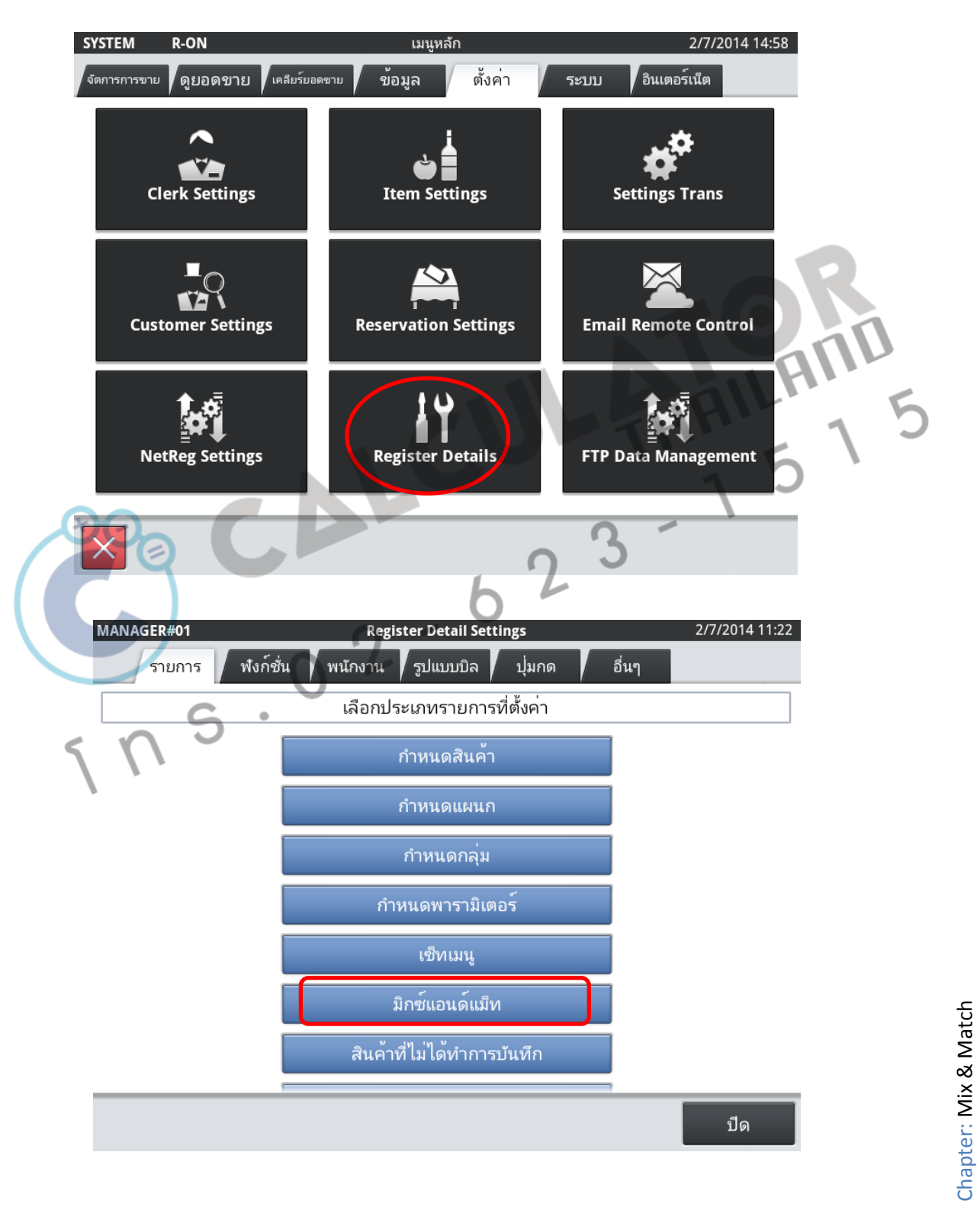

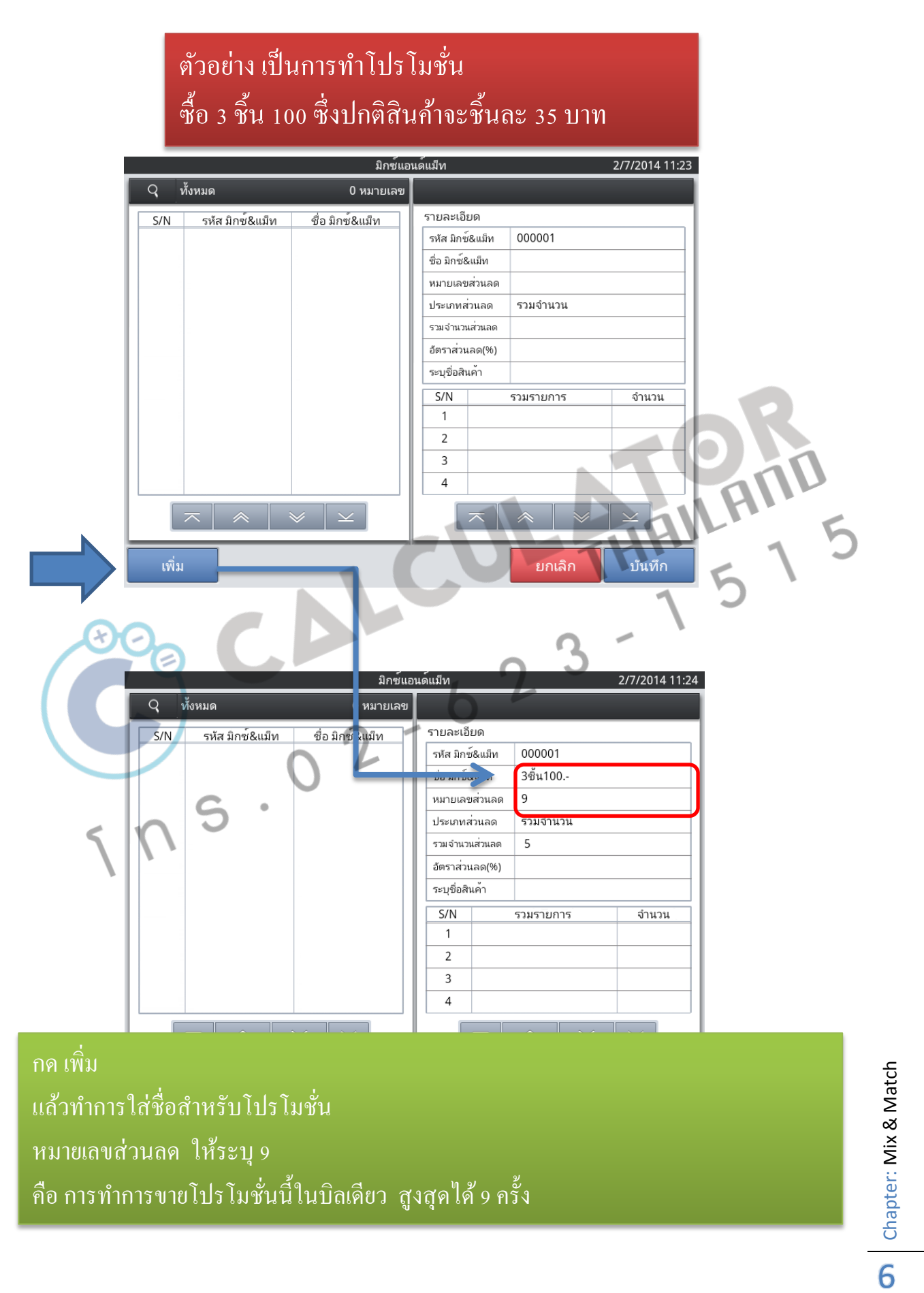

ประเภทส่วนลด ได้แก่ รวมจำนวน : ระบุการให้ส่วนลดเป็นจำนวนเงิน อัตรา : ระบุการให้ส่วนลดเป็น %

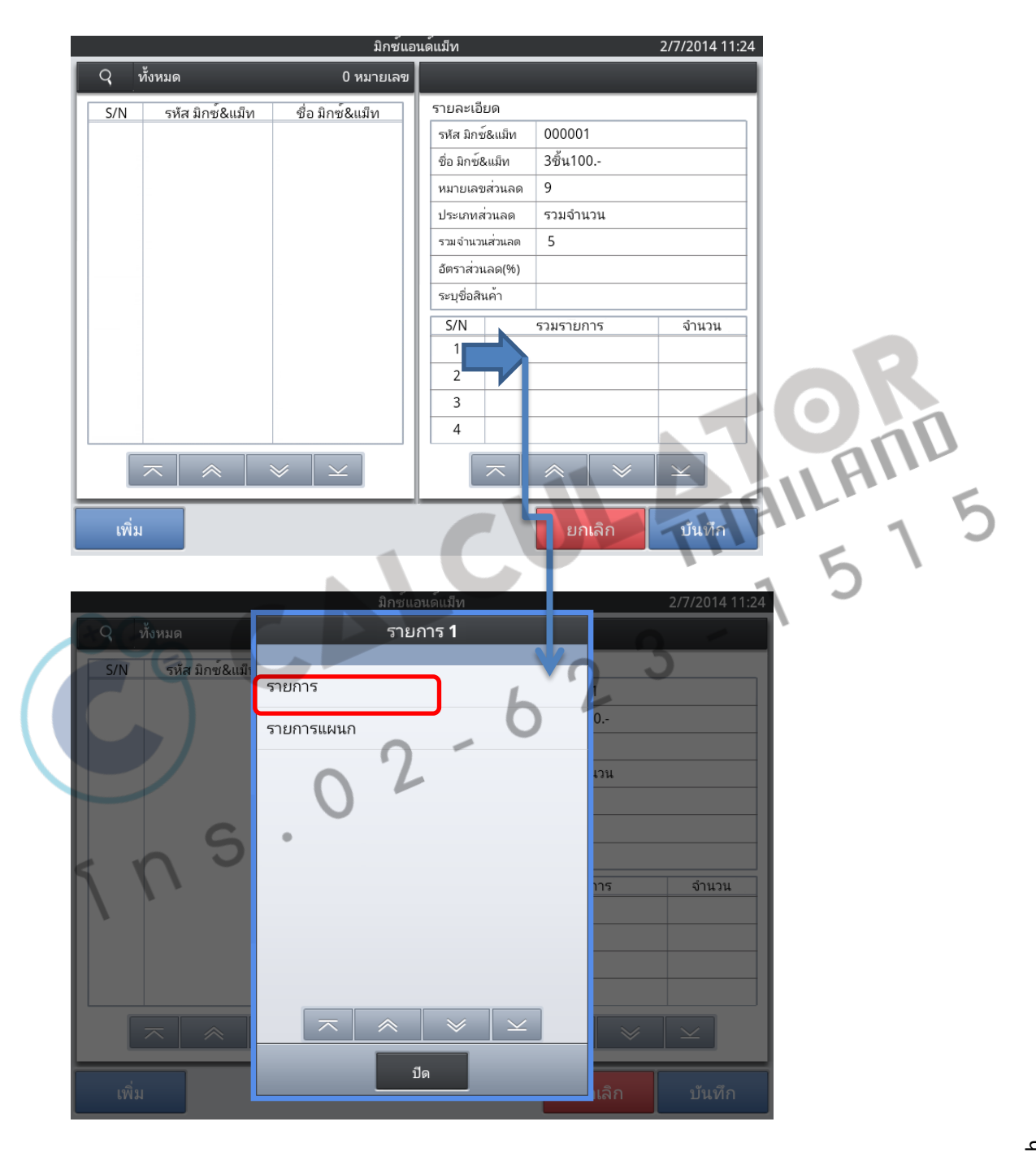

Chapter: Mix & Match

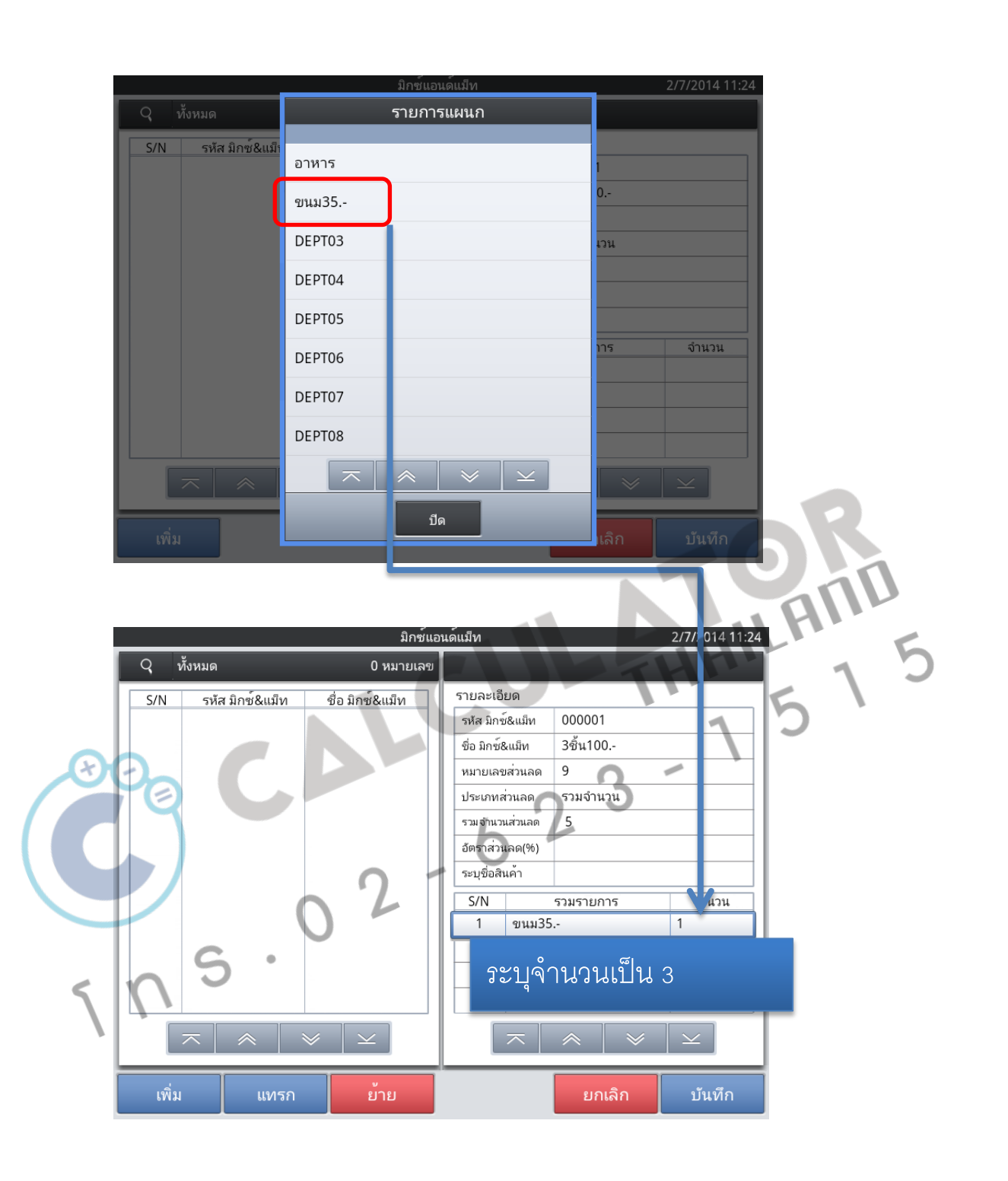

|                                                                  | มกซแอง                                                                                                    | นด์แม็ท                                                                                                    |                                                                                                    | 2/7/2014 11:24                      |   |
|------------------------------------------------------------------|----------------------------------------------------------------------------------------------------|----------------------------------------------------------------------------------------------------|----------------------------------------------------------------------------------------------------|-------------------------------------|---|
| Q ทั้งหมด                                                        | 0 หมายเลข                                                                                                    |                                                                                                    |                                                                                                    |                                     |   |
| S/N รหัส มิกซ์&แม็                                               | ด ชื่อ มิกซ์&แม็ด                                                                                              | รายละเอียด                                                                                                    |                                                                                                    |                                     |   |
|                                                                  |                                                                                                    | รหัส มิกซ์&แม็ท                                                                                                    | 000001                                                                                                    |                                     |   |
|                                                                  |                                                                                                    | ชื่อ มิกซ์&แม็ท                                                                                                    | 3ชั้น100                                                                                                    |                                     |   |
|                                                                  |                                                                                                    | หมายเลขส่วนลด                                                                                                    | 9                                                                                                    |                                     |   |
|                                                                  |                                                                                                    | ประเภทส่วนลด                                                                                                    | รวมจำนวน                                                                                                    |                                     |   |
|                                                                  |                                                                                                    | รวมจำนวนส่วนลด                                                                                                    | 5                                                                                                    |                                     |   |
|                                                                  |                                                                                                    | อัตราสวนลด(%)                                                                                                    |                                                                                                    |                                     |   |
|                                                                  |                                                                                                    | ระบุชื่อสินคา                                                                                                    |                                                                                                    |                                     |   |
|                                                                  |                                                                                                    | S/N                                                                                                    | รวมรายการ                                                                                                    | จำนวน<br>ว                          |   |
|                                                                  |                                                                                                    | 2                                                                                                    |                                                                                                    | 5                                   |   |
|                                                                  |                                                                                                    | 3                                                                                                    |                                                                                                    |                                     |   |
|                                                                  |                                                                                                    | 4                                                                                                    |                                                                                                    |                                     |   |
|                                                                  |                                                                                                    |                                                                                                    |                                                                                                    |                                     |   |
|                                                                  |                                                                                                    |                                                                                                    |                                                                                                    |                                     |   |
|                                                                  | v                                                                                                    |                                                                                                    |                                                                                                    |                                     |   |
| 61V124 661V17                                                    | נו פ ופ                                                                                                    |                                                                                                    | ยาเลก                                                                                                    | וזועענ                              |   |
| การทำโป                                                          | ร ซื้อสินค้ำตาม                                                                                                | ที่ระบุ คระ                                                                                                    | บ 5 ชิ้น ล <i>ด</i>                                                                                                    | าทันที่ 10%                         |   |
| การทำโป                                                          | ร ซื้อสินค้ำตาม<br><sub>มกข์</sub>                                                                             | ที่ระบุ คร:<br><sub>แอนด์เม็ท</sub>                                                                                                    | บ 5 ชิ้น ลด                                                                                                    | าทันที่ 10%<br>2/7/2014 1           | 0 |
| การทำโป<br>จ <sub>ี ทั้งหมด</sub>                                | ร ซื้อสินค้าตาม<br><sup>มกข์</sup><br>2 หมายเล <sup>ะ</sup>                                                    | ที่ระบุ ครา<br><sub>แอนด์เมิท</sub>                                                                                                    | บ 5 ชิ้น ลด                                                                                                    | าทันที่ 10%<br>2/7/2014 1           | 0 |
| การทำโป<br>Q ทั้งหมด<br>S/N รหัส มิกข้&แ                         | ร ซื้อสินค้ำตาม<br><sup>มกข์</sup><br>2 หมายเล<br>งิท ชื่อ มิกข์&แมีท                                          | ที่ระบุ ครา<br>แอนด์เเม็ท<br>ข<br>รายละเอียด                                                                                                    | บ 5 ชิ้น ล <i>ด</i>                                                                                                    | าทันที่ 10%<br>2/7/2014 1           |   |
| การทำโป<br>Q ทั้งหมด<br>S/N รหัส มิกซ์&เเ<br>1 000001            | ว ซี้อสินค้าตาม<br><sup>มกข์</sup><br>2 หมายเล<br><sup>1</sup> ห ชื่อ มิกซ์&แม้ห<br>3ชั้น100                   | ที่ระบุ ครา<br>แอนด์แม่ท<br>ข<br>รายละเอียด<br>รหัส มิกซ์&แม็ก                                                                                                    | บ 5 ชิ้น ลด<br>10 00002                                                                                                    | าทันที่ 10%<br>2/7/2014 1           |   |
| การทำโป<br>Q ห้งหมด<br>S/N รหัส มิกข์&แ<br>1 000001<br>2 000002  | ว ซื้อสินค้ำตาม<br>มกซ์<br>2 หมายเล<br><sup>มีท</sup> ชื่อ มิกซ์&แม็ท<br>3ชั้น100<br>ครบ5ชั้นลด10%             | ที่วะบุ ครา<br>แอนด์แม็ท<br>ข<br>รายละเอียด<br>รหัส มิกซ์&แม็ท<br>ชื่อ มิกซ์&แม็ท                                                                                                    | บ 5 ชิ้น ถศ<br>ท 000002<br>ครบ5ขันลด11                                                                                                    | าทันที่ 10%<br>2/7/2014 1<br>0%     |   |
| การทำโป                                                          | ว ซื้อสินค้าตาม<br><sup>มิกข์</sup><br>2 หมายเล<br><sup>มิท</sup> ชื่อ มิกซ์&แมีท<br>3ชั้น100<br>ครบ5ชั้นลด10% | ที่วะบุ ควา<br>แอนด์เเม็ท<br>ข<br>รายละเอียด<br>รหัส มิกซ์&แม็ท<br>หมายเลขส่วนส                                                                                                    | บ 5 ชิ้น ลด<br>M 000002<br>ครบ5ชั่นลด11                                                                                                    | กทันที่ 10%<br>2/7/2014 1<br>0%     |   |
| การทำโป                                                          | ว ซี้อสินค้าตาม<br>มกซ์<br>2 หมายเล<br>มีท ชื่อ มิกซ์&แม็ท<br>3ชิ้น100<br>ครบ5ชิ้นลด10%                        | ที่วะบุ ควา<br>แอนด์เเม็ท<br>รายละเอียด<br>รหัส มิกซ์&แม็ท<br>ข้อ มิกซ์&แม็ท<br>หมายเลขส่วนส                                                                                                    | บ 5 ชิ้น ถต<br>ท 000002<br>ครบ5ชั้นลด11<br>ลด 9<br>ล อัตรา                                                                                                    | าทันที่ 10%<br>2/7/20141<br>0%      |   |
| การทำโป<br>Q ห้งหมด<br>S/N รหัส มิกข์&เม<br>1 000001<br>2 000002 | ร ซื้อสินค้าตาม<br><sup>มิกข์</sup><br>2 หมายเล<br><sup>มิท</sup> ชื่อ มิกข์&แม็ท<br>3ชั้น100<br>ครบ5ชั้นลด10% | ที่ระบุ ครา<br>แอนด์แม็ท<br>ช<br>รายละเอียด<br>รหัส มิกซ์&แม็ท<br>ชื่อ มิกซ์&แม็ท<br>หมายเลขส่วนส<br>ประเภทส่วนสส<br>รวมเจ้านวนส่วนส                                                                                | บ 5 ชิ้น ถด<br>10 000002<br>ครบ5ชั่นลด10<br>ก อัตรา<br>10                                                                                                    | าทันที่ 10%<br>2/7/2014 1<br>0%     |   |
| การทำโป                                                          | ร ซื้อสินค้าตาม<br><sup>มิกซ์</sup><br>2 หมายเล<br><sup>มิท</sup> ชื่อ มิกซ์&แมีท<br>3ชั้น100<br>ครบ5ชั้นลด10% | ที่ 5 ะ บุ ค 5 ร<br>แอนด์เเม็ห<br>ข<br>รายละเอียด<br>รหัส มิกซ์&แม็ท<br>ชื่อ มิกซ์&แม็ท<br>หมายเลขส่วนส<br>ประเภทส่วนสด<br>รวมเจ้านวนส่วนส<br>อัตราส่วนสด(9                                                         | บ 5 ชิ้น ถต<br>ท 000002<br>ครบ5ขันลด11<br>ลด 9<br>ด อัตรา<br>เด<br>(6) 10.0                                                                                                    | กทันที่ 10%<br>2/7/2014 1<br>0%     |   |
| การทำโป<br>Q ทั้งหมด<br>S/N รหัส มิกซ์&แ<br>1 000001<br>2 000002 | ร ซี้อสินค้าตาม<br>มิกข์<br>2 หมายเล<br>มิท ชื่อ มิกซ์&แม็ท<br>3ชิ้น100<br>ครบ5ชิ้นลด10%                       | ที่ 5 ะ บุ ค 5 ร<br>แอนด์เเม็ท<br>ข<br>รายละเอียด<br>รหัส มิกซ์&แม็ท<br>ชื่อ มิกซ์&แม็ท<br>หมายเลขส่วนส<br>ประเภทส่วนสด<br>รวมเจ้านวนส่วนส<br>อัตราส่วนลด(9<br>ระบุชื่อสินค้า                                       | บ 5 ชิ้น ถ¢<br>ท 000002<br>ครบ5ชันลด1<br>ลุด 9<br>๑ อัตรา<br>ลุด<br>ฤ) 10.0<br>PLU0031                                                                                                    | าทันที่ 10%<br>2/7/20141<br>0%      |   |
| การทำโป                                                          | ร ซื้อสินค้าตาม<br><sup>มิกขั</sup><br>2 หมายเล<br><sup>มิท</sup> ช่อ มิกข้&แมีท<br>3ชั้น100<br>ครบ5ชั้นลด10%  | ที่ระบุ ครา<br>แอนด์แม้ท<br>ขรายละเอียด<br>รหัส มิกซ์&แม็ท<br>ชื่อ มิกซ์&แม็ท<br>หมายเลขส่วนส<br>รรมเจ้านวนส่วนส<br>อัตราส่วนลด(9<br>ระบุชื่อสินค้า                                                                 | บ     5 ชิ้น ถต       ท     000002       ครบ5ชั่นลด10       ก     อัตรา       ก     อัตรา       ก     อัตรา       ก     อัตรา       ก     อัตรา       รบ     10.0       PLU0031     534524035 | กทันที่ 10%<br>2/7/2014 1<br>0%     |   |
| การทำโป                                                          | ร ซื้อสินค้าตาม<br><sup>มิกซ์</sup><br>2 หมายเล<br><sup>มิก</sup> ชื่อ มิกซ์&แม็ท<br>3ชั้น100<br>ครบ5ชั้นลด10% | ที่ 5 ะ บุ ค 5 ร<br>แอนด์แม็ท<br>ข<br>รายละเอียด<br>รหัส มิกซ์&แม็ท<br>หมายเลขส่วนส<br>ประเภทส่วนสด<br>รรมจำนวนส่วนส<br>อัตราส่วนลด(9<br>ระบุชื่อสินค้า<br><u>ร/N</u><br>1 PLU                                      | บ 5 ชิ้น ถ¢<br>м 000002<br>ครบ5ชั้นลด11<br>ลด 9<br>ล อัตรา<br>เด<br>b) 10.0<br>PLU0031<br>5วนรวยการ<br>J0031                                                                                  | กทันที่ 10%<br>2/7/2014 1<br>0%     |   |
| การทำโป                                                          | ร ซี้อสินค้าตาม<br><sup>มิกข์</sup><br>2 หมายเล<br><sup>มิท</sup> ชื่อ มิกซ์&แม็ท<br>3ชิ้น100<br>ครบ5ชิ้นลด10% | ที่ 5 ะ บุ ค 5 ร<br>แอนด์เเม็ท<br>ข<br>รายละเอียด<br>รหัส มิกซ์&แม็ท<br>หมายเลขส่วนส<br>ประเภทส่วนสด<br>รวมเจ้านวนส่วนส<br>อัตราส่วนลด(9<br>ระบุชื่อสินค้า<br><u>รักม</u><br>1 PLU<br>2                             | บ 5 ชิ้น ถต<br>M 000002<br>ครบ5ชั้นลด11<br>ลุด 9<br>๑ อัตรา<br>เด<br>6) 10.0<br>PLU0031<br>รามรายการ<br>J0031                                                                                 | าทันที่ 10%<br>2/7/20141<br>0%<br>  |   |
| การทำโป                                                          | ร ซี้อสินค้าตาม<br><sup>มกซ์</sup><br>2 หมายเล<br><sup>มิท</sup> ช่อ มิกซ์&แม็ท<br>3ชั้น100<br>ครบ5ชั้นลด10%   | ที่ระบุ ครร<br>แอนด์เเม็ท<br>ขรายละเอียด<br>รหัส มิกซ์&แม็ท<br>ชื่อ มิกซ์&แม็ท<br>หมายเลชส่วนสด<br>รรมเจ้านวนส่วนสด<br>รรมเจ้านวนส่วนสด<br>รรมเจ้านวนส่วนสด<br>(ระบุชื่อสินค้า<br>ระบุชื่อสินค้า<br>1 PLU<br>2<br>3 | บ 5 ชิ้น ถต<br>0 000002<br>ครบ5ชั้นลด10<br>ครบ5ชั้นลด10<br>ครบ5ชั้นลด10<br>10.0<br>10.0<br>PLU0031<br>531524035                                                                               | าทันที่ 10%<br>2/7/2014 1<br>0%<br> |   |
| การทำโป                                                          | ร ซึ้อสินค้าตาม<br><sup>มิกซ์</sup><br>2 หมายเล<br><sup>มิก</sup> ชื่อ มิกซ์&แมีท<br>3ชั้น100<br>ครบ5ชั้นลด10% | ที่ 5 ะ บุ ค 5 ร<br>แอนด์แม้ท<br>ข<br>รายละเอียด<br>รหัส มิกซ์&แม็ท<br>หมายเลขส่วนส<br>อัตราส่วนลด(9<br>ระบุชื่อสินค้า<br><u>รั/N</u><br>1 PLU<br>2<br>3<br>4                                                       | บ 5 ชิ้น ถต<br>M 000002<br>ครบ5ชั้นลด11<br>ลด 9<br>ด อัตรา<br>เด<br>6) 10.0<br>PLU0031<br>รามรายการ<br>J0031                                                                                  | กทันที่ 10%<br>2/7/2014 1<br>0%     |   |
| การทำโป                                                          | ร ซึ้อสินค้าตาม<br><sup>มิกซ์</sup><br>2 หมายเล<br><sup>มิก</sup> ชื่อ มิกซ์&แมีท<br>3ชั้น100<br>ครบ5ชั้นลด10% | ที่ 5 ะ บุ ค 5 ร<br>แอนด์แม้ท<br>ข<br>รายละเอียด<br>รหัส มิกซ์&แม็ท<br>หมายเลขส่วนส<br>อัตราส่วนลด(9<br>ระบุชื่อสินค้า<br><u>รั/N</u><br>1 PLU<br>2<br>3<br>4                                                       | บ 5 ชิ้น ถศ<br>№ 000002<br>ครบ5ชันลด10<br>๑๓ 9<br>๑ อัตรา<br>๓๓<br>๑) 10.0<br>PLU0031<br><b>รามรายการ</b><br>J0031                                                                            | กทันที่ 10%<br>2/7/20141<br>0%      |   |

#### **Selective Items**

เลือกลดราคาเฉพาะบางแผนก หรือบางรายการ

ตัวอย่าง : ให้ทำการเลือกลดราคาเฉพาะอาหารเท่านั้น

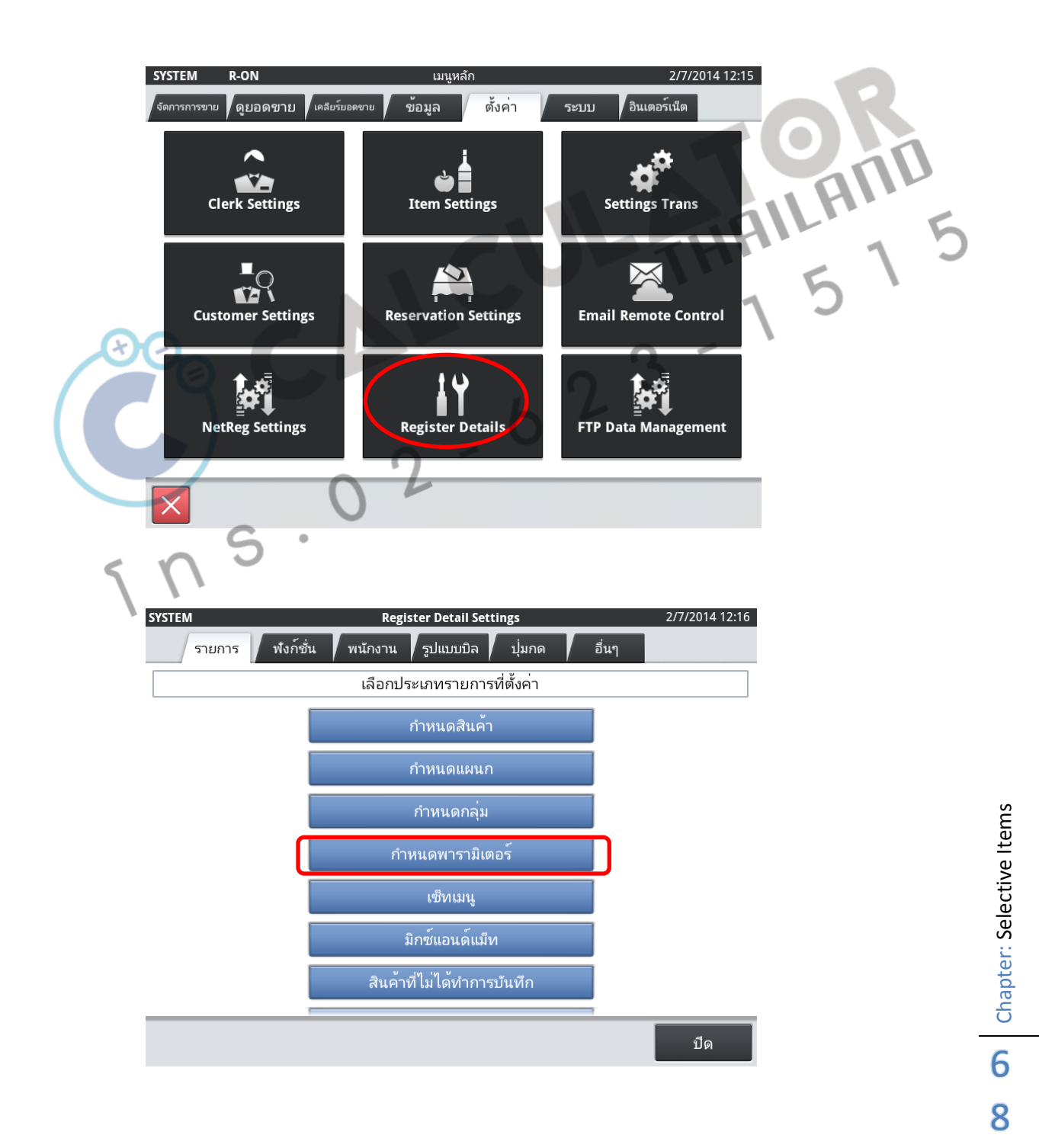

# ตัวอย่าง : ให้ทำการเลือกลดราคาเฉพาะอาหารเท่านั้น

|     |                 | รายกา        | รพารามิเตอร์     |            | 2/7/2014 12:16 |
|-----|-----------------|--------------|------------------|------------|----------------|
|     | ทั้งหมด         | 10หมายเลข    |                  |            |                |
| /N  | รหัสพารามิเตอร์ | ชื่อ         | ] รายละเอียด     |            |                |
| 1   | 000001          | อาหาร        | จำนวนบิล         | 0          |                |
| 2   | 000002          | เครื่องดื่ม  | Hash Item        | ไม่        |                |
| 3   | 000003          | ของหวาน      | ค่าบริการ        | ใช่        |                |
| 4   | 000004          | PARAMETER04  | ราคาขายแบบเปิด   | ไม่        |                |
| 5   | 000005          | PARAMETER05  | ประทับตราส่วนลด  | ใช่        |                |
| 6   | 000006          | PARAMETER06  | น้ำหนัก          | ไม่        |                |
| 7   | 000007          | PARAMETER07  | หักน้ำหนักภาชนะ  | s          |                |
| 8   | 800000          | PARAMETER08  | คอมมิชชั่น1      | ไม่        |                |
| 9   | 000009          | PARAMETER09  | คอมมิชชั่น2      | ไม่        |                |
| 10  | 000010          | PARAMETER10  | SELECTIVE ITEM 1 | ไม่        |                |
|     |                 |              | SELECTIVE ITEM 2 | ไม         |                |
|     |                 |              | SELECTIVE ITEM 3 | ไม่        | 711            |
|     |                 |              | SELECTIVE ITEM 4 | ไม         |                |
| _   |                 |              |                  |            | 1              |
|     | ~               |              |                  | ແຄເລືຄ     | าบันทึก        |
| と   | $\Theta_{n}$    |              |                  |            | Dievin         |
|     |                 |              |                  | 0          | 5              |
|     |                 | รายการพวรานิ | ตอร์             | 2/7/2014 1 | 2:17           |
| Q   | ทั้งหมด         | SELECTIVE IT | 'EM 1            | 2.1120141  |                |
| S/N | รหัสพารวมิเตอร์ |              | )                |            |                |
| 1   | 000001          | ไม่          |                  |            |                |
| 2   | 000002          | ใช่          |                  |            |                |
| 3   | 000003          | <u> </u>     |                  |            |                |
| 4   | 000004          |              |                  |            |                |
| 5   | 000005          |              |                  |            |                |
| 7   | 000007          |              |                  |            |                |
| 8   | 000008          |              |                  |            |                |
| 9   | 000009          |              |                  |            |                |
| 10  | 000010          |              |                  |            |                |
|     |                 |              |                  |            |                |
|     |                 |              |                  |            |                |
|     | $\overline{}$   |              |                  |            | -              |
|     |                 | ปิด          |                  |            | -              |
|     |                 |              |                  | เลก บันทึก |                |

**6 9** Chapter: Selective Items

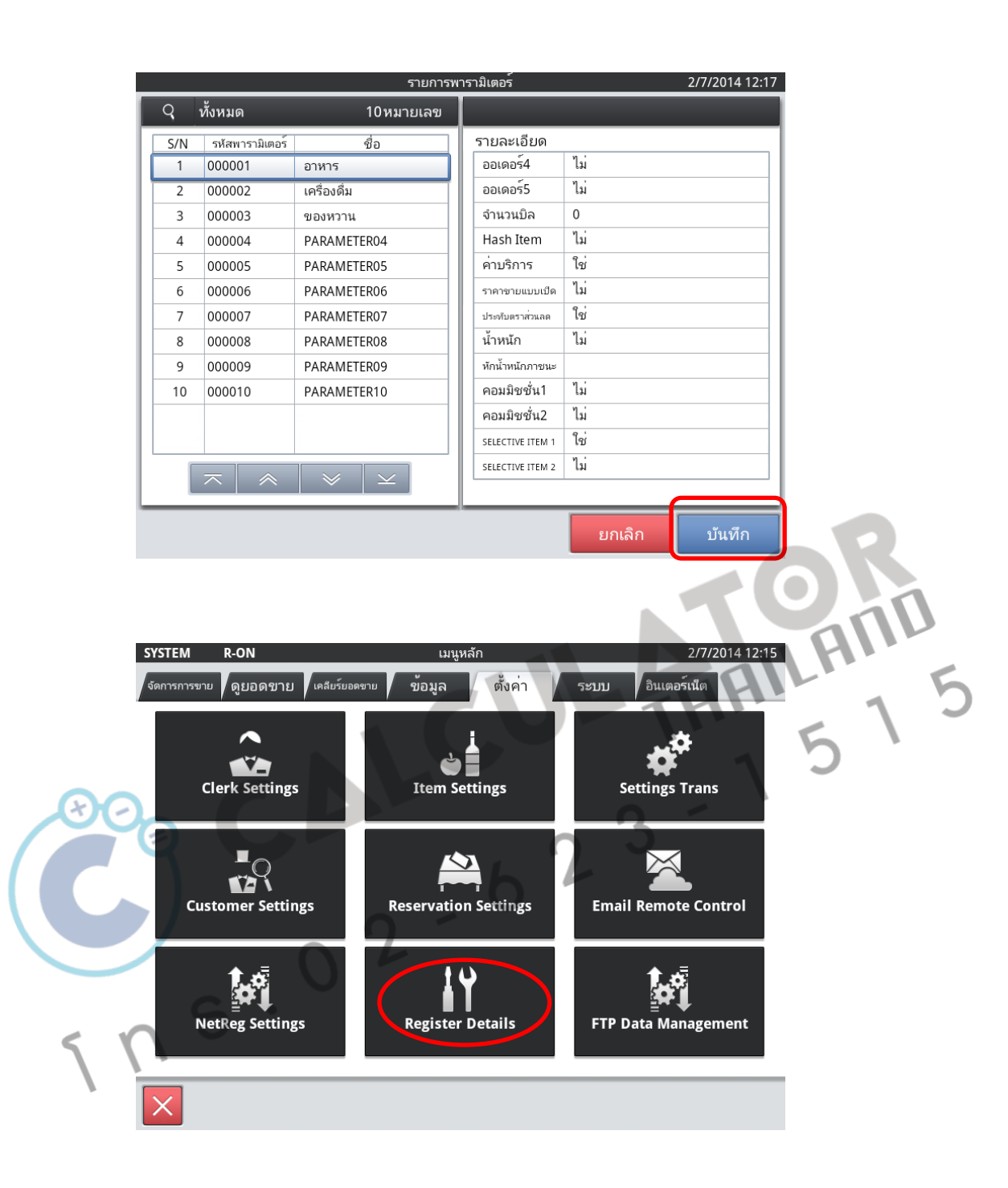

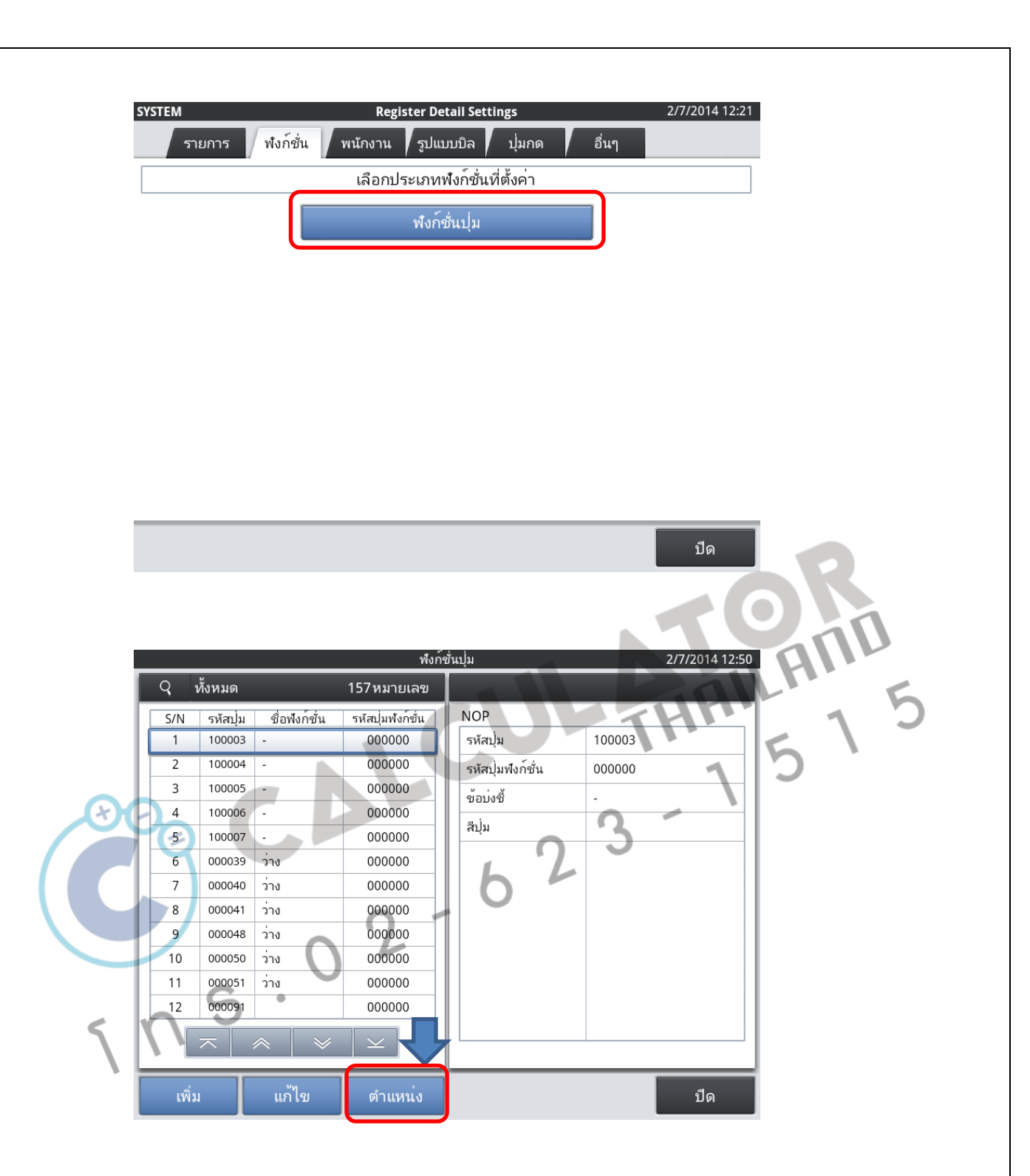
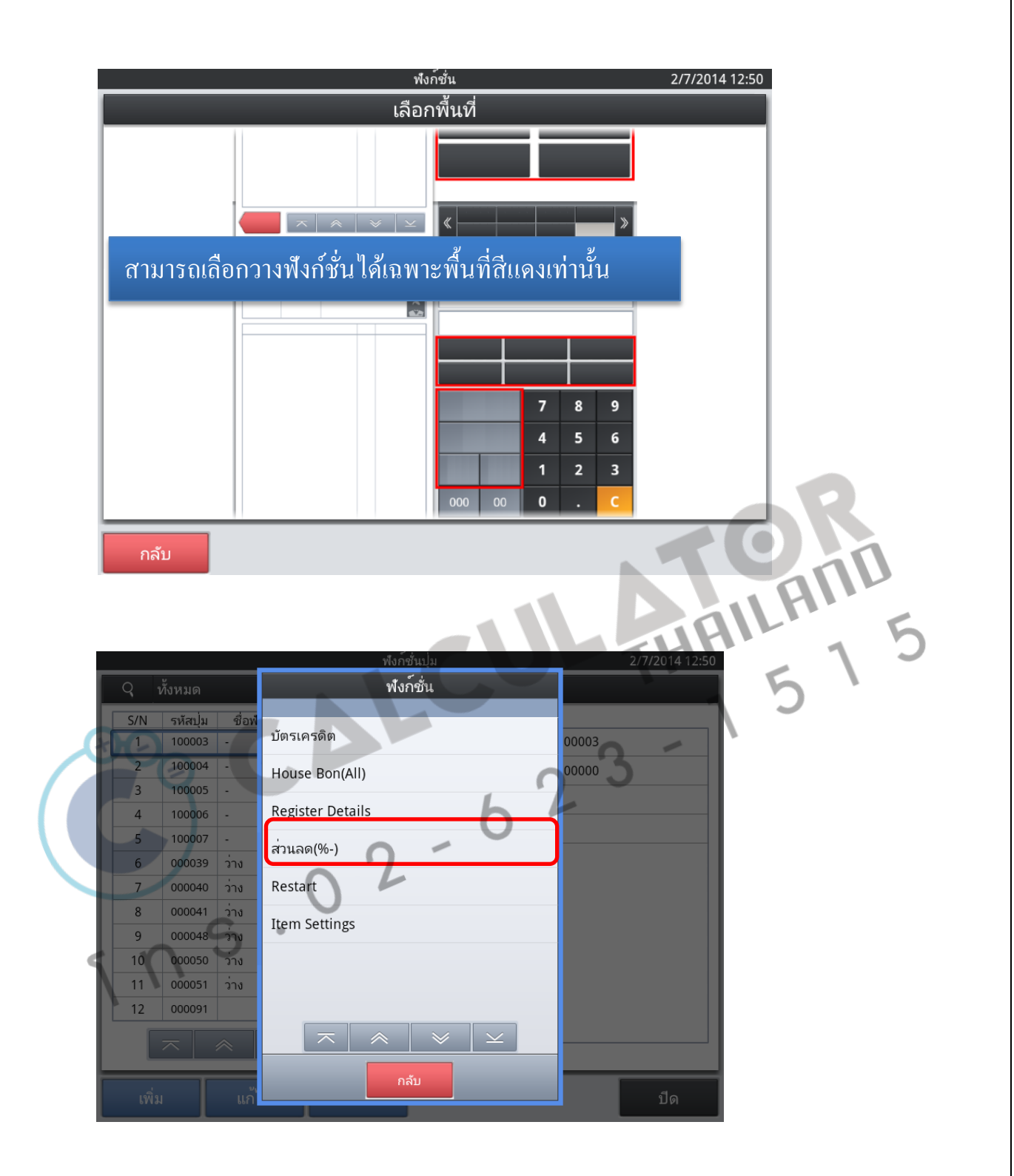

|     |               |                 | ฟังก์             | ์เช่นปุ่ม         | 2/7/2014 12:51    |
|-----|---------------|-----------------|-------------------|-------------------|-------------------|
| Q   | ทั้งหมด       |                 | 157หมายเลข        |                   |                   |
| S/N | รหัสปุ่ม      | ชื่อฟังก์ชั่น   | รหัสปุ่มฟังก์ชั่น | Total(%-)         |                   |
| 105 | 000043        | House Bon       | 000114            | รหัสปุ่ม          | 000033            |
| 106 | 000054        | House Bon       | 000114            | รหัสปุ่มฟังก์ชั่น | 001028            |
| 107 | 000097        | HouseBon (Item) | 000114            | ข้อบุ่งชี้        | ส่วนอด(%-)        |
| 108 | 100077        | Mode            | 000124            | D ( (0)           |                   |
| 109 | 300023        | Customer Search | 000148            | Rate(%)           | 0                 |
| 110 | 000089        | CUST#           | 000148            | Commission1       | No                |
| 111 | 000058        | Sep.Pay         | 000195            | Commission2       | No                |
| 112 | 000012        | Cancel          | 000236            | Selective Item %  | Whole Transaction |
| 113 | 000112        | Cancel          | 000236            | Rounding          | Round off         |
| 114 | 000128        | ค้นหา           | 000246            | l                 |                   |
| 115 | 000102        | Total (-)       | 001027            | สีปุ่ม            | ตัวอย่าง          |
| 116 | 000033        | ส่วนลด(%-)      | 001028            |                   |                   |
|     | $\overline{}$ | ≈   ≈           |                   |                   |                   |
| เทื | ົ່າມ          | แก้ไข           | ตำแหน่ง           |                   | ปีด               |

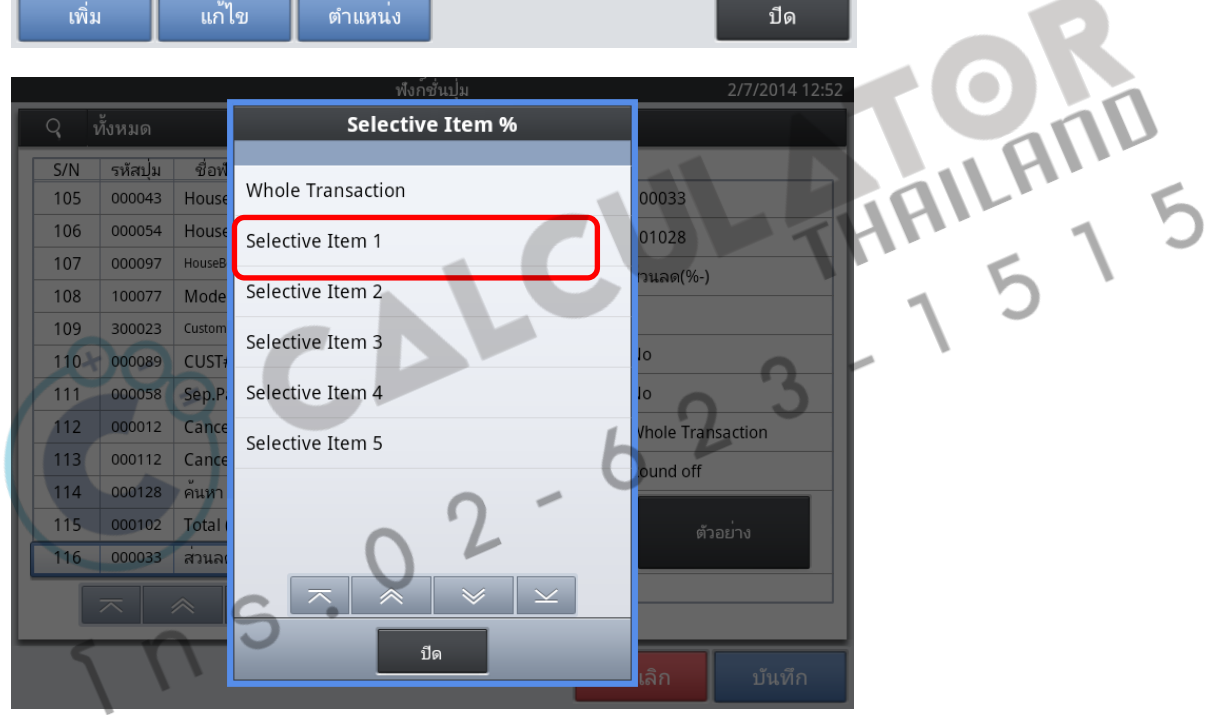

| SYSTEM                   | R-ON                   |   | ร้า            | าเร | บิน                |    |          | 2/7/2   | 014 12:54   |
|--------------------------|------------------------|---|----------------|-----|--------------------|----|----------|---------|-------------|
| ตรวจสอบ<br>โ <i>ก</i> ๊ะ | เลขฟิ#<br>อกค้า ผู้ใช้ |   |                |     | รวมทั้งหมด<br>ภาษี |    |          | 28      | <b>3.00</b> |
|                          | 0                      | S | /STEM          |     |                    |    |          | (       | 0.00        |
| ข้าว                     | d 1211 1 d             | 1 | 20.00          |     | บัตรเครดิต         | Нс | ouse Bon | . Regis | ter De      |
| สวนลด(9<br>น้ำ           | %-) 10%                | 1 | -2.00<br>10.00 |     | ส่วนลด(%-)         | ┢  | Restart  | Item    | Settings    |
|                          |                        |   |                |     | VOID/ລະ            | ບ  | 7        | 8       | 9           |
|                          |                        |   |                |     | Sep.Pay            | y  | 4        | 5       | 6           |
|                          |                        |   |                |     | ว่าง               |    | 1        | 2       | 3           |
|                          |                        |   |                |     | 000 0              | 00 | 0        |         | С           |
| Cancel                   | ~ ~                    |   | × 🗵            |     | Back               |    | Cas      | h       |             |

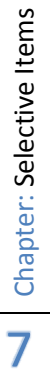

# **Auto Bill Copy**

การกำหนดให้ ใบเสร็จรับเงินออกสำเนาทันที เมื่อจบการขาย ซึ่งสามารถทำ Bill copy ได้สูงสุด 2 ใบเท่านั้น

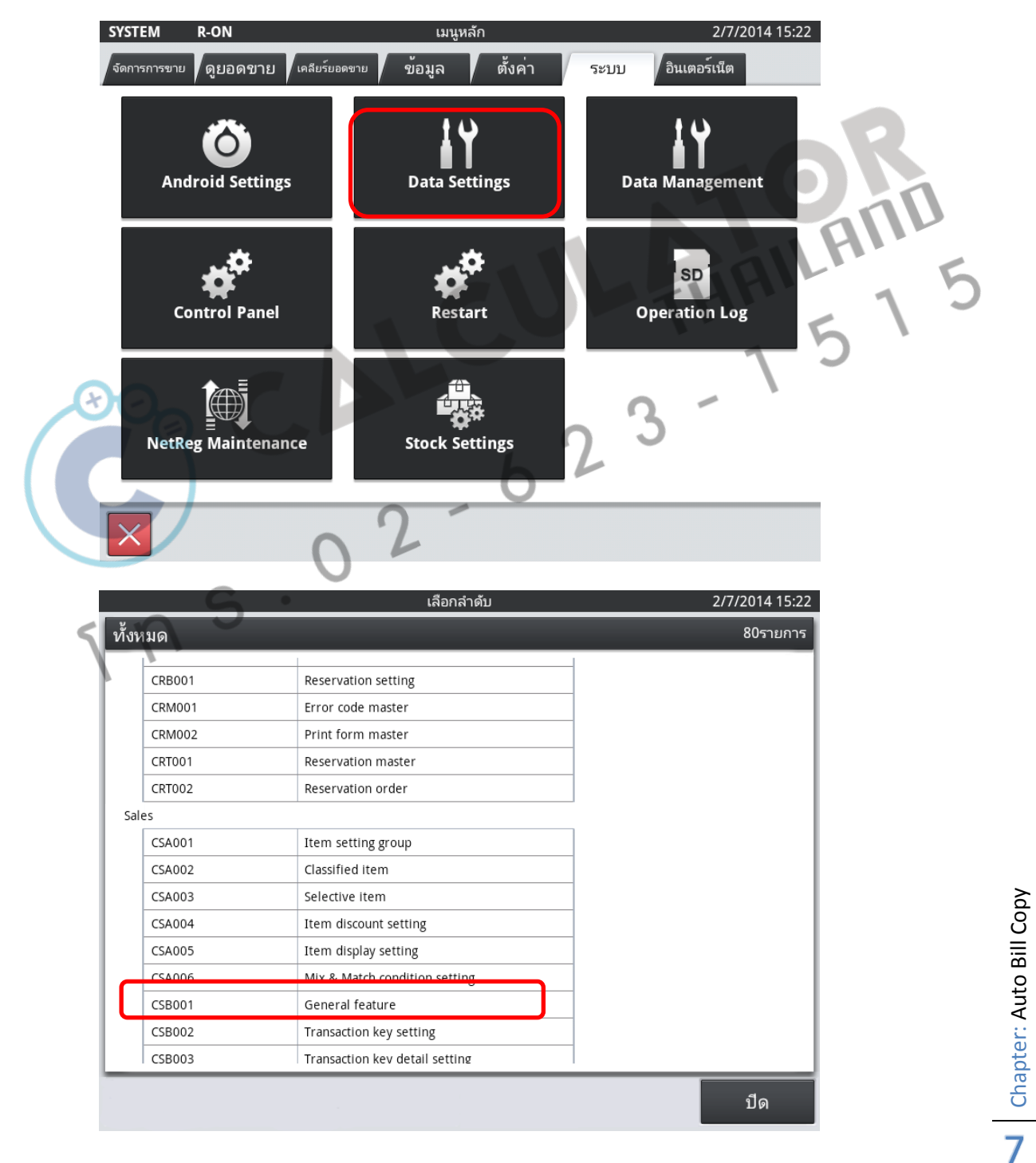

, 4

| sales  |                            | CSB                                   | 001 General featu | 2/7/2014 15: |                                     |
|--------|----------------------------|---------------------------------------|-------------------|--------------|-------------------------------------|
| ୍      | ทั้งหมด                    |                                       |                   |              | 95รายกา                             |
| S/N    | OPSETCODE $\triangle$      | TITLE                                 | VALUE             | DEFAULTSET   | EXPLANATION                         |
| 1      | APP.CHECK.SIZE             | Check/Table List key size.            | 0                 | 0            | 0:Normal,1:Half                     |
| 2      | APP.CHECK.STYLE            | Check/Table List style.               | 0                 | 0            | 0:Table,1:Check,2:Non               |
| 3      | APP.CHECK.TIME             | Check/Table List time from            | 1                 | 0            | 0:Hold,1:New                        |
| 4      | APP.CHECKTRACKING          | Check/Table control.(Standard style)  | 0                 | 0            | 0:Check tracking,1:Table tracking   |
| 5      | APP.HEAD.CHECK1.TYPE       | Display check number.                 | 00                | 00           | 00:Display,99:Non.                  |
| 6      | APP.HEAD.CHECK2.STARTAPPCO | Display external app code.            | 0                 | 0            | App code                            |
| 7      | APP.HEAD.CHECK2.TYPE       | Display customer type.                | 00                | 00           | 00:Display,01:Cust No.,02:Cust Name |
| 8      | APP.HEAD.COVER.TYPE        | Display number of covers.             | 00                | 00           | 00:Display,99:Non.                  |
| 9      | APP.HEAD.CUSTOM.STYLE      | Display customer confirmation dialog. | 0                 | 0            | 0:Yes,1:No                          |
| 10     | APP.HEAD.TABLE.TYPE        | Display table number.                 | 00                | 00           | 00:Display,99:Non.                  |
| 11     | APP.ITEM.DESCRIPTOR.STYLE  | Display item descriptor two lines.    | 1                 | 0            | 0:One line,1:Two lines              |
| 12     | APP.ITEM.PRICE.STYLE       | Display item key price.               | 0                 | 0            | 0:display, 1:Non display            |
| es     |                            | CSBC                                  | 01 General featu  | ire          | 2/7/2014 15:                        |
| ทั้งหม | เด                         |                                       |                   |              | 8รายกา                              |
| S      | /N                         | ชื่อฟิลด์                             |                   | ข้อมูล       | 11                                  |
| 6      | 1 OPSETCODE                |                                       | STARTAPPCODE.F    | INALIZE      | 5                                   |
|        | 2     LE                   |                                       |                   |              | 7 -                                 |
| 6.0    |                            |                                       | 990002            | <b>•</b>     |                                     |
|        |                            |                                       | 330002            |              |                                     |
|        | 6 REMARKS                  |                                       |                   |              |                                     |
|        | 7 CREATEDATETIM            | 16                                    | 20140128121236    | 5            |                                     |
| ┢      | 8 UPDATEDATETI             |                                       | 20140128121230    | 5            |                                     |
|        | กรอกข้                     | อความใน                               | หัวข้อ 1-         | -4           |                                     |

|         | เลอกลาดบ                       | 2///2014 1 |
|---------|--------------------------------|------------|
| ทั้งหมด |                                | 80รายเ     |
|         |                                |            |
| CRM001  | Error code master              |            |
| CRM002  | Print form master              |            |
| CRT001  | Reservation master             |            |
| CRT002  | Reservation order              |            |
| Sales   |                                |            |
| CSA001  | Item setting group             |            |
| CSA002  | Classified item                |            |
| CSA003  | Selective item                 |            |
| CSA004  | Item discount setting          |            |
| CSA005  | Item display setting           |            |
| CSA006  | Mix & Match condition setting  |            |
| CSB001  | General feature                |            |
| CSB002  | Transaction key setting        |            |
| CSB003  | Transaction key detail setting |            |
| CSB004  |                                |            |

|     | 4    | CSB004    |                                                      |
|-----|------|-----------|------------------------------------------------------|
|     |      |           | ปิด                                                  |
|     |      |           |                                                      |
| s   | alos |           | CSD002 Transaction key detail setting 2/7/2014 15:25 |
|     |      | 14,198910 |                                                      |
|     | S/N  |           |                                                      |
| - 1 | 1    | 000011    | MAX NUMBER OF RECEIPT 2                              |
|     | 2    | 000011    | ORDER.PRINTSTYLE 0                                   |
| - 1 | 3    | 000026    | DRAWER.OPEN 0                                        |
|     | 4    | 000026    | FIN.AUTORECEIPT.COUNT 2                              |
|     | 5    | 000026    | FIN.TENDER.CHANGELIMIT 0                             |
| / [ | 6    | 000026    | FIN.TENDER.ROUND 0                                   |
|     | 7    | 000026    | FIN.TENDER.TYPE 0                                    |
|     | 8    | 000030    | DRAWER.OPEN 0                                        |
|     | 9    | 000030    | FIN.TENDER.CHANGELIMIT 0                             |
|     | 10   | 000030    | FIN.TENDER.ROUND 0                                   |
| - 1 | 11   | 000030    | FIN.TENDER.TYPE 1                                    |
|     | 12   | 000031    | DRAWER.OPEN 0                                        |
|     |      |           | $\overline{}$ $\approx$ $\qquad$ $\qquad$            |
|     |      |           |                                                      |

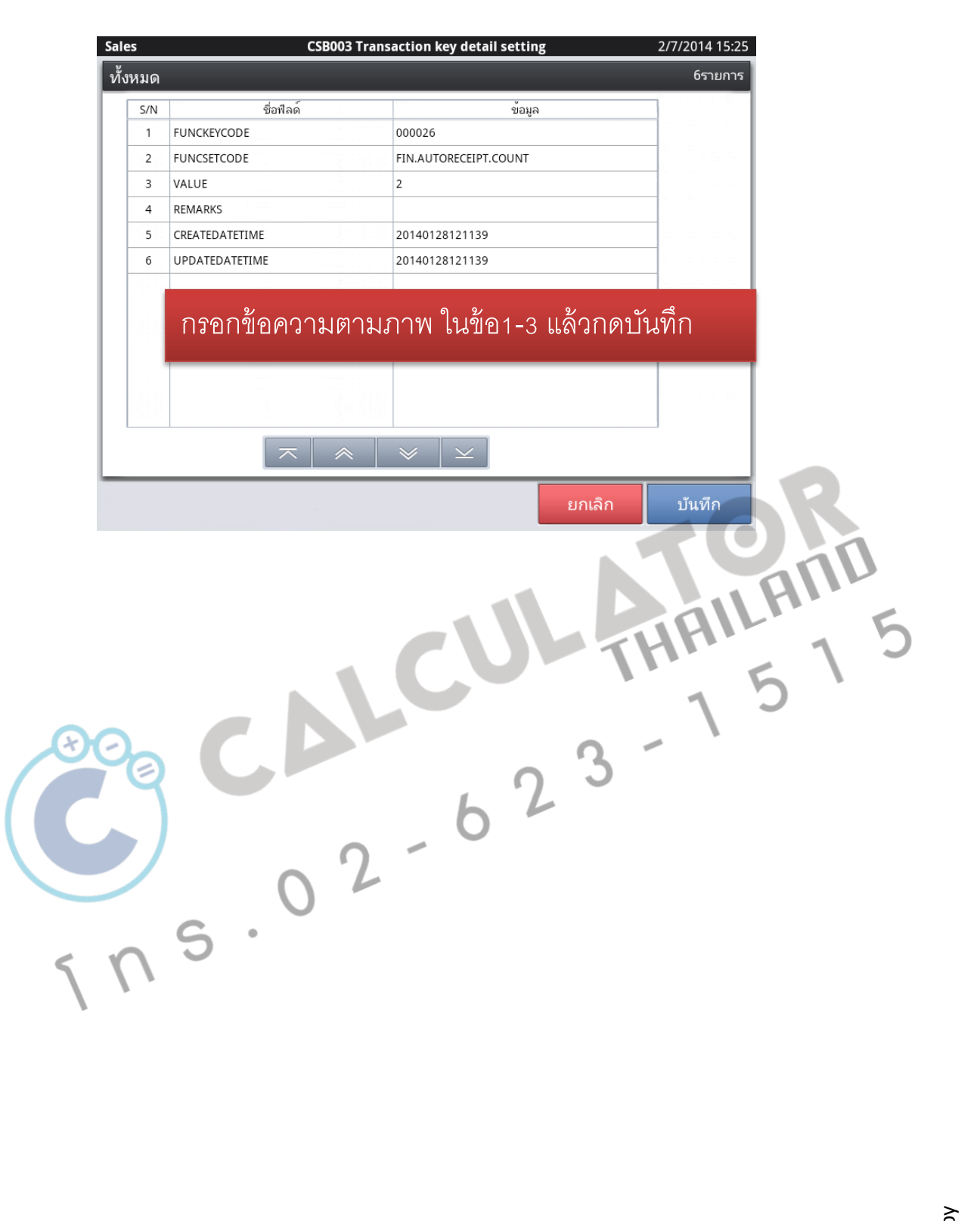

Chapter: Auto Bill Copy

## การใส่ข้อความบนหัวใบเสร็จสำหรับ Bill Copy

|                                                      | เลือกลำดับ                                       | 2/7/2014 15:25 |
|------------------------------------------------------|--------------------------------------------------|----------------|
| ้ำงหมด                                               |                                                  | 80รายการ       |
| CSA006                                               | Mix & Match condition setting                    |                |
| CSB001                                               | General feature                                  |                |
| CSB002                                               | Transaction key setting                          |                |
| CSB003                                               | Transaction key detail setting                   |                |
| CSB004                                               | Clerk setting                                    |                |
| CSB005                                               | Clerk group setting                              |                |
| CSB006                                               | Clerk group detail setting                       |                |
| CSB007                                               | Character setting                                |                |
| CSB008                                               | Graphic logo setting                             |                |
| CSB009                                               | Customer group setting                           |                |
| CSB010                                               | iButton setting                                  |                |
| CSB011                                               | Layout setting                                   |                |
| CSB012                                               | Layout image setting                             |                |
| CSB013                                               | Clerk consolidation setting                      |                |
| CSB014                                               | Hourly consolidation item setting                |                |
|                                                      |                                                  | 10             |
| les                                                  | CSB007 Character setting                         |                |
| S/N<ร่องพิส   1 CHARŞETCODE   2 CHARDATA   3 REMARKS | งด์ ข้อมูล<br>MESSAGE.RECEIPT.DUPLICATE<br>สำเนา | 23             |
| 4 CREATEDATETIME<br>5 UPDATEDATETIME                 | 20130820000000<br>20140128151650                 |                |
|                                                      | ขอความหวบล                                       |                |

ຍກເລີກ

|  $\sim$  |  $\times$  |  $\leq$ 

**Chapter: Auto Bill Copy** 

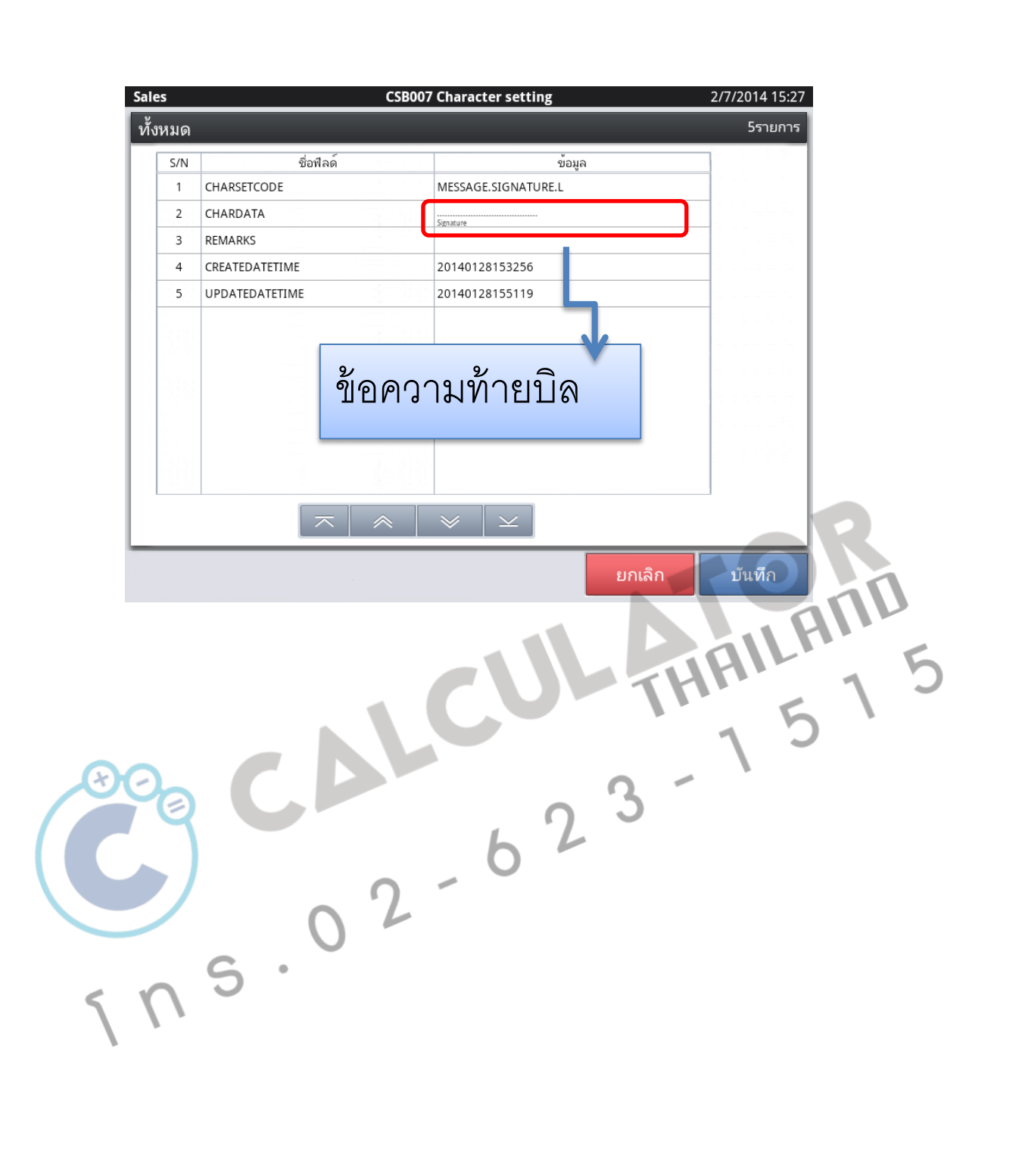

Chapter: Auto Bill Copy

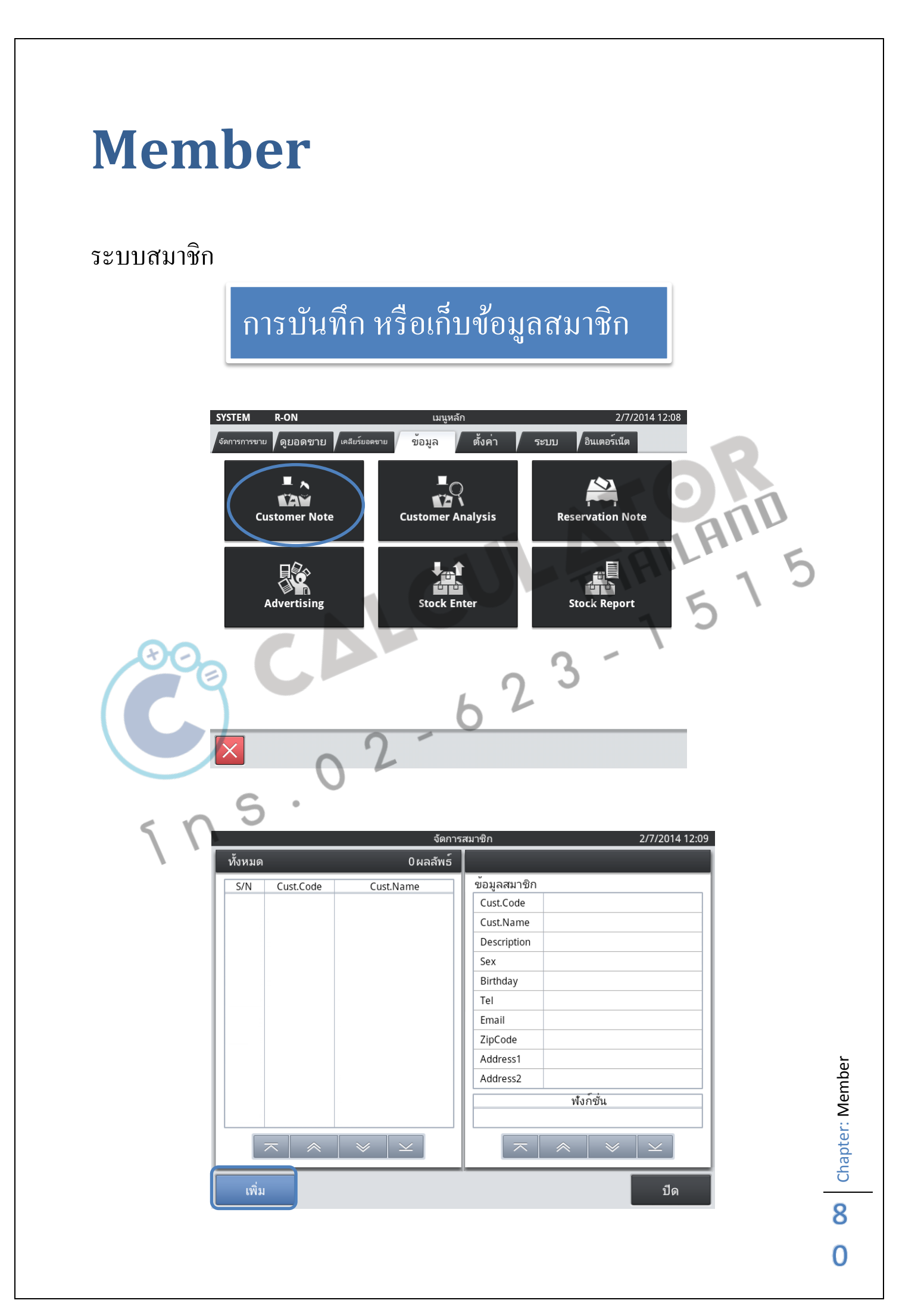

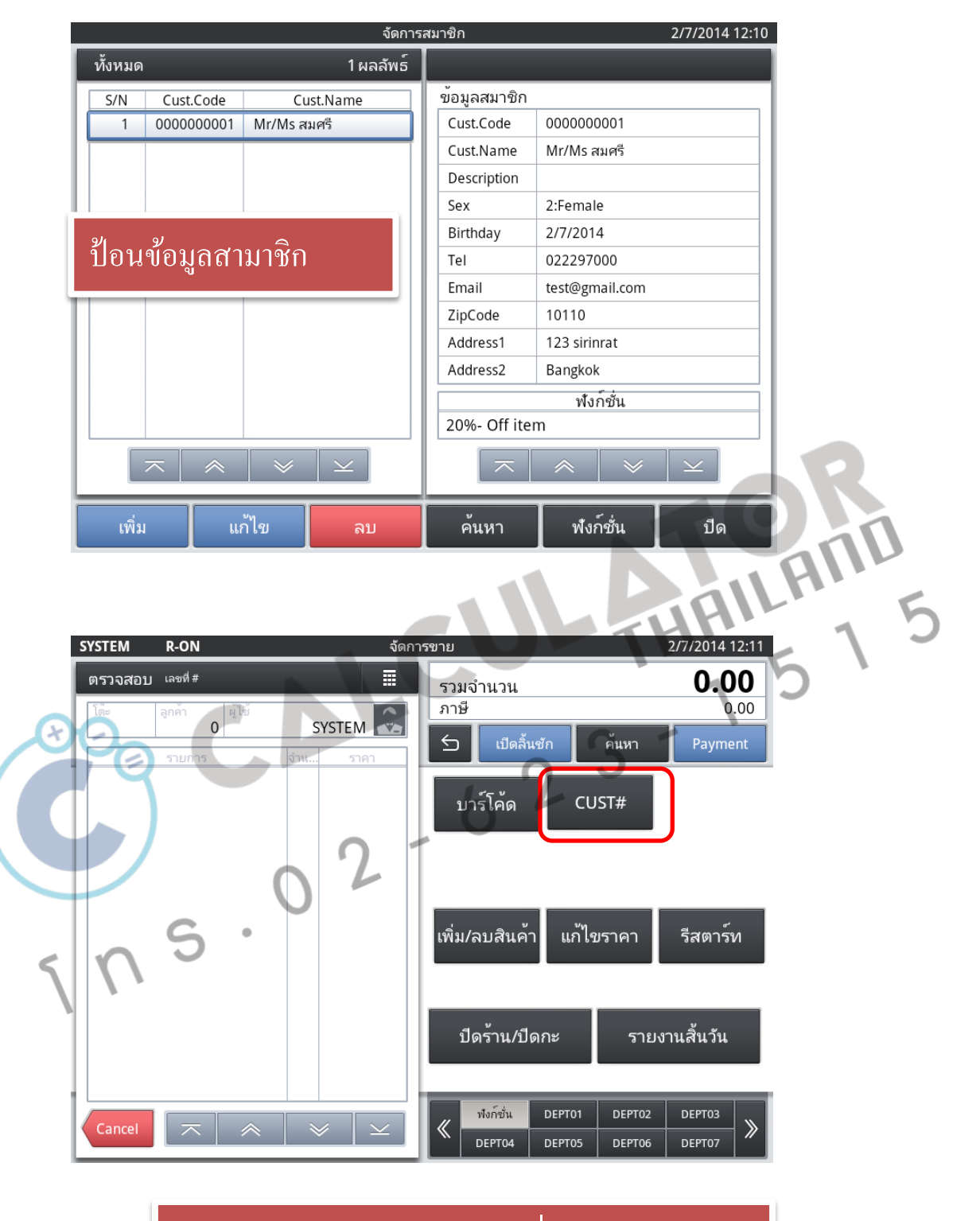

ทำการขายโดยการใช้ฟังก์ชั่น สามาชิก

Chapter: Member

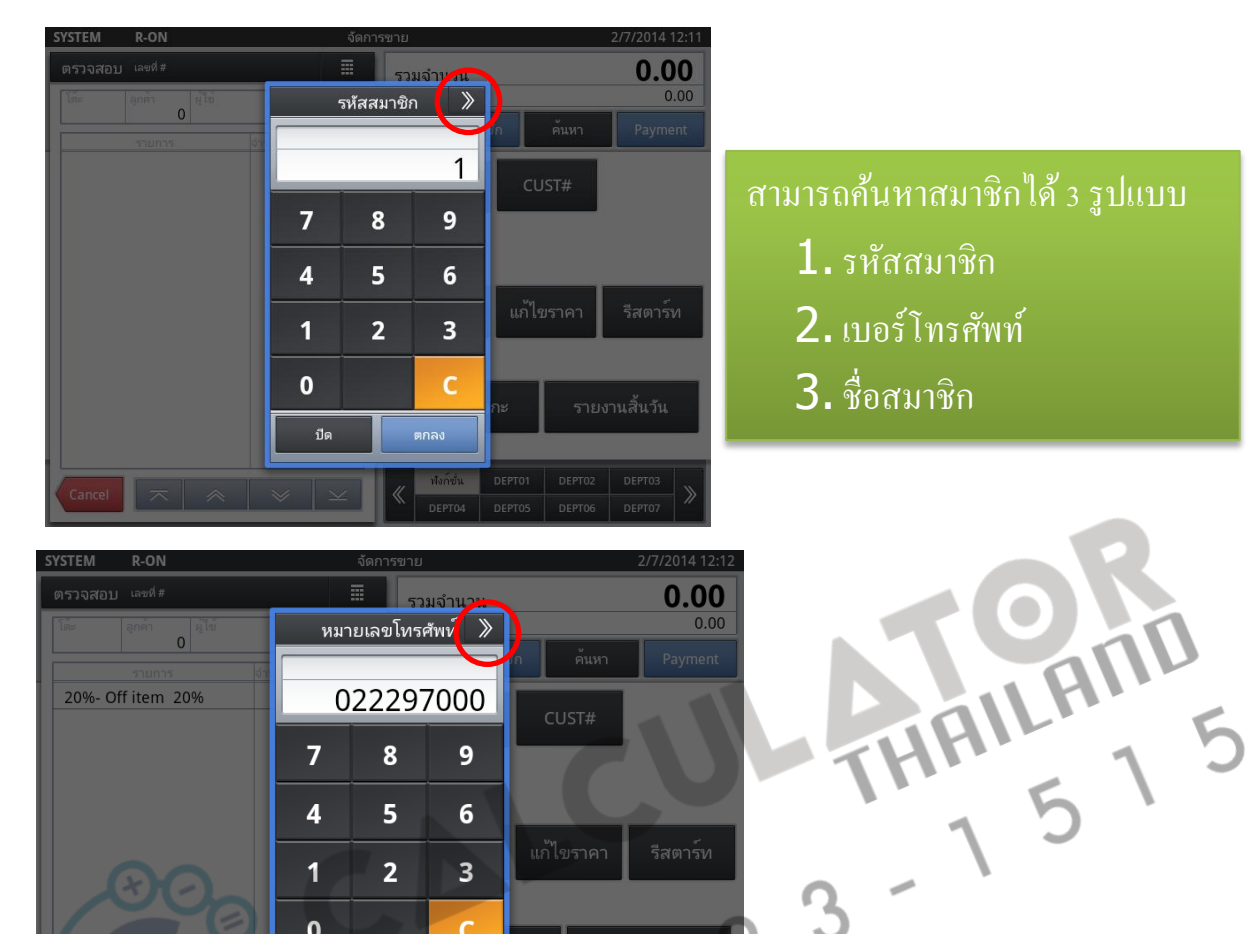

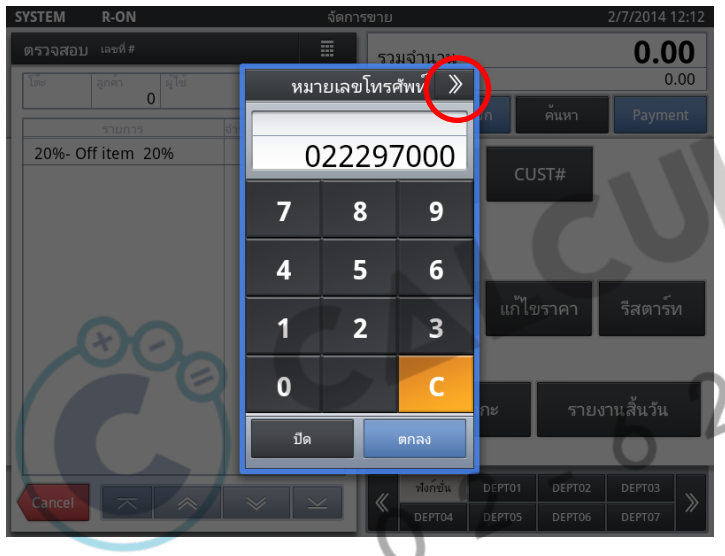

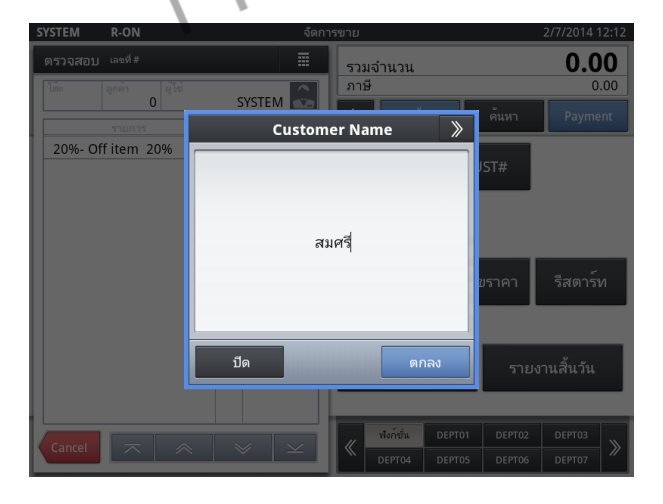

Chapter: Member

### แก้ไขปัญหาเบื้องต้น

#### เมื่อชื่อแผนกที่สร้างหรือแก้ไข ไม่แสดงในหน้าขาย

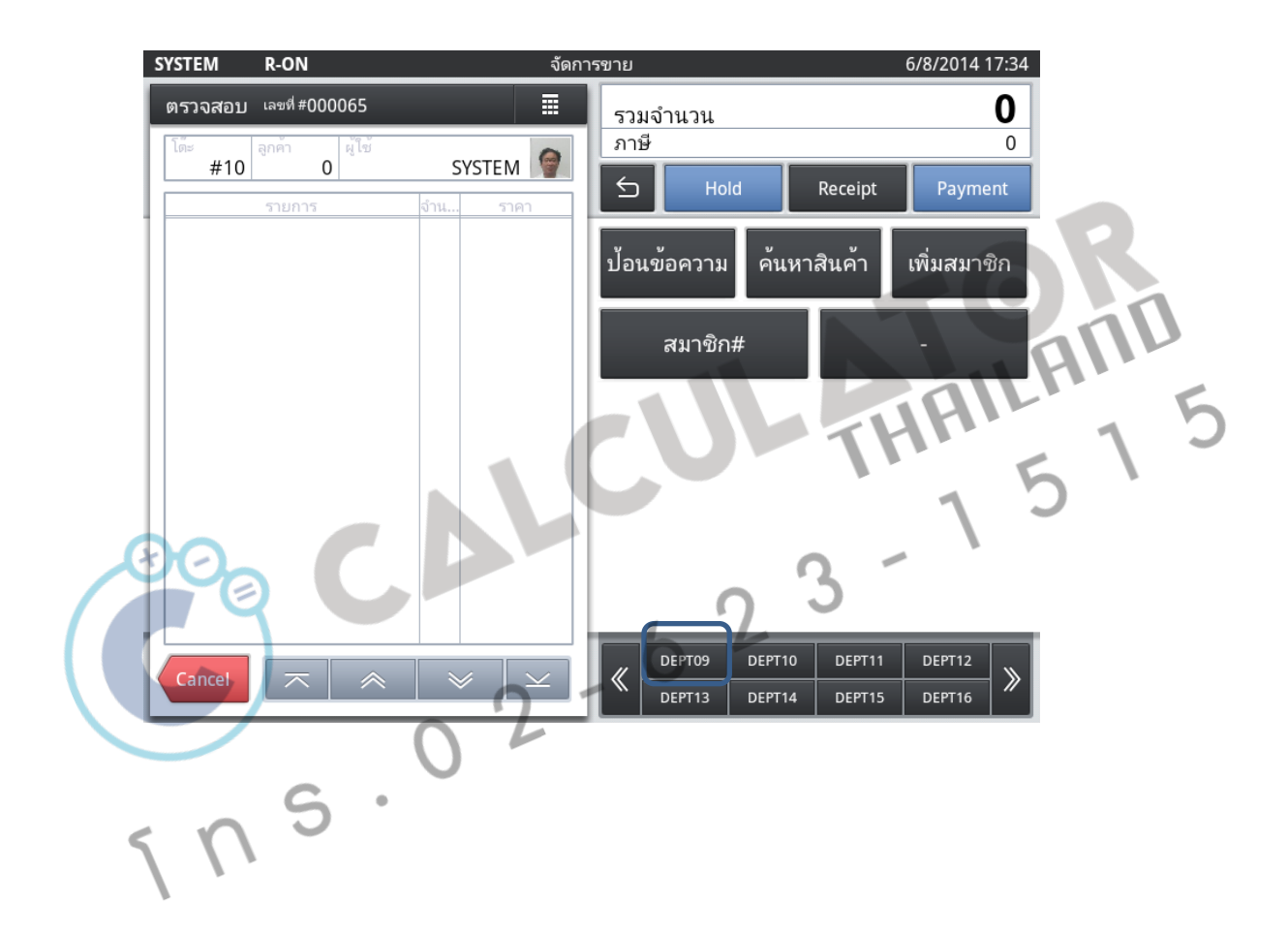

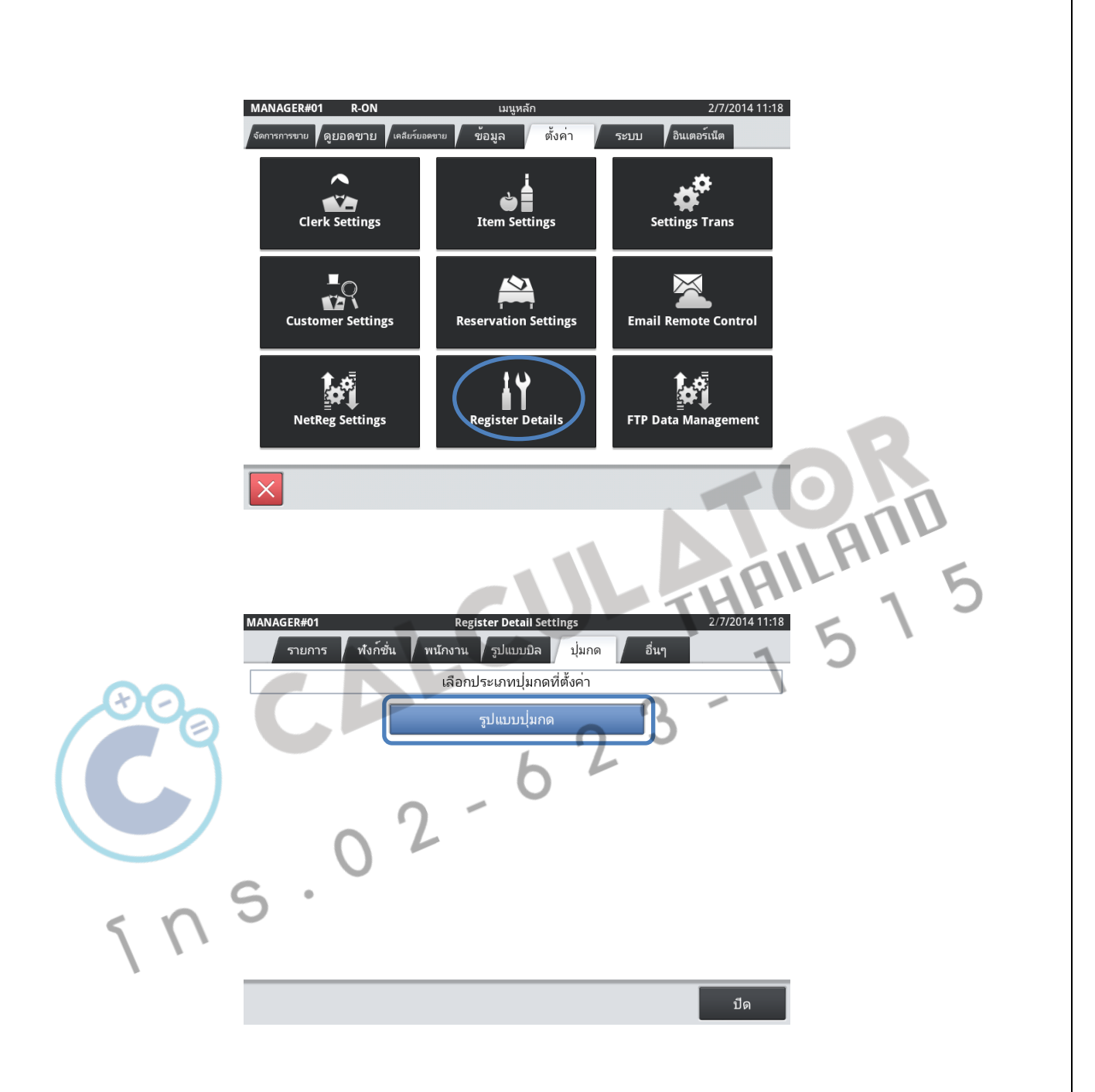

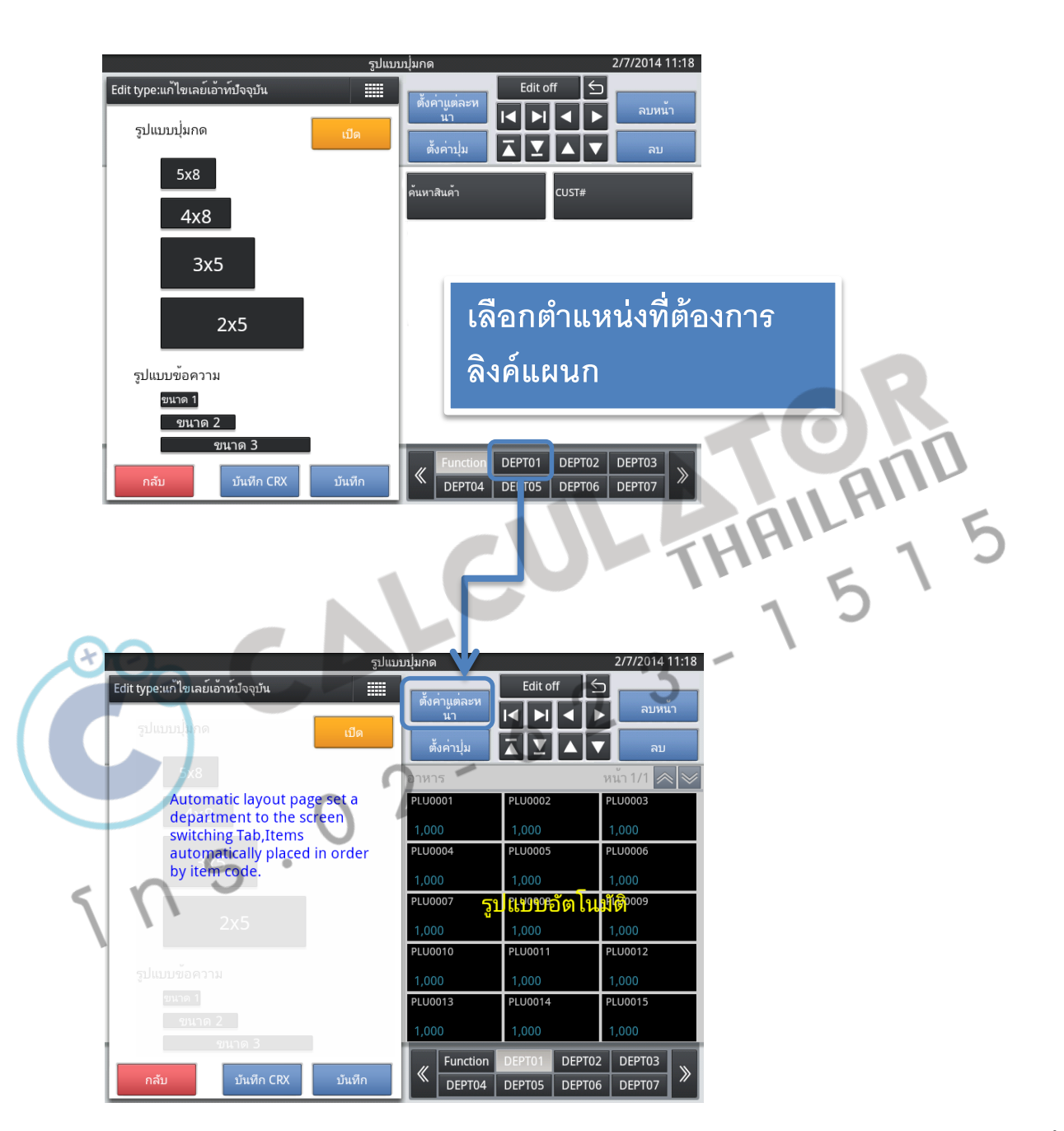

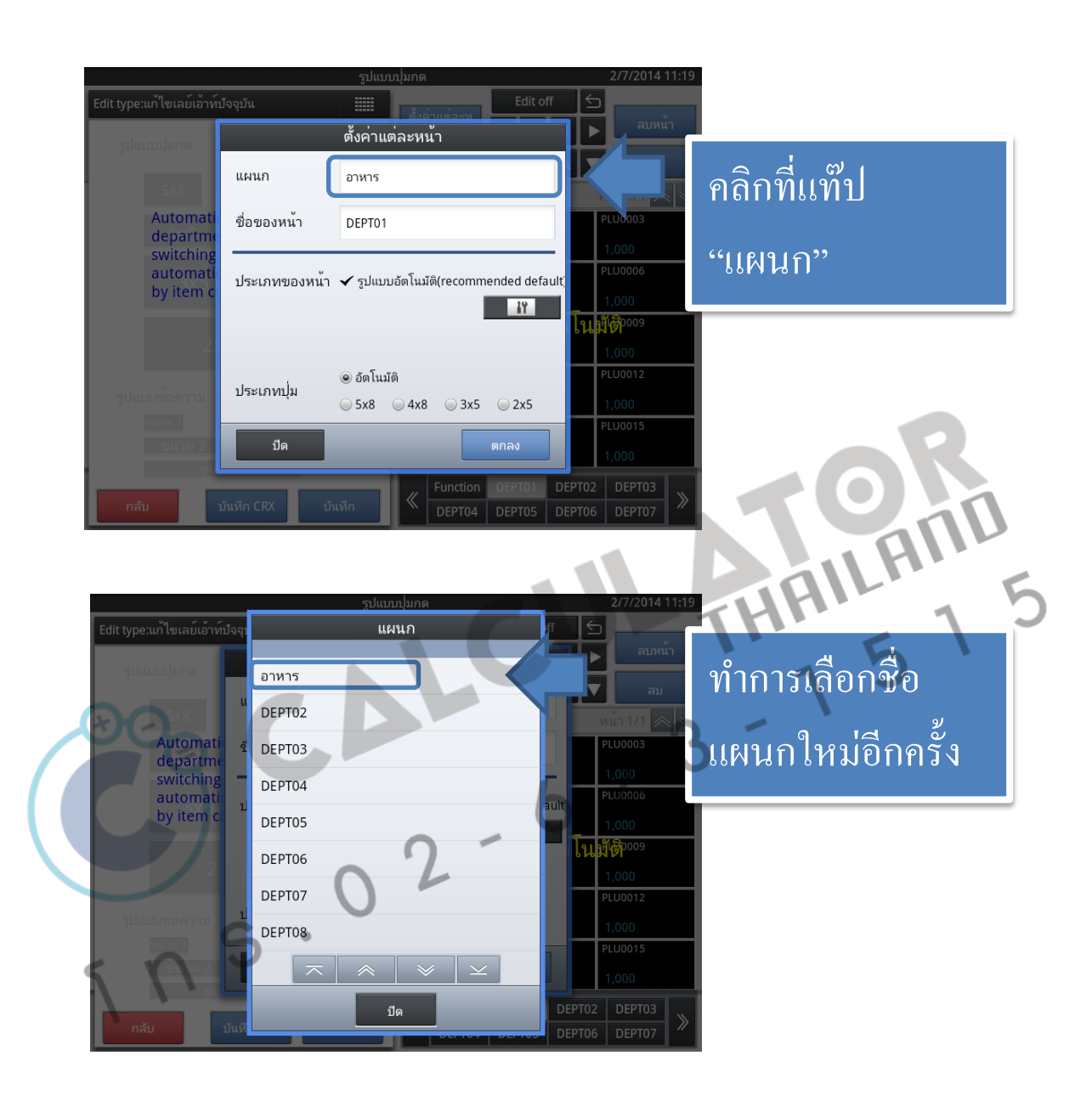

#### เมื่อได้ แผนก และ ชื่อของหน้าตามที่ต้องการแล้ว ให้กดปุ่ม "ตกลง"

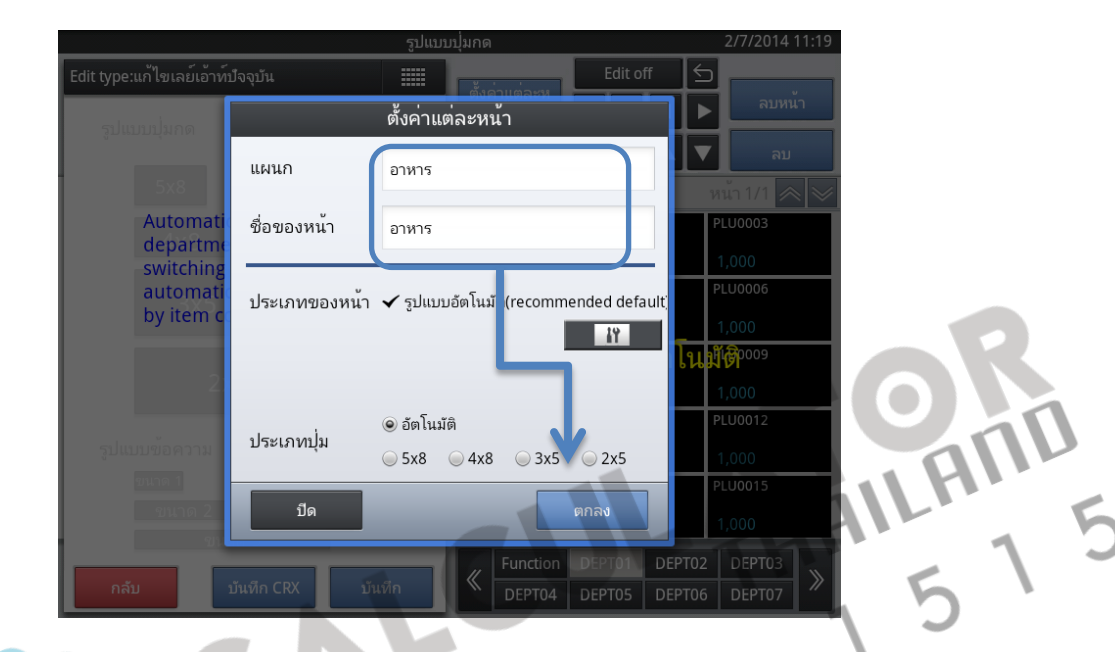

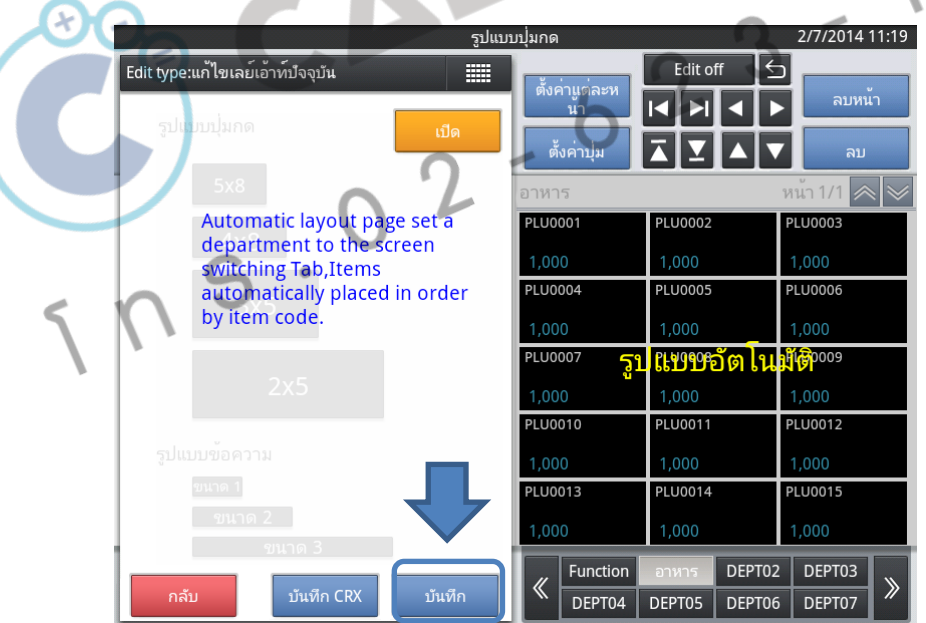

#### เสร็จแล้วกดปุ่ม "บันทึก"

**2 8** Chapter: แก้ไขบัญหาเป้องต้น

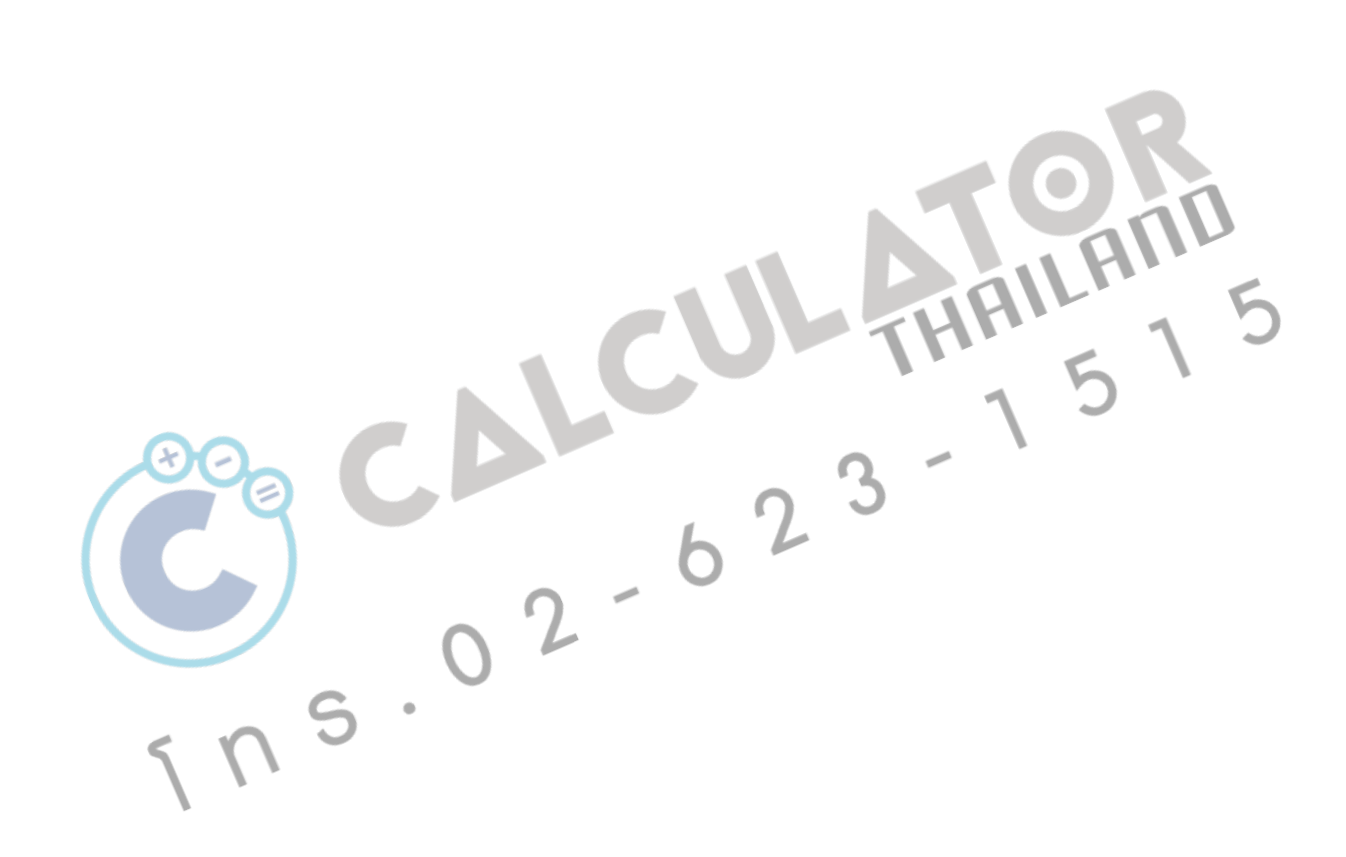

🗙 🐼 Chapter: แก้ไขบัญหาเป้องต้น